# カタログ等資料中の旧社名の扱いについて

2010年4月1日を以ってNECエレクトロニクス株式会社及び株式会社ルネサステクノロジ が合併し、両社の全ての事業が当社に承継されております。従いまして、本資料中には旧社 名での表記が残っておりますが、当社の資料として有効ですので、ご理解の程宜しくお願い 申し上げます。

ルネサスエレクトロニクス ホームページ (http://www.renesas.com)

2010年4月1日 ルネサスエレクトロニクス株式会社

【発行】ルネサスエレクトロニクス株式会社(http://www.renesas.com)

【問い合わせ先】http://japan.renesas.com/inquiry

#### ご注意書き

- 本資料に記載されている内容は本資料発行時点のものであり、予告なく変更することがあります。当社製品のご購入およびご使用にあたりましては、事前に当社営業窓口で最新の情報をご確認いただきますとともに、当社ホームページなどを通じて公開される情報に常にご注意ください。
- 2. 本資料に記載された当社製品および技術情報の使用に関連し発生した第三者の特許権、著作権その他の知的 財産権の侵害等に関し、当社は、一切その責任を負いません。当社は、本資料に基づき当社または第三者の 特許権、著作権その他の知的財産権を何ら許諾するものではありません。
- 3. 当社製品を改造、改変、複製等しないでください。
- 4. 本資料に記載された回路、ソフトウェアおよびこれらに関連する情報は、半導体製品の動作例、応用例を説明するものです。お客様の機器の設計において、回路、ソフトウェアおよびこれらに関連する情報を使用する場合には、お客様の責任において行ってください。これらの使用に起因しお客様または第三者に生じた損害に関し、当社は、一切その責任を負いません。
- 5. 輸出に際しては、「外国為替及び外国貿易法」その他輸出関連法令を遵守し、かかる法令の定めるところに より必要な手続を行ってください。本資料に記載されている当社製品および技術を大量破壊兵器の開発等の 目的、軍事利用の目的その他軍事用途の目的で使用しないでください。また、当社製品および技術を国内外 の法令および規則により製造・使用・販売を禁止されている機器に使用することができません。
- 6. 本資料に記載されている情報は、正確を期すため慎重に作成したものですが、誤りがないことを保証するものではありません。万一、本資料に記載されている情報の誤りに起因する損害がお客様に生じた場合においても、当社は、一切その責任を負いません。
- 7. 当社は、当社製品の品質水準を「標準水準」、「高品質水準」および「特定水準」に分類しております。また、 各品質水準は、以下に示す用途に製品が使われることを意図しておりますので、当社製品の品質水準をご確 認ください。お客様は、当社の文書による事前の承諾を得ることなく、「特定水準」に分類された用途に当 社製品を使用することができません。また、お客様は、当社の文書による事前の承諾を得ることなく、意図 されていない用途に当社製品を使用することができません。当社の文書による事前の承諾を得ることなく、意図 されていない用途に当社製品を使用することができません。当社の文書による事前の承諾を得ることなく、 「特定水準」に分類された用途または意図されていない用途に当社製品を使用したことによりお客様または 第三者に生じた損害等に関し、当社は、一切その責任を負いません。なお、当社製品のデータ・シート、デ ータ・ブック等の資料で特に品質水準の表示がない場合は、標準水準製品であることを表します。
  - 標準水準: コンピュータ、OA 機器、通信機器、計測機器、AV 機器、家電、工作機械、パーソナル機器、 産業用ロボット
  - 高品質水準:輸送機器(自動車、電車、船舶等)、交通用信号機器、防災・防犯装置、各種安全装置、生命 維持を目的として設計されていない医療機器(厚生労働省定義の管理医療機器に相当)
  - 特定水準: 航空機器、航空宇宙機器、海底中継機器、原子力制御システム、生命維持のための医療機器(生命維持装置、人体に埋め込み使用するもの、治療行為(患部切り出し等)を行うもの、その他 直接人命に影響を与えるもの)(厚生労働省定義の高度管理医療機器に相当)またはシステム 等
- 8. 本資料に記載された当社製品のご使用につき、特に、最大定格、動作電源電圧範囲、放熱特性、実装条件その他諸条件につきましては、当社保証範囲内でご使用ください。当社保証範囲を超えて当社製品をご使用された場合の故障および事故につきましては、当社は、一切その責任を負いません。
- 9. 当社は、当社製品の品質および信頼性の向上に努めておりますが、半導体製品はある確率で故障が発生したり、使用条件によっては誤動作したりする場合があります。また、当社製品は耐放射線設計については行っておりません。当社製品の故障または誤動作が生じた場合も、人身事故、火災事故、社会的損害などを生じさせないようお客様の責任において冗長設計、延焼対策設計、誤動作防止設計等の安全設計およびエージング処理等、機器またはシステムとしての出荷保証をお願いいたします。特に、マイコンソフトウェアは、単独での検証は困難なため、お客様が製造された最終の機器・システムとしての安全検証をお願いいたします。
- 10. 当社製品の環境適合性等、詳細につきましては製品個別に必ず当社営業窓口までお問合せください。ご使用 に際しては、特定の物質の含有・使用を規制する RoHS 指令等、適用される環境関連法令を十分調査のうえ、 かかる法令に適合するようご使用ください。お客様がかかる法令を遵守しないことにより生じた損害に関し て、当社は、一切その責任を負いません。
- 11. 本資料の全部または一部を当社の文書による事前の承諾を得ることなく転載または複製することを固くお 断りいたします。
- 12. 本資料に関する詳細についてのお問い合わせその他お気付きの点等がございましたら当社営業窓口までご 照会ください。
- 注1. 本資料において使用されている「当社」とは、ルネサスエレクトロニクス株式会社およびルネサスエレク トロニクス株式会社がその総株主の議決権の過半数を直接または間接に保有する会社をいいます。
- 注 2. 本資料において使用されている「当社製品」とは、注 1 において定義された当社の開発、製造製品をいい ます。

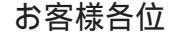

E

# 資料中の「三菱電機」、「三菱XX」等名称の株式会社ルネサス テクノロジへの変更について

2003年4月1日を以って株式会社日立製作所及び三菱電機株式会社のマイコン、ロジック、 アナログ、ディスクリート半導体、及びDRAMを除くメモリ(フラッシュメモリ・SRAM等)を含む 半導体事業は株式会社ルネサス テクノロジに承継されました。

従いまして、本資料中には「三菱電機」、「三菱電機株式会社」、「三菱半導体」、「三菱XX」といった表記が残っておりますが、これらの表記は全て「株式会社ルネサス テクノロジ」に変更されておりますのでご理解の程お願い致します。尚、会社商標・ロゴ・コーポレートステートメント以外の内容については一切変更しておりませんので資料としての内容更新ではありません。

注:「高周波・光素子事業、パワーデバイス事業については三菱電機にて引き続き事業運営を 行います。」

> 2003年4月1日 株式会社ルネサス テクノロジ カスタマサポート部

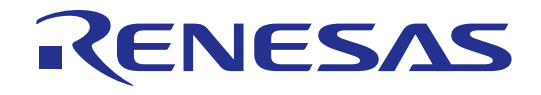

# M32R/Dシリーズ用 エミュレータデバッガ PD32000 V.1.00 ユーザーズマニュアル

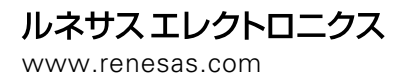

Rev.1.00 1999.04

Microsoft、MS、MS-DOS、Windows、Windows NTは、米国Microsoft Corporationの米国およびその他の国における登録商標です。 IBM、AT、PS/2、OS/2は、米国International Business Machines Corporationの登録商標です。

体資料ご利用に際しての留意事項》

本資料中に記載の技術情報は、三菱電機株式会社・三菱電機セミコンダクタシステム株式会社が所有する知的財産権その他の権利の実施、使用を許諾するものではありません。

本資料に記載の製品データ、図、表、プログラム、アルゴリズムその他応用回路例の使用に起因する損害、第三者所 有の権利に対する侵害に関し、三菱電機株式会社・三菱電機セミコンダクタシステム株式会社は責任を負いません。 本資料に記載の製品データ、図、表、プログラム、アルゴリズムその他すべての情報は本資料発行時点のものであり、 三菱電機株式会社・三菱電機セミコンダクタシステム株式会社は特性改良などにより予告なしに変更することがありま す。したがって、三菱半導体製品のご購入にあたりましては事前に三菱電機株式会社・三菱電機セミコンダクタシステ ム株式会社または特約店へ最新の情報をご確認ください。

本資料に記載の製品データ、図、表に示す技術的な内容、プログラムおよびアルゴリズムを流用する場合は、技術内 容、プログラム、アルゴリズム単位で評価するだけでなく、システム全体で十分に評価し、お客様の責任において適用 可否を判断してください。三菱電機株式会社・三菱電機セミコンダクタシステム株式会社は、適用可否に対する責任は 負いかねます。

本資料に記載された製品は、人命にかかわるような状況の下で使用される機器あるいはシステムに用いられることを 目的として設計、製造されたものではありません。本資料に記載の製品を運輸、移動体用、医療用、航空宇宙用、原子 力制御用、海底中継用機器あるいはシステムなど、特殊用途をご検討の際には、三菱電機株式会社・三菱電機セミコ ンダクタシステム株式会社または特約店へご照会ください。

本資料の転載、複製については、文書による三菱電機株式会社 ·三菱電機セミコンダクタシステム株式会社の事前の 承諾が必要です。

本資料に関し詳細についてのお問い合わせ、その他お気付きの点がございましたら三菱電機株式会社・三菱電機セミ コンダクタシステム株式会社または特約店へご照会ください。

製品の内容及び本書についてのご質問は、インストーラが生成する以下のテキストファイルをご使用の上、電子 メールもしくはFAXにて最寄りの開発ツールサポート窓口までお問い合わせください。

また、マニュアル・ガイドブックなどの最後に添付されている 技術サポー ト連絡書」もご利用 ください。

三菱電機セミコンダクタシステム株式会社

マイコンソフトツール部 開発ツールサポート窓口

[大阪地区]

〒564-0051 大阪府吹田市豊津町1番18号 / エクラー ド江坂ビル FAX番号:06-6338-4471

[東京地区]

〒105-6130 東京都港区浜松町2丁目4番1号/世界貿易センタービル30F FAX番号:03-5403-0414

[中部地区]

〒460-0003 愛知県名古屋市中区錦2丁目15番15号 / 豊島ビル7F FAX番号:052-221-7318

[九州地区]

〒812-0016 福岡市博多区博多駅南1-3-6/第3博多偕成ビル FAX番号:092-452-1427

[電子メールアドレス]

E-mail :support@tool.mesc.co.jp

[ホームページアドレス]

http://www.tool-spt.mesc.co.jp

# はじめに

PD32000は、三菱 32 ビットマイクロコンピュータM32R シリーズ用エミュレータ M32000Tをコントロールするデバッガソフトウェア [Windows 対応版]です。本ユーザ ーズマニュアルは、PD32000の特長、機能、セットアップ方法、操作方法等について説明 しています。

# プログラムの使用権

本製品に含まれるプログラムの使用権は、「ソフトウェア使用権許諾契約書」に基づき ます。PD32000のプログラムは、お客様の製品開発の目的でのみ使用できます。その他の 目的では使用できませんのでご注意ください。

また、本マニュアルによってソフトウェアの使用権の実施に対する保証及び使用権の実施の許諾を行うものではありません。

# 用語の定義

PD32000のマニュアルでは、エミュレータの名称に関して、以下のように用語を定義し

ています。

| 表記      | 意味                          |
|---------|-----------------------------|
| M32000T | エミュレータM32000TB-2MB-Eを意味します。 |

# 目次

| 要編  |                                                                 |                                           |
|-----|-----------------------------------------------------------------|-------------------------------------------|
| PI  | )32000 の概要                                                      | 3                                         |
| PI  | )32000 の特長                                                      | 4                                         |
| 2.1 | マルチウィンドウ機能                                                      | 4                                         |
| 2.2 | ブレーク機能                                                          | 4                                         |
| 2.3 | トレース機能                                                          | 4                                         |
| 2.4 | ソースレベルデバッグ機能                                                    | 5                                         |
| 2.5 | オンデマンド方式                                                        | 5                                         |
| PI  | )32000 の入出力ファイル                                                 | 6                                         |
| 3.1 | 入力ファイル                                                          | 6                                         |
| 3.2 | 出力ファイル                                                          | 8                                         |
|     | 要編<br>PI<br>2.1<br>2.2<br>2.3<br>2.4<br>2.5<br>PI<br>3.1<br>3.2 | 要編 PD32000 の概要 PD32000 の特長 2.1 マルチウィンドウ機能 |

### 

# セットアップ編

| 1. | セ   | ットアップ           | 13 |
|----|-----|-----------------|----|
|    | 1.1 | インストール          | 13 |
|    | 1.2 | PD32000の起動      | 13 |
|    | 1.3 | PD32000の動作環境の設定 | 14 |

# ウィンドウ機能編

| 1 | PD  | 32000 のウィンドウ機能 | 21 |
|---|-----|----------------|----|
|   | 1.1 | PD32000 ウィンドウ  |    |
|   | 1.2 | プログラムウィンドウ     | 26 |
|   | 1.3 | ソースウィンドウ       | 30 |
|   | 1.4 | レジスタウィンドウ      | 33 |
|   | 1.5 | メモリウィンドウ       | 34 |
|   | 1.6 | ダンプウィンドウ       | 36 |
|   | 1.7 | ASM ウォッチウィンドウ  | 38 |

1

# 11

19

| 1.8  | C ウォッチウィンドウ      | 40 |
|------|------------------|----|
| 1.9  | ローカルウィンドウ        | 42 |
| 1.10 | ファイルローカルウィンドウ    | 44 |
| 1.11 | グローバルウィンドウ       | 45 |
| 1.12 | スクリプトウィンドウ       | 46 |
| 1.13 | ブレークポイント設定ダイアログ  | 48 |
| 1.14 | エミュレーションメモリダイアログ | 50 |
| 1.15 | トレースコンディションウィンドウ | 51 |
| 1.16 | トレースウィンドウ        | 56 |
| 1.17 | 区間時間測定ウィンドウ      | 63 |
| 1.18 | コールスタックウィンドウ     | 65 |
| 1.19 | MR ウィンドウ         | 66 |

# 基本操作方法編

| 1 | タ   | ーゲットプログラムの読み込み・表示            | 71 |
|---|-----|------------------------------|----|
|   | 1.1 | ダウンロードするには                   |    |
|   | 1.2 | ダウンロード直後のプログラム表示位置を変更するには    |    |
|   | 1.3 | アップロードするには                   |    |
|   | 1.4 | 逆アセンブル結果を保存するには              |    |
|   | 1.5 | プログラムの任意位置を常に表示するには          |    |
|   | 1.6 | プログラムの表示位置を変更するには            |    |
|   | 1.7 | 他ディレクトリに存在するソースプログラムを参照するには… | 77 |
|   | 1.8 | ソースと逆アセンブル結果を MIX 表示するには     |    |
|   | 1.9 | 逆アセンブル結果を表示するには              |    |
| 2 | タ   | ーゲットプログラムの実行 / 停止            | 80 |
|   | 2.1 | 実行・停止するには                    |    |
|   | 2.2 | ステップ実行するには                   |    |
|   | 2.3 | 現ルーチンから上位ルーチンへ戻るには           |    |
|   | 2.4 | 指定位置までプログラムを実行するには           |    |
|   | 2.5 | プログラムをリセットするには               |    |
| 3 | ソ   | フトウェアブレーク                    | 85 |
|   | 3.1 | ブレークポイント設定ダイアログをオープンするには     |    |
|   | 3.2 | ブレークポイントを設定するには              |    |
|   | 3.3 | ブレークポイントを解除するには              |    |
|   | 3.4 | ブレークポイントを一時的に無効化するには         |    |

|   | 3.5 | ブレークポイントを一時的に有効化するには    |     |
|---|-----|-------------------------|-----|
|   | 3.6 | ウィンドウ上からブレークポイントを設定するには |     |
|   | 3.7 | ツールバーからブレークポイントを設定するには  |     |
|   | 3.8 | ブレークポイントを保存するには         |     |
|   | 3.9 | ブレークポイントを読み込むには         | 89  |
| 4 | ۲   | レース                     | 90  |
|   | 4.1 | バス情報を参照するには             |     |
|   | 4.2 | 実行した命令で実行経路を参照するには      | 91  |
|   | 4.3 | ソース行レベルで実行経路を参照するには     | 91  |
|   | 4.4 | トレース条件を設定するには           | 94  |
| 5 |     | レジスタ情報、メモリ内容の参照・設定      | 99  |
|   | 5.1 | レジスタの内容を参照するには          |     |
|   | 5.2 | レジスタの内容を変更するには          |     |
|   | 5.3 | 任意アドレスの値を参照するには         |     |
|   | 5.4 | 指定アドレスにデータを設定するには       |     |
|   | 5.5 | メモリ内容の表示を更新するには         |     |
| 6 |     | C 変数の参照・変更              | 105 |
|   | 6.1 | C 変数の値を参照するには           |     |
|   | 6.2 | C 変数の値を変更するには           |     |
| 7 |     | スクリプトコマンド               | 107 |
|   | 7.1 | スクリプトコマンドを実行するには        | 107 |
|   | 7.2 | スクリプトコマンドの実行結果を記録するには   |     |
|   | 7.3 | スクリプトコマンドを一括して実行するには    |     |
| 8 | ]   | PD32000 の終了             | 113 |
|   | 8.1 | PD32000を終了するには          | 113 |
| 9 |     | その他                     | 114 |
|   | 9.1 | ラインアセンブルするには            |     |
|   | 9.2 | Make を起動するには            |     |
|   | 9.3 | ターゲットプログラムの文字列を検索するには   | 117 |
|   | 9.4 | ウィンドウの表示領域の割合を変更するには    | 117 |
|   | 9.5 | アクティブウィンドウを切換えるには       |     |
|   | 9.6 | PD32000のバージョンを表示するには    | 119 |
|   |     |                         |     |

より高度なデバッグ編

| 1 | X   | 間時間測定           | 123 |
|---|-----|-----------------|-----|
|   | 1.1 | 概要              |     |
|   | 1.2 | 測定条件の設定         |     |
|   | 1.3 | 測定条件の削除         |     |
|   | 1.4 | 測定条件の変更         |     |
|   | 1.5 | 区間時間測定結果を参照するには |     |
| 2 | カ   | スタマイズ機能         | 126 |
|   | 2.1 | カスタマイズ機能とは      |     |

# リアルタイム OS デバッグ編

#### リアルタイム OS 用のデバッグ機能 1

1.1 リアルタイム OS の情報を参照するには......133

# リファレンス**編**

| 1 |     | スクリプトコマンド一覧    | 151 |
|---|-----|----------------|-----|
|   | 1.1 | 入力書式           |     |
|   | 1.2 | コマンドー覧         |     |
| 2 |     | スクリプトファイルの記述方法 | 157 |
|   | 2.1 | スクリプトファイルの構成要素 |     |
|   | 2.2 | 式の記述方法         |     |
| 3 |     | C言語式について       | 164 |
|   | 3.1 | C 言語式の記述方法     |     |
|   | 3.2 | C 言語式の表示形式     |     |
| 4 |     | エラーメッセージ一覧     | 171 |

### 索引

183

149

133

# 概要編

# 1.PD32000の概要

PD32000は、三菱 32 ビットマイクロコンピュータM32R シリーズ用エミュレータ**M32000T** をコントロールするエミュレータデバッガソフト [Windows 対応版]です。

# 2. PD32000の特長

### 2.1 マルチウィンドウ機能

PD32000は、オーバーラッピング形式のマルチウィンドウ機能をサポートし、様々な情報を 同時に表示します。各ウィンドウは、メニュー、ボタン等を備えており、これらをマウスで操 作することによってコマンドを実行できます。

### 2.2 ブレーク機能

PD32000は、以下のブレーク機能を用意しています。

#### 2.2.1 ソフトウェアプレーク

ソフトウェアブレークとは、指定アドレスの命令を実行する手前でブレークする機能のこ とです。このブレークが行われるポイントを、ソフトウェアブレークポイントといいます。 ソフトウェアブレークポイントの設定は、ブレークポイント設定ダイアログで行います。ま た、プログラムウィンドウやソースウィンドウからも簡単にソフトウェアブレークポイント が設定できます。PD32000では、48点のソフトウェアブレークポイントが設定できます。 ブレークポイント設定ダイアログから設定したソフトウェアブレークポイントの保存や読 み込みが可能です。

### 2.3トレース機能

PD32000は、以下のトレース機能を用意しています。

#### 2.3.1 PC トレース機能

PC トレース機能とは、ターゲットプログラムの実行履歴を記録する機能です。**PD32000**では、128K 命令分の実行履歴を記録できます。PC トレースの設定は、トレースコンディションウィンドウで行うことができます。なお PC トレースは、リアルタイムトレースではありません。

#### 2.3.2 SIGNAL トレース機能

SIGNAL トレース機能とは、M32R/D のバスに出力されたデータの履歴を記録する機能です。 **PD32000**では、256K サイクル分の履歴が記録できます。このトレース範囲を指定するための 基点をトレースポイントといいます。トレースポイントの設定は、トレースコンディションウ ィンドウで行うことができます。なお SIGNAL トレースは、リアルタイムトレースです。

### 2.4 ソースレベルデバッグ機能

ソースファイルを表示し、ソース行でのブレークポイント指定やステップ実行など、ソース レベルのデバッグが行えます。PD32000では、C 言語及びアセンブリ言語レベルでのデバッグ が可能です。

- ソースファイルは、プログラムウィンドウ及びソースウィンドウで参照できます。
- C 言語ソースファイルに記述した C 変数や C 言語式は、C ウォッチウィンドウ、ローカ ルウィンドウ、ファイルローカルウィンドウ、グローバルウィンドウで参照できます。
- アセンブラソースファイルに記述したラベルやシンボルは、ASM ウォッチウィンドウ で参照できます。
- ブレークポイント等のアドレス指定には、ラベル名やシンボル名が指定できます。これらから値への変換は、ローカル、グローバルの順に行います。C 言語ソースファイルで定義した変数(関数)名を指定する場合は、ご使用のC コンパイラにより異なります。CC32R の場合は変数(関数)名の前にアンダーバー"」"を追加します。なお、引数がレジスタ渡しとなる関数の場合は、"\$"を指定してください(レジスタ渡し関数の仕様については、CC32Rユーザーズマニュアルの関数呼び出し規則をご参照下さい)。TW32RおよびDCCの場合はC 言語ソースファイルで定義した変数(関数)名で参照できます。

### 2.5 オンデマンド方式

PD32000では、ターゲットプログラムをダウンロードした際に、テンポラリファイルを作成 し、必要なデバッグ情報を必要になった時にメモリ上に読み込む「オンデマンド方式」をサポ ートしています。これにより、メモリの使用量を削減することができます。なおデフォルトは、 メモリ上に全てのデバッグ情報を保持する「オンメモリ方式」です。

「オンデマンド方式」と「オンメモリ方式」のどちらを使用するかは、PD32000の動作環境の設定で選択することができます。PD32000の動作環境の設定については、本マニュアル セットアップ編の項目「1.3 PD32000の動作環境の設定」をご参照下さい。

テンポラリファイルは、pdb\_xxxx.tmp (xxxx は 16 進 4 桁の数値 ) というファイル名で生成 します。このファイルは、ダウンロードの直前および**PD32000**終了時に削除されます。

テンポラリファイルを作成するディレクトリは、Initダイアログで指定したディレクトリに作成します。指定したディレクトリにテンポラリファイルと同名のファイルがある場合は、テンポラリファイルを作成するディレクトリを変更、または「オンメモリ方式」を選択してください。

# 3. PD32000の入出力ファイル

### 3.1 入力ファイル

PD32000が取り扱う入力ファイルは、以下の通りです。

#### 3.1.1 アブソリュート形式ファイル

アブソリュート形式ファイルは、ソースファイルで使用している変数情報や行情報などのデ バッグ情報及び機械語情報を格納しているファイルです。Cコンパイラ**CC32R、TW32R、DCC** により生成されます。ファイル属性は、".x", ".exe"または".abs"を指定してください。なお、 ELF/DWARF 形式のファイルのみ任意のファイル属性が指定可能です。

#### 3.1.2 モトローラ S フォーマットファイル

モトローラSフォーマットファイルは、機械語情報を格納しているファイルです。CC32R ではユーティリティツールImc32R、TW32Rではユーティリティツールm32r-elf-objcopy、DCC ではユーティリティツールddumpにより生成されます(アブソリュート形式ファイルを読み 込んで変換します)。ファイル属性は、".mot"を指定してください。

#### 3.1.3 バイナリファイル

バイナリファイルは、バイナリデータを格納しているファイルです。ファイル属性は、".bin" です。**PD32000**のアップロード機能により生成します。

#### 3.1.4 MPU ファイル

ターゲット MPU の固有情報を持つ情報ファイルです(メモリマッピング情報)。MPU ファイルは、製品に付属されています。ファイル名は、"M32000T.MPU"です。

#### 3.1.5 スクリプトファイル

スクリプトファイルは、スクリプトコマンドを自動実行するためのファイルです。スクリプ トファイルは、スクリプトウィンドウから読み込みます。ファイル属性は、".scr"です。

#### 3.1.6 ヘルプファイル

ヘルプファイルは、PD32000のヘルプメッセージを含んだファイルです。ファイル属性は、 ".hlp"です。ヘルプファイルは、PD32000に添付しています。

#### 3.1.7 環境設定ファイル

環境設定ファイルは、**PD32000**の環境設定に関する情報を保持するファイルです。環境設定 ファイルは、**PD32000**が自動的に生成します。ファイル名は、pd32000.ini です。このファイル は、Windows ディレクトリ(ご使用の Windows がインストールされたディレクトリ)に保存さ れ、ユーザ自身が作成 / 編集することはできません。

#### 3.1.8 Cウォッチポイント情報格納ファイル

Cウォッチポイント情報格納ファイルは、Cウォッチウィンドウに登録されているCウォッ チポイントの情報を保持するファイルです。 Cウォッチポイント情報格納ファイルは、 PD32000が自動的に生成します。ファイル属性は、".cwp"です。このファイルは、Windows デ ィレクトリ(ご使用のWindows がインストールされたディレクトリ)に保存され、ユーザ自身

#### 3.1.9 ソフトウェアブレークポイントファイル

ソフトウェアブレークポイントファイルは、ソフトウェアブレークポイントの設定内容を保存しているファイルです。ファイル属性は、".brk"です。

本ファイルを読み込みことにより、ソフトウェアブレークポイントを設定することができま す。本ファイルは、ソフトウェアブレークポイント設定ダイアログから読み込みます。

#### 3.1.10 トレースポイントファイル

が作成 / 編集することはできません。

トレースポイントファイルは、トレースポイントの設定内容を保存しているファイルです。 ファイル属性は、".tc"です。

本ファイルを読み込みことにより、トレースポイントを設定することができます。本ファイ ルは、トレースコンディションウィンドウから読み込みます。

#### 3.1.11 エミュレーションメモリ状態ファイル

エミュレーションメモリ状態ファイルは、エミュレーションメモリの設定内容を保存しているファイルです。ファイル属性は、".em"です。

本ファイルを読み込みことにより、エミュレーションメモリを設定することができます。本 ファイルは、エミュレーションメモリ設定ダイアログから読み込みます。

### 3.2 出力ファイル

PD32000が取り扱う出力ファイルは、以下の通りです。

#### **3.2.1 モトローラ** S フォーマットファイル

モトローラSフォーマットファイルは、機械語情報を格納しているファイルです。ファイル 属性は、".mot"です。

PD32000では、モトローラSフォーマットファイルをエミュレータへダウンロード、および エミュレータのメモリ内容をモトローラSフォーマットファイルに保存(アップロード)する ことが可能です。

ただし、PD32000は、機械語のみではソースレベルのデバッグが行えません。ソースレベル のデバッグを行う場合は、モトローラSフォーマットファイルと同時にSYSROF アプソリュ ート形式ファイルのデバッグ情報を読み込んでください。

#### 3.2.2 バイナリファイル

バイナリファイルは、バイナリデータを格納しているファイルです。ファイル属性は、".bin" です。PD32000のアップロード機能により保存できます。保存したバイナリファイルは、 PD32000で再ダウンロードすることもできます。

#### 3.2.3 逆アセンブルファイル

逆アセンブルファイルは、プログラムメモリの逆アセンブル結果を保存したファイルです。 ファイル属性は、".txt"です。逆アセンブルファイルは、参照用のテキストファイルです。逆ア センブルファイルの再アセンブル / 再ダウンロードはできません。

#### 3.2.4 ログファイル

スクリプトコマンドの実行結果を保存するテキストファイルです。ログファイルは、ログオンからログオフするまでのコマンド実行結果を格納しています。ファイル属性は、".log"です。

#### 3.2.5 ビューファイル

スクリプトウィンドウの表示内容を保存したテキストファイルです。**PD32000**では、スクリ プトコマンド実行結果の最新 1000 行分をビューバッファといわれる領域に格納しています。ビ ューファイルは、このビューバッファの内容を格納するためのファイルです。ファイル属性は、 ".viw"です。

#### 3.2.6 ソフトウェアブレークポイントファイル

ソフトウェアブレークポイントファイルは、ソフトウェアブレークポイントの設定内容を保存しているファイルです。ファイル属性は、".brk"です。

本ファイルは、ソフトウェアブレークポイント設定ダイアログから保存します。

#### 3.2.7 トレースポイントファイル

トレースポイントファイルは、トレースポイントの設定内容を保存しているファイルです。 ファイル属性は、".tc"です。

本ファイルは、トレースコンディションウィンドウから保存します。

#### 3.2.8 トレース計測結果保存ファイル

トレース計測結果保存ファイルは、**M32000T**のトレース機能により計測された結果を保存しているファイルです。ファイル属性は、".rtt"です。保存するトレース計測結果のファイル形式は、テキスト形式です(参照用)。

本ファイルは、トレースウィンドウから保存します。

#### 3.2.9 エミュレーションメモリ状態ファイル

エミュレーションメモリ状態ファイルは、エミュレーションメモリの設定内容を保存しているファイルです。ファイル属性は、".em"です。

本ファイルは、エミュレーションメモリ設定ダイアログから保存します。

## 3.3 テンポラリファイル

#### 3.3.1 オンデマンド方式指定時に作成するファイル

ターゲットプログラムをダウンロードする際に、デバッグ情報をオンデマンド方式で読み込むように指定していた場合、テンポラリファイルが作成されます。テンポラリファイルは、Init ダイアログで指定されたディレクトリに作成します。ディレクトリの指定がない場合は、ダウンロードしたファイルがあるディレクトリに作成します。

テンポラリファイルはファイル名 pdb\_xxxx.tmp (xxxx は 16 進 4 桁の数値になります) で す。このファイルは、ダウンロードの直前および**PD32000**終了時に削除されます。

### 【 MEMO 】

# セットアップ編

# 1. セットアップ

## 1.1 インストール

PD32000のインストール方法については、製品に付属しているリリースノートをご参照下さい。

### 1.2 PD32000の起動

PD32000を起動するには、以下の操作を行ってください。

スタートボタンをクリックし、

プログラム(P) [MITSUBISHI TOOL] [**PD32000** V.x.xx Release x] [**PD32000**] を選択してください。

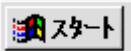

上記操作を行うとPD32000(エミュレータデバッガ)が起動します。

## 1.3 PD32000の動作環境の設定

PD32000を起動すると、Init ダイアログがオープンします。PD32000の動作環境は、この Init ダイアログで設定します。

### 1.3.1 Init ダイアログの構成

Init ダイアログの構成図を図 1に示します。

| ── メモリアクセスを指定したMPU ノアイルの設定領域      |
|-----------------------------------|
| ─ 起動時に実行するスクリプトファイルの設定領域          |
|                                   |
| — 通信 I/F の設定領域                    |
|                                   |
| — デフォルトタブ値の設定領域                   |
| ― デフォルトフォントサイズの設定領域               |
| — ダウンロード時のオンメモリ / オンデマンド方式の選択     |
| └─ テンポラリファイル作成ディレクトリの設定領域         |
| ー Cコンパイラの指定領域                     |
|                                   |
| — 再起動時の自動ダウンロード機能 ON/OFF          |
| — 終了状態復帰機能の ON/OFF 切り替え           |
| 再起動時の Init ダイアログオープンの ON/OFF 切り替え |
|                                   |

図 1 Init ダイアログの構成図

#### 1.3.2 動作環境の設定

メモリアクセス情報ファイル(MPU ファイル)の設定

ターゲットボード(MPU)のメモリアクセス情報を記述したファイルを指定します。 "Refer" ボタンをクリックするとファイルセレクションダイアログがオープンします。 ターゲットボード に対応した MPU ファイル名をマウスで選択してください。

なおターゲットボードに対応した MPU ファイルは、PD32000に添付している M32000T.MPU ファイルとは別に作成して頂く必要があります。 以下に MPU ファイルの記述例を示します。

[補足:1行に記述する情報について(\*1)]

\_MAP\_END [EOF]

以下の2点の情報を1行に記述してください。

・ メモリアクセスサイズ
 記述できる値は、0:メモリなし、1:Byte、2:Hword、4:Word です。それ以外の値を記述した場合はエラーとなります。

・ 開始/終了アドレス 開始アドレスの最下位8ビットは00、終了アドレスの最下位8ビットはFFとしてくだ さい。アドレス値は16進数で記述してください。

[注意1:**M32000T**とターゲットボードを接続してデバッグする場合]

このファイルはターゲットボードの仕様に合わせて作成して頂く必要があります。上記の記述例を参考にして、MPU ファイルを作成してください。MPU ファイルの属性は.MPU としてください。

[注意2:指定アドレスに抜けがある場合]

アドレスの抜けとは、M32R/D のメモリ空間で、アクセス情報を指定していない空間を意味します。MPU ファイルに抜けの空間がある場合、MPU ファイルエラーとなります。記述例のようにメモリがないアドレスも、メモリがないこと(0)を指定してください。

なお、**PD32000**ウィンドウのメニュー[Environ] [Init]を選択して MPU ファイルを設 定した場合、その設定は次回の起動時に有効になります。

#### <u>起動時に実行するスクリプトファイルの設定</u>

起動時、スクリプトコマンドを実行する場合に設定します。実行するスクリプトコマンドは、 あらかじめスクリプトファイルに記述してください。"Refer"ボタンをクリックするとファイル セレクションダイアログがオープンします。起動時に実行するスクリプトファイル名をマウスで 選択してください。選択されたスクリプトファイルは、Init ダイアログの Init File:領域に表示 されます。

#### 通信 I/F の設定

PD32000起動時のLAN 通信で必要となる情報を設定します。

- IP アドレスには、接続するエミュレータの IP アドレスを指定します。IP アドレ スは、10 進数で1 バイトずつ、4 バイトをピリオドで区切って指定します。
- Ethernet アドレスには、接続するエミュレータの Ethernet アドレスを設定します。Ethernet アドレスは、16 進数で1バイトずつ XX-XX-XX-XX-XX のフォーマットで入力してください。エミュレータは出荷時に、Ethernet アドレスを割り付けています。

#### <u>デフォルトタブ値の設定</u>

プログラムウィンドウ、ソースウィンドウのデフォルトタブ値を設定します。タブ値には、1 ~32 までの数値が指定できます。

補足

タブ値は、ウィンドウ毎に設定することもできます。この場合、対象ウィンドウがアクティ ブな状態で**PD32000**ウィンドウのメニュー[Option] [TAB]を選択してください。TAB ダイアログがオープンしますのでタブ値を指定してください。

#### デフォルトフォントサイズの設定

PD32000で表示する文字のデフォルトフォントを指定します。"Font"ボタンをクリックする とフォント指定ダイアログがオープンしますのでフォントとフォントサイズを指定してくださ い。

補足

フォントサイズは、ウィンドウ毎に設定することもできます。この場合、対象ウィンドウが アクティブな状態でPD32000ウィンドウのメニュー[Option] [Font]を選択してくだ さい。フォント指定ダイアログがオープンしますのでフォントとフォントサイズを指定して ください。

#### ダウンロード時のオンメモリ / オンデマンド方式の選択

ターゲットプログラムをダウンロードした際に、デバッグ情報をオンメモリ方式で読み込むか、 オンデマンド方式で読み込むかを選択します。オンメモリ方式とは、メモリ上に全てのデバッグ 情報を保持する方式です。オンデマンド方式とは、ターゲットプログラムをダウンロードした際 に、テンポラリファイルを作成し、必要なデバッグ情報を必要になった時にメモリ上に読み込む 方式です。

なお、**PD32000**ウィンドウのメニュー[Environ] [Init]を選択して Init ダイアログから 設定した場合、その設定は次回のダウンロード時に有効になります。

#### オンデマンド時のテンポラリディレクトリ指定

PD32000では、オンデマンド方式を選択してダウンロードした際、テンポラリファイルを作成します。PD32000では、指定したディレクトリにテンポラリファイルを作成します。ディレクトリの指定が無い場合は、ダウンロードしたファイルがあるディレクトリに作成します。

#### C コンパイラの指定

M32R/D 用コンパイラは、**CC32R**、TW32R、及び DCC の3種類があります。各コンパイラ が出力するファイルのデータ構造が異なるため、対象コンパイラの指定が必要です。デバッグす るプログラムをコンパイルしたコンパイラを指定して下さい。

#### 再起動時の Init ダイアログオープンの ON/OFF

PD32000再起動時に Init ダイアログをオープンするか否かを指定します。Next Hide をチェックした場合、次回から Init ダイアログがオープンしません。Init ダイアログを再オープンさせるには、**PD32000**ウィンドウのメニュー[Environ] [Init]を選択し、Init ダイアログからNext Hide のチェックを解除してください。または、Ctrl キーを押しながらPD32000を起動すると、起動時に強制的に Init ダイアログを表示することができます。

#### <u>終了状態復帰機能の ON/OFF</u>

前回終了したときのウィンドウの表示状態で**PD32000**を起動するか否かを指定します。 Resume をチェックした場合、前回終了したときとおなじウィンドウの表示状態で**PD32000**が 起動します。

#### <u>起動時の自動ダウンロード機能</u>

最後に読み込んだターゲットプログラムをPD32000起動時に読み込むか否かを指定します。 AutoDownLoad をチェックした場合、PD32000起動時にターゲットプログラムを読み込みます。

### 【 MEMO 】

# ウィンドウ機能編

# 1 PD32000のウィンドウ機能

## **1.1** PD32000ウィンドウ

PD32000ウィンドウは、PD32000のメインウィンドウです。PD32000を起動した際に、最初 にオープンします。PD32000ウィンドウでは、主要コマンドをツールバーに割り付けています。 ツールバーのボタンをクリックすることにより、ターゲットプログラムの実行、ステップ実行等 が容易に操作できます。また、メイン表示領域には、ターゲットプログラム表示用ウィンドウ等 の各種ウィンドウを表示します。

#### 1.1.1 PD32000ウィンドウの画面構成

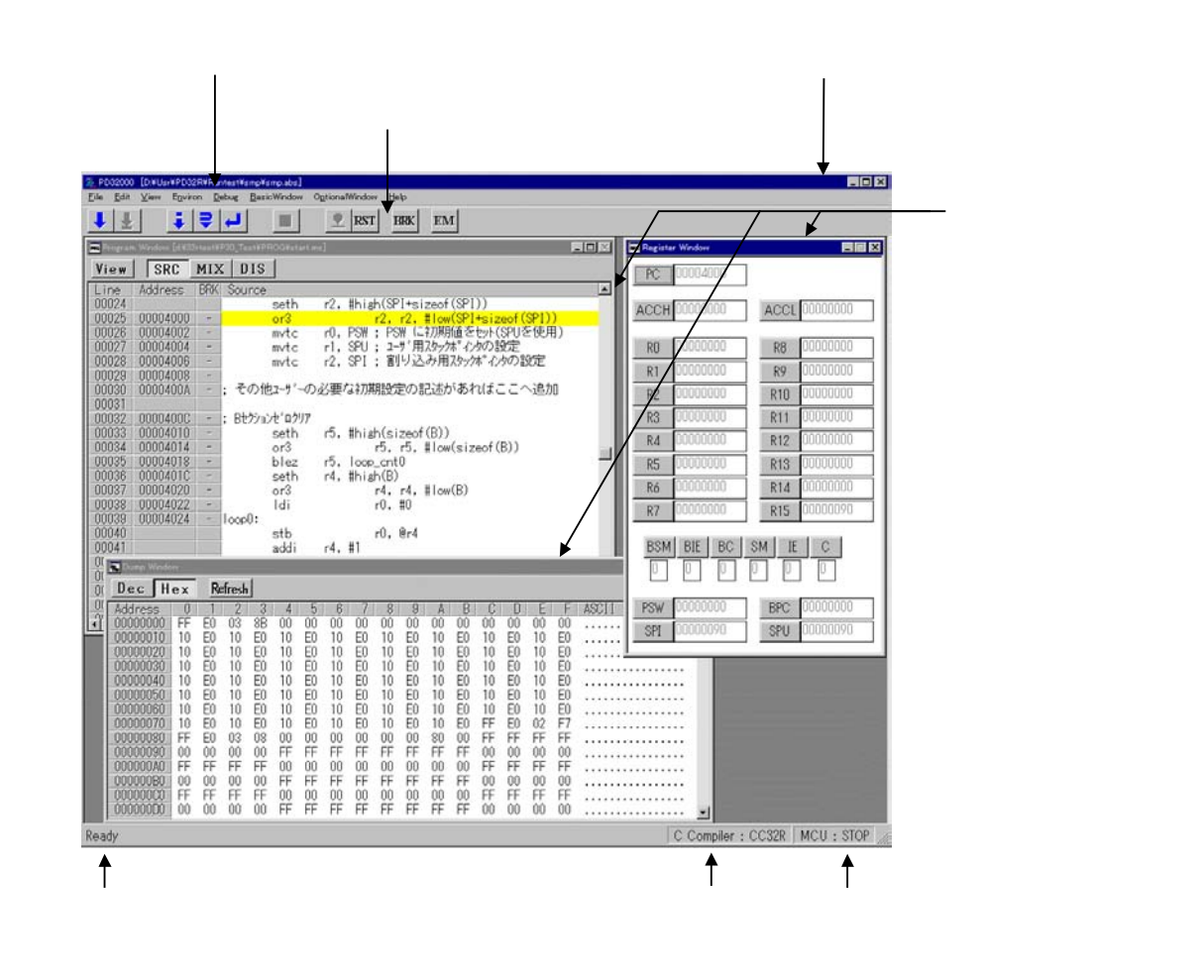

#### **1.1.2** PD32000ウィンドウのツールバー

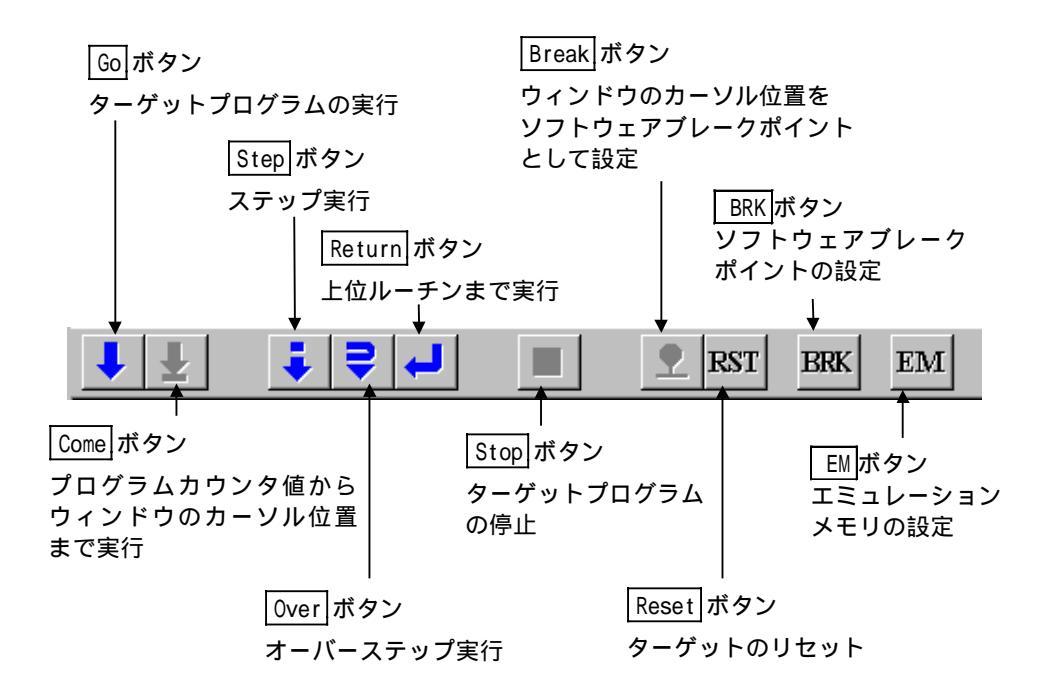

#### 1.1.3 PD32000ウィンドウのメニュー

PD32000ウィンドウのメニューは、基本メニューと拡張メニューに分類することができます。

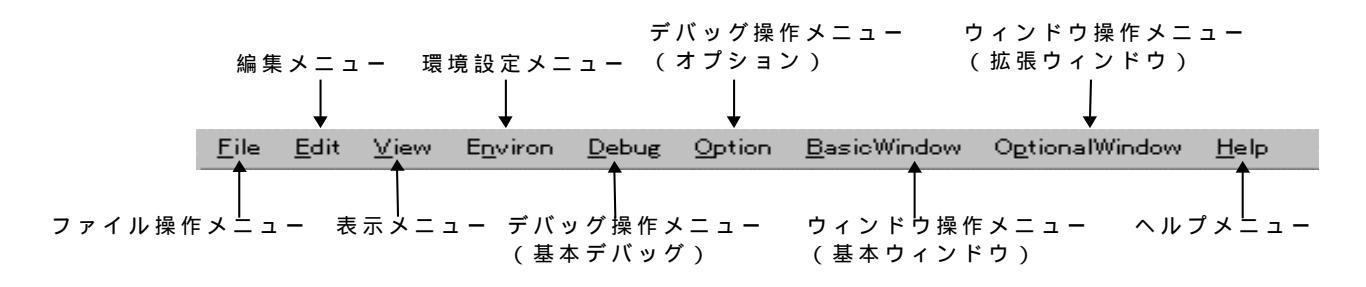

#### 「基本メニュー」と「拡張メニュー」について

**PD32000**ウィンドウのメニュー項目のうち Option メニューについては、PD32000ウィンド ウのメイン表示領域に表示されたアクティブなウィンドウに応じてサブメニュー項目が自動的 に切り替わります。この Option メニューのことを「拡張メニュー」と呼びます。

これに対し、Option メニュー以外のすべてのメニューは、アクティブなウィンドウの変化に よらずメニュー項目が常に一定です。これらを「基本メニュー」と呼びます。基本メニューは、 PD32000の基本操作およびデバッグ操作を行うためのメニューを備えています。

以下に、基本メニューの各項目の機能について説明します。なお、拡張メニューの各項目の機 能については、各ウィンドウで説明します。

#### 1.1.3.1 ファイル操作

[File]メニューには、PD32000の機能のうち、ファイルの読み込みや保存、PD32000の終 了等、ファイル操作に関するメニューが割り当てられています。

| ᢞ᠋ᠴ᠆         | لاتعام               | 機能                  | ショートカットキー |
|--------------|----------------------|---------------------|-----------|
| <u>F</u> ile | <u>D</u> ownload     | ターゲットプログラムをダウンロード   |           |
|              | Load Module          | 機                   | Shift+F.1 |
|              | <u>M</u> emory Image | 機                   |           |
|              | <u>B</u> inary       | バイナリデータのダウンロード      |           |
|              | <u>S</u> ymbol       | デバッグ情報のみダウンロード      |           |
|              | <u>R</u> eload       | ターゲットプログラムの再ダウンロード  |           |
|              | <u>U</u> pload       | ターゲットプログラムのアップロード   |           |
|              | Memory Image         | モトローラ研究(S3)でのアップロード |           |
|              | <u>B</u> inary       | バイナリデータでのアップロード     |           |
|              | <u>S</u> ave Disasm  | 逆アセンブル結果の保存         |           |
|              | E <u>x</u> it        | PD32000を終了          |           |

#### 1.1.3.2 編集

[Edit]メニューには、PD32000の機能のうち、文字列のコピー、ペースト、検索等、編集 操作に関するメニューが割り当てられています。

| אבז-         | لاتعام        | 機能                  | ショートカットキー |
|--------------|---------------|---------------------|-----------|
| <u>E</u> dit | <u>С</u> ору  | 選択した文字列をクリップボードにコピー | Ctrl+C    |
|              | <u>P</u> aste | クリップボードの文字列を貼り付け    | Ctrl+V    |
|              | Eind          | 文字別の検索              |           |

#### 1.1.3.3 表示

[View]メニューには、PD32000の機能のうち、ツールバーやステータスバーの表示切り替 えに関するメニューが割り当てられています。

| אב⊐-         | للات الحرير المحركة المحركة محركة محركة المحركة المحركة المحركة محركة المحركة محركة محركة محركة محركة محركة محركة محركة محركة محركة محركة محركة محركة محركة محركة محركة محركة محركة محركة محركة محركة محركة محركة محركة محركة محركة محركة محركة محركة محركة محركة محركة محركة محركة محركة محركة محركة محركة محركة محركة محركة محركة محركة محركة محركة محركة محركة محركة مح<br>محركة محركة مح<br>محركة محركة محركة محركة محركة محركة محركة محركة محركة محركة محركة محركة محركة محركة محركة محركة محركة محركة محركة محركة محركة محركة محركة محركة محركة محركة محركة محركة محركة محركة محركة مححركة محركة محركة محركة محركة محركة محركة محرك | 機能                  | ショートカットキー |
|--------------|----------------------------------------------------------------------------------------------------|---------------------|-----------|
| <u>V</u> iew | <u>T</u> ool Bar                                                                                                    | ツールバーの表示/非表示の切り替え   |           |
|              | <u>S</u> tatus Bar                                                                                                    | ステータスバーの表示/非表示の切り替え |           |

#### 1.1.3.4 環境設定

[Environ]メニューには、PD32000の機能のうち、環境設定に関するメニューが割り当てられています。

| א_ז–             | للات الحالية     | 機能            | ショートカットキー |
|------------------|------------------|---------------|-----------|
| E <u>n</u> viron | <u>I</u> nit     | 環意定           |           |
|                  | Path             | ソースファイルのサーチパス |           |
|                  | <u>S</u> tart Up | スタートアップ関数の設定  |           |

#### 1.1.3.5 デバッグ操作(基本デバッグ)

[Debug]メニューには、PD32000の機能のうち、ターゲットの実行 / 停止やステップ実行 等、基本的なデバッグ操作に関するメニューが割り当てられています。

| ᢞ᠋᠆           | メニュー項目              | 機能                       | ショートカットキー |
|---------------|---------------------|--------------------------|-----------|
| <u>D</u> ebug | <u>G</u> o          | ターゲットプログラムの実行            |           |
|               | <u>G</u> o          | 現PCからの実行                 | F.1       |
|               | Go <u>O</u> ption   | 指定アドレスからの実行              |           |
|               | <u>C</u> ome        | カーソル位置までの実行              | F.2       |
|               | <u>S</u> tep        | ステップ実行                   |           |
|               | <u>S</u> tep        | 一回のステップ実行                | F.3       |
|               | Step Option         | 指定回数のステップ実行              |           |
|               | <u>O</u> ver        | オーバーステップ実行               |           |
|               | O <u>v</u> er       | 一回のオーバーステップ実行            | F.4       |
|               | Over Option         | 指定回数のオーバーステップ実行          |           |
|               | Retur <u>n</u>      | 現サブルーチンの創まで実行            | F.5       |
|               | <u>B</u> reak Point | ブレークポイントの設定              |           |
|               | Break Point         | S/W ブレークポイント設定ダイアログをオープン | F.7       |
|               | <u>B</u> reak       | カーソル位置にソフトウェアブレークを設定/解除  |           |
|               | <u>R</u> eset       | ターゲットのリセット               | F.8       |
|               | Reset Go            | ターゲットのリセット後 実行           |           |
|               | Stop                | ターゲットプログラムの実行停止          |           |
|               | Emulation Memory    | エミュレーションメモリの設定           |           |
|               | <u>E</u> ntry       | メイクファイルの登録               |           |
|               | <u>M</u> ake        | ターゲットプログラムのメイク           |           |

#### 1.1.3.6 デバッグ操作(オプション)

拡張メニューには、PD32000が表示する各ウィンドウを操作するためのメニューが割り当て られます。拡張メニューの下は、アクティブなウィンドウの変化によって、メニュー項目が変化 します。拡張メニューの各項目の機能については、各ウィンドウの説明をご参照下さい。

| ᢞ᠋ᠴ᠆           | メニュー項目 | 機能                      | ショートカットキー |
|----------------|--------|-------------------------|-----------|
| <u>O</u> ption |        | (各ウィンドウの拡張メニューが追加されます。) |           |

#### 1.1.3.7 ウィンドウ操作

[Basic Window]メニューには、PD32000の機能のうち、PD32000が表示する各ウィンドウの表示形態を操作するメニューおよび基本的なウィンドウをオープンするメニューが割り当てられています。

| א_⊐−         | メニュー項目                | 機能                     | ショートカットキー |
|--------------|-----------------------|------------------------|-----------|
| Basic Window | <u>C</u> ascade       | ウィンドウを重ねて表示            |           |
|              | <u>T</u> ile          | ウィンドウを並べて表示            |           |
|              | <u>A</u> rrange Icon  | アイコンを整列                |           |
|              | Program Window        | プログラムウィンドウをアクティブ       |           |
|              | Source Window         | ソースウィンドウをオープン          |           |
|              | Register Window       | レジスタウィンドウをオープン         |           |
|              | Memory Window         | メモリウィンドウをオープン          |           |
|              | Dump Window           | ダンプウィンドウをオープン          |           |
|              | ASM Watch Window      | ASM ウォッチウィンドウをオープン     |           |
|              | C Watch Window        | C 言語レベルのウォッチウィンドウをオープン |           |
|              | C Watch Window        | C ウォッチウィンドウをオープン       |           |
|              | Local Window          | ローカルウィンドウをオープン         |           |
|              | File Local Window     | ファイルローカルウィンドウをオープン     |           |
|              | <u>G</u> lobal Window | グローバリレフィンドウをオープン       |           |
|              | Script Window         | スクリプトウィンドウをオープン        |           |

[Optional Window] メニューには、PD32000の機能のうち、より高機能なウィンドウをオー プンするメニューが割り当てられています。

| ᢞ᠋ᠴ᠆                     | ४二⊐−ग्री                | 機能                 | ショートカットキー |
|--------------------------|-------------------------|--------------------|-----------|
| O <u>p</u> tional Window | Trace Window            | トレースウィンドウをオープン     |           |
|                          | Trace Condition         | トレース設定ウィンドウをオープン   |           |
|                          | MR Window               | MR ウィンドウをオープン      |           |
|                          | Time Measuremant Window | 区間時間は別ウィンドウをオープン   |           |
|                          | Call Stack Window       | コールスタックウィンドウをオープン  |           |
|                          | <u>C</u> ustom Window   |                    |           |
|                          | Option                  | カスタムウィンドウの登録       |           |
|                          | ユーザー定義メニュー              | 登録したカスタムウィンドウのオープン |           |

#### 1.1.3.8 ヘルプ

[Help]メニューには、PD32000の機能のうち、PD32000のヘルプやバージョンを表示する ためのメニューが割り当てられています。

| אבז-         | メニュー項目        | 機能                 | ショートカットキー |
|--------------|---------------|--------------------|-----------|
| <u>H</u> elp | Index         |                    |           |
|              | <u>A</u> bout | PD32000 のバージョン/静康示 |           |
# 1.2 プログラムウィンドウ

プログラムウィンドウは、現在のプログラムカウンタに相当するプログラムを常に表示するウ ィンドウです。プログラムカウンタに相当する行は、黄色の反転ラインで表示します。プログラ ムウィンドウは、PD32000を起動した際、PD32000ウィンドウのメイン表示領域内に自動的に オープンします。プログラムウィンドウでは、カーソル位置までの実行、マウスによるソフトウ ェアブレークポイントの設定 / 解除、逆アセンブル表示等が行えます。ソフトウェアブレークポ イントの設定 / 解除は、ソフトウェアブレークポイント表示 / 設定領域をダブルクリックするこ とによって行えます。プログラム表示領域をクリックしてメニュー[Option] [Line Assemble]を選択することによりクリック位置からラインアセンブルを行うことができます。

#### 1.2.1 プログラムウィンドウの画面構成

プログラムウィンドウには、ソース、逆アセンブルと両者を同時に表示する3種類の表示モードがあります。以下に3種類の表示モードにおけるプログラムウィンドウの画面構成を示します。

#### 1.2.1.1 ソース表示モード時のプログラムウィンドウの画面構成

ソース表示モードは、ソースレベルでデバッグするためのモードです。ソース表示モードでは、 ターゲットプログラムのソースファイルが参照できます。

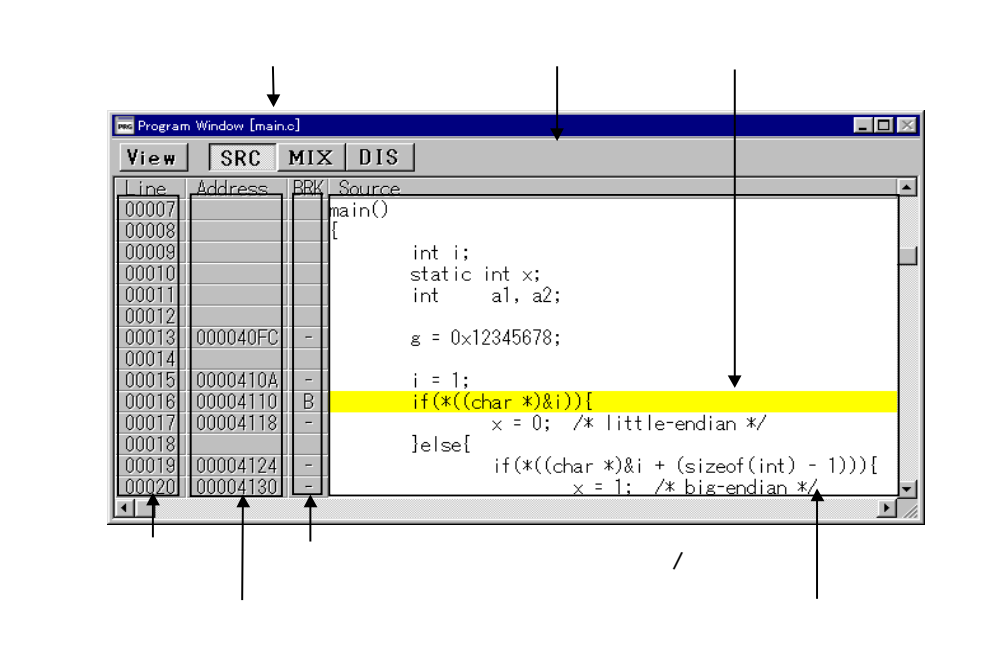

- 行番号表示領域、アドレス表示領域は、それぞれメニュー[Option] [Layout] [Line Area]、[Option] [Layout] [Address Area]の選択/解除によって、表示/非 表示にすることができます。なお、アドレス表示領域は、デフォルトでは非表示になって います。
- 行番号表示領域をダブルクリックすることで、表示するソースファイルを変更することができます。
- アドレス表示領域をダブルクリックすることで、表示開始アドレス、または表示開始行を 変更することができます。

#### 1.2.1.2 MIX 表示モード時のプログラムウィンドウの画面構成

MIX表示モードは、ソースプログラムとその部分の逆アセンブル結果を混合して表示します。 ソースプログラムと逆アセンブル結果は異なった色で表示します。

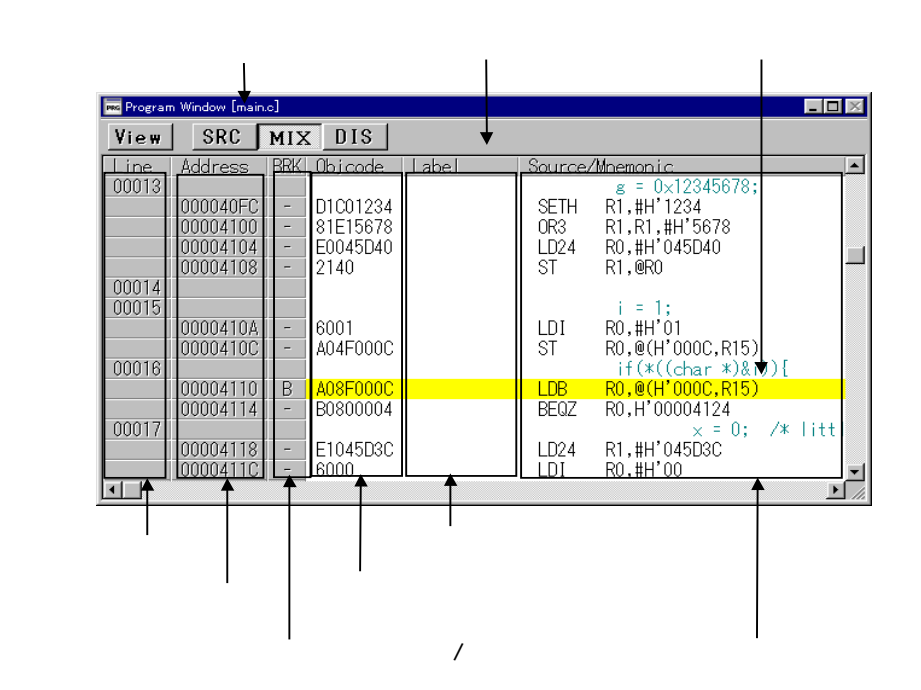

- 行番号表示領域、アドレス表示領域、オブジェクトコード表示領域は、それぞれメニュー [Option] [Layout] [Line Area]、[Option] [Layout] [Address Area]、 [Option] [Layout] [Code Area]の選択/解除によって、表示/非表示にする ことができます。
- 行番号表示領域をダブルクリックすることで、表示するソースファイルを変更することができます。
- アドレス表示領域をダブルクリックすることで、表示開始アドレス、または表示開始行を 変更することができます。

#### 1.2.1.3 逆アセンブル表示モード時のプログラムウィンドウの画面構成

逆アセンブル表示モードは、命令レベルでデバッグするためのモードです。 逆アセンブル表示 モードでは、ターゲットプログラムの逆アセンブル結果が参照できます。

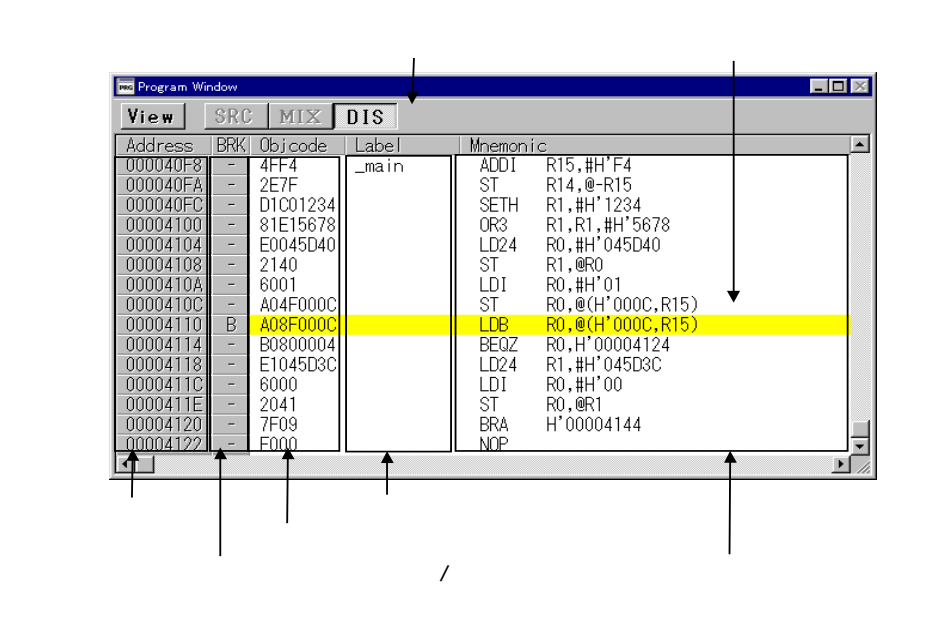

- アドレス表示領域、オブジェクトコード表示領域は、それぞれメニュー[Option]
   [Layout] [Address Area]、[Option] [Layout] [Code Area]の選択/解
   除によって、表示/非表示にすることができます。
- 垂直方向のスクロールをする場合、逆方向のスクロールは、順方向のスクロールの後でないと使用できません。順方向へのスクロールでは、以前の表示アドレスを内部バッファに保存します。逆方向へのスクロールは、このアドレス情報を利用して実現しています。なお、コマンド実行によって、先頭行アドレスが変更された場合、内部バッファの内容はクリアされます。
- プログラム以外の領域(データ・空き領域など)を逆アセンブルした場合、そのメモリ内容を命令コードとみなして逆アセンブル表示します。その際、未定義命令・未定義オペランドとなった場合、"???"を表示します。
- アドレス表示領域をダブルクリックすることで、表示開始アドレスを変更することができます。

# 1.2.2 プログラムウィンドウのツールバー

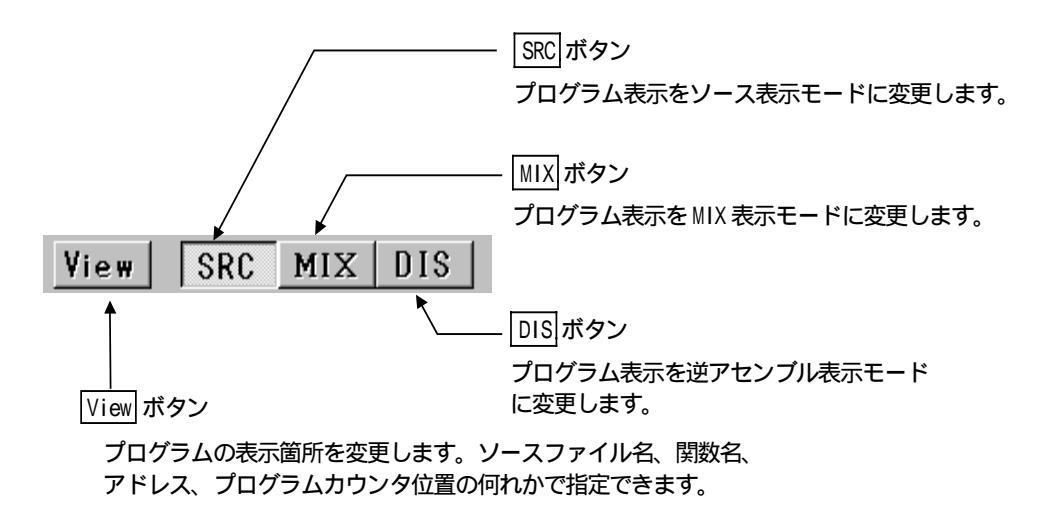

## 1.2.3 プログラムウィンドウの拡張メニュー

PD32000のメイン表示領域に表示されたウィンドウのうち、プログラムウィンドウがアクティブな場合は、[Option]メニューには以下の拡張メニューが割り当てられます。

| メニュー           | メニュー項目              | 機能                   | ショートカットキー |
|----------------|---------------------|----------------------|-----------|
| <u>O</u> ption | <u>F</u> ont        | フォントの変更              |           |
|                | <u>T</u> AB         | ソースファイル表示のタブ記定       |           |
|                | View                | 表示内容の変更              |           |
|                | <u>S</u> ource      | 指定ソースファイル・関数からの表示    |           |
|                | <u>A</u> ddress     | 指定アドレスまたは、番号からの表示    |           |
|                | Program Counter     | 現在のプログラムカウンタからの表示    |           |
|                | Mode                | 表示モードの変更             |           |
|                | Source mode         | ソース表示モードへ変更          | Ctrl+R    |
|                | <u>Mix</u> mode     | MIX表示モードへ変更          | Ctrl+R    |
|                | <u>D</u> isasm mode | 逆アセンブル表示モードへ変更       | Ctrl+R    |
|                | Layout              | レイアウト設定              |           |
|                | Line Area           | 行番号表示領域の表示/非表示       |           |
|                | Address Area        | アドレス表示領域の表示/非表示      |           |
|                | <u>C</u> ode Area   | オブジェクトコード表示領域の表示/非表示 |           |
|                | Line Assemble       | ラインアセンブルダイアログのオープン   | Ctrl+L    |

# 1.3 ソースウィンドウ

ソースウィンドウは、特定のプログラムを継続して参照するためのウィンドウです。プログラ ムカウンタに相当する行は、黄色の反転ラインで表示します。前記のプログラムウィンドウがプ ログラムカウンタに追従して表示内容を更新するのに対し、ソースウィンドウは、ユーザが指定 しない限り表示内容を更新しません。したがって、ソースウィンドウは、特定のサブルーチンや タスクを継続して参照される際にご使用下さい。ソースウィンドウは、計10枚までオープンで きます。その他の機能は、プログラムウィンドウと同等です。

#### 1.3.1 ソースウィンドウの画面構成

ソースウィンドウには、ソース、逆アセンブルと両者を同時に表示する3種類の表示モードがあります。以下に3種類の表示モードにおけるプログラムウィンドウの画面構成を示します。

なお、ソースウィンドウの画面構成は、プログラムウィンドウと同じです。詳細な説明については、本マニュアル ウィンドウ機能編の項目「1.2.1 プログラムウィンドウの画面構成」をご参照下さい。

#### 1.3.1.1 ソース表示モード時のソースウィンドウの画面構成

ソース表示モードは、ソースレベルでデバッグするためのモードです。ソース表示モードでは、 ターゲットプログラムのソースファイルが参照できます。

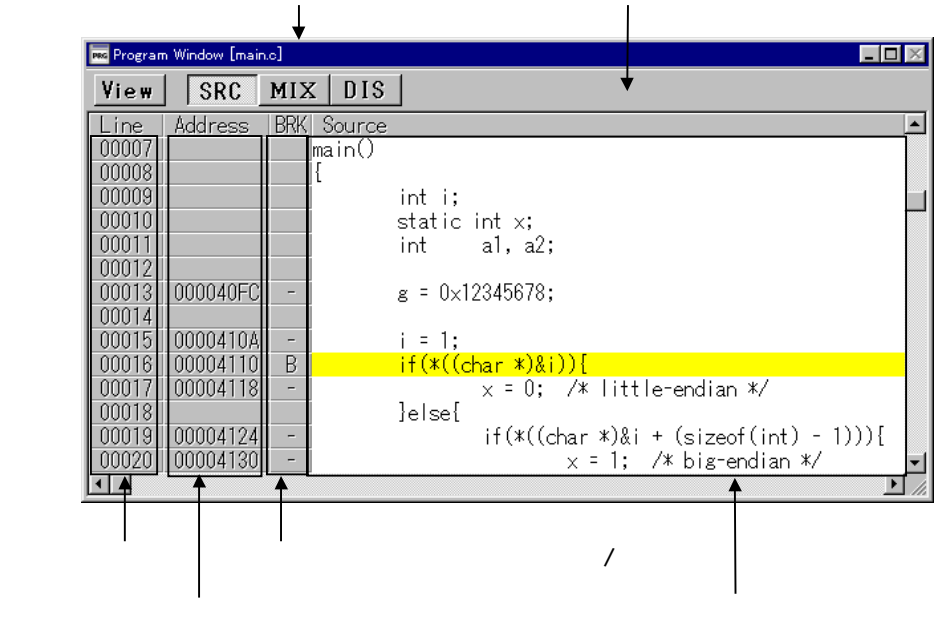

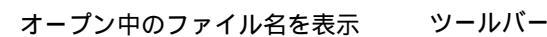

#### 1.3.1.2 MIX 表示モード時のプログラムウィンドウの画面構成

MIX表示モードは、ソースプログラムとその部分の逆アセンブル結果を混合して表示します。 ソースプログラムと逆アセンブル結果は異なった色で表示します。

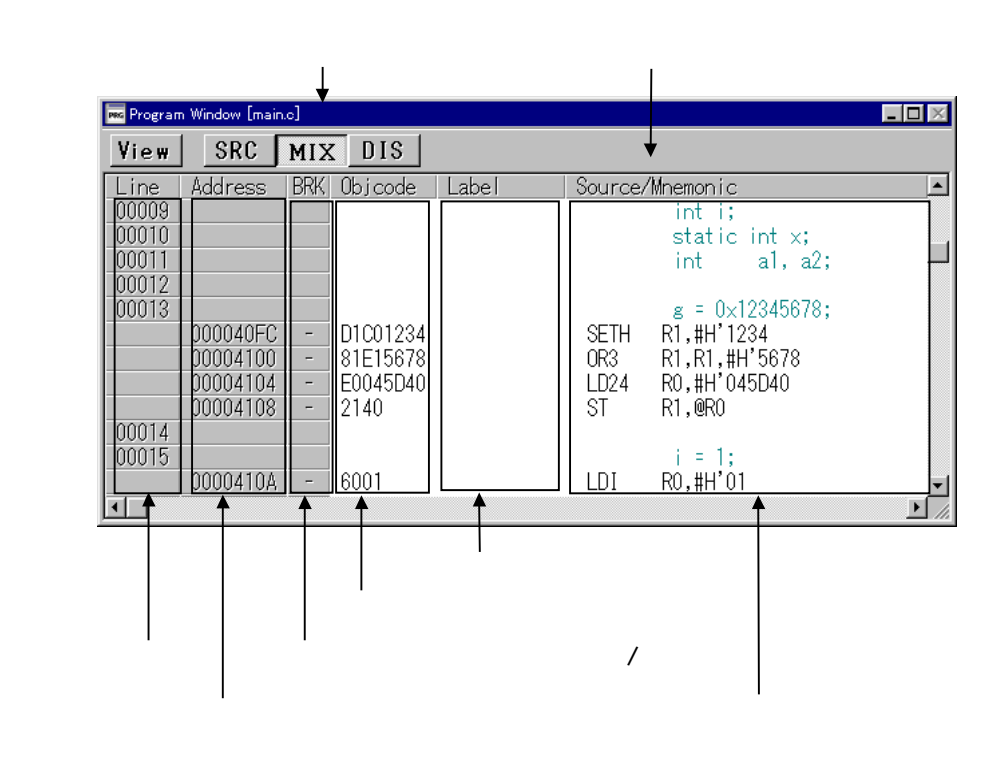

#### 1.3.1.3 逆アセンブル表示モード時のソースウィンドウの画面構成

逆アセンブル表示モードは、命令レベルでデバッグするためのモードです。 逆アセンブル表示 モードでは、ターゲットプログラムの逆アセンブル結果が参照できます。

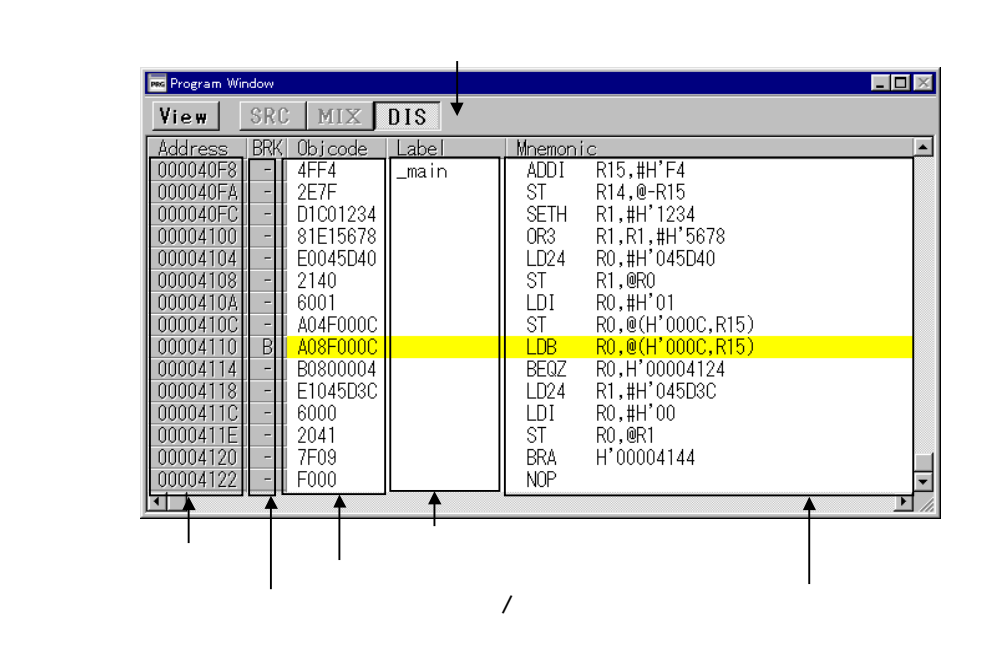

### 1.3.2 ソースウィンドウのツールバー

ソースウィンドウのツールバーは、プログラムウィンドウと同じです。詳細な説明については、 本マニュアル ウィンドウ機能編の項目「1.2.2 プログラムウィンドウのツールバー」をご参照 下さい。

#### 1.3.3 ソースウィンドウの拡張メニュー

PD32000のメイン表示領域に表示されたウィンドウのうち、ソースウィンドウがアクティブ な場合は、[Option]メニューにはソースウィンドウの拡張メニューが割り当てられます。ソー スウィンドウの拡張メニューは、プログラムウィンドウと同じです。詳細な説明については、本 マニュアル ウィンドウ機能編の項目「1.2.3 プログラムウィンドウの拡張メニュー」をご参照 下さい。

# 1.4 レジスタウィンドウ

レジスタウィンドウは、レジスタの内容やフラグの内容を表示するウィンドウです。表示内容 は、各コマンド実行後に更新します。レジスタウィンドウでは、レジスタに対応したボタンをク リックすることにより、レジスタ値やフラグ値が容易に変更できます。

## 1.4.1 レジスタウィンドウの画面構成

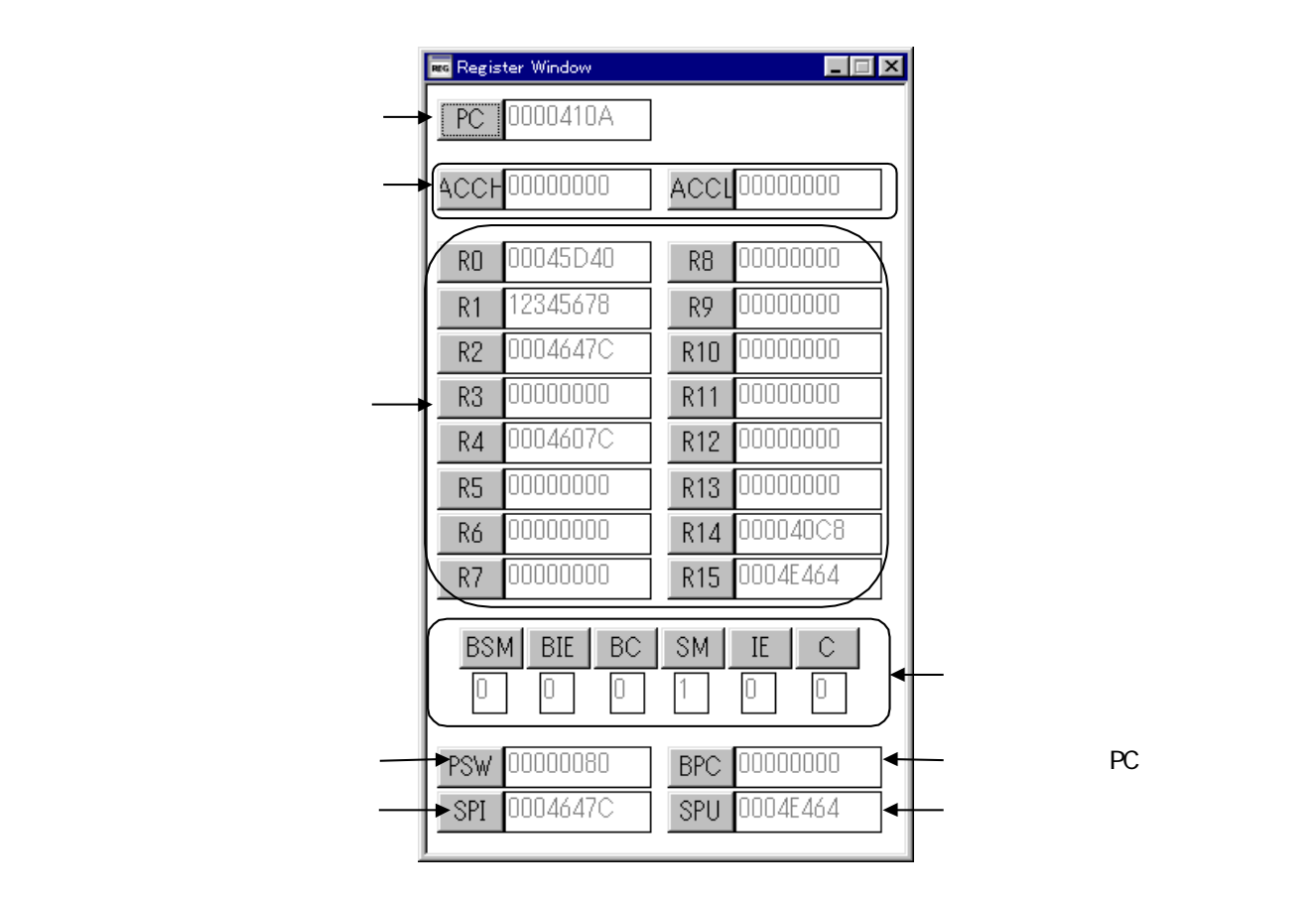

# 1.5 メモリウィンドウ

メモリウィンドウは、連続したメモリ内容を「アドレス」「ラベル」「データ(メモリ内容)」 の書式で表示するウィンドウです。表示内容は、各コマンド実行後に更新します。データの表示 は、2 進数、10 進数、16 進数、ASCII 表示が可能です。メモリウィンドウは、計10 枚までオ ープンできます。メモリウィンドウでは、メモリ内容の変更や指定メモリ領域の充填 / 移動が容 易に行えます。

#### 1.5.1 メモリウィンドウの画面構成

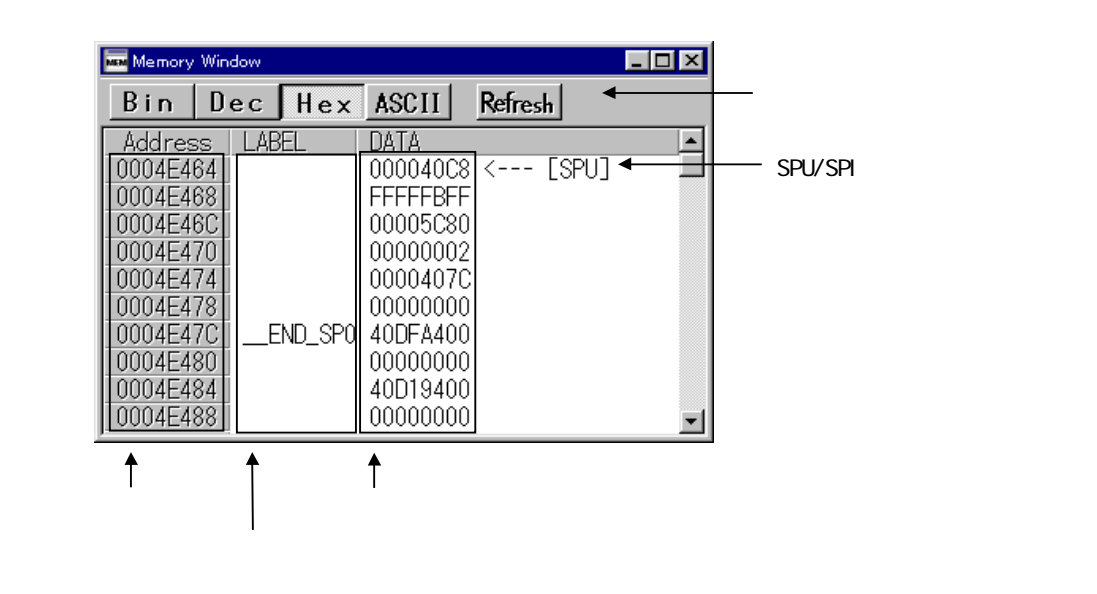

- アドレス表示領域をダブルクリックすることで、表示開始アドレスを変更することができます。
- ラベル、またはメモリ内容表示領域をダブルクリックすることで、メモリの内容を変更することができます。

#### 1.5.2 メモリウィンドウのツールバー

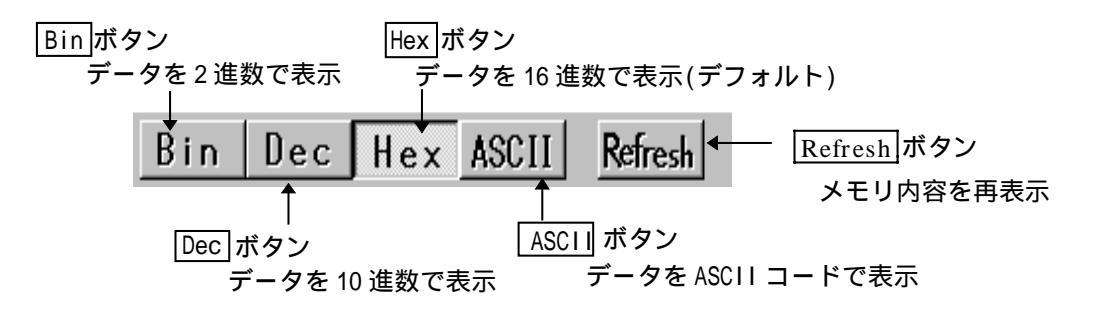

## 1.5.3 メモリウィンドウの拡張メニュー

PD32000のメイン表示領域に表示されたウィンドウのうち、メモリウィンドウがアクティブ な場合は、[Option]メニューには以下のメニューが割り当てられます。

| אבז-           | メニュー項目              | 機能                    | ショートカットキー |
|----------------|---------------------|-----------------------|-----------|
| <u>O</u> ption | <u>F</u> ont        | フォントの変更               |           |
|                | <u>V</u> iew        | 表示内容の変更               |           |
|                | <u>S</u> croll Area | スクロール範囲の指定            |           |
|                | <u>A</u> ddress     | 表示開始アドレスの指定           |           |
|                | SP <u>U</u>         | 表示開始アドレスをSPU レジスタ値に変更 |           |
|                | SP <u>I</u>         | 表示開始アドレスをSPI レジスタ値に変更 |           |
|                | <u>D</u> ata Length | 表示データ長の指定             |           |
|                | <u>B</u> yte        | 1バイト単位で表示             |           |
|                | <u>H</u> word       | 2バイト単位で表示             |           |
|                | Word                | 4バイト単位で表示             |           |
|                | Radi <u>x</u>       | 表示基数の指定               |           |
|                | <u>B</u> in         | 2) 進数で表示              |           |
|                | Dec                 | 10 進文で表示              |           |
|                | Hex                 | 16 進攻で表示              |           |
|                | <u>A</u> scii       | ASCII文字で表示            |           |
|                | <u>R</u> efresh     | データの再表示               |           |
|                | <u>D</u> ebug       | メモリ内容の認定              |           |
|                | <u>S</u> et         | 指定アドレスにデータを設定         |           |
|                | <u>F</u> ill        | 指定したメモリブロックにデータ充填     |           |
|                | <u>M</u> ove        | 指定したメモリブロックを指定アドレスに移動 |           |

# 1.6 ダンプウィンドウ

ダンプウィンドウは、連続したメモリ内容をダンプ形式で表示するウィンドウです。表示内容 は、各コマンド実行後に更新します。ダンプウィンドウは、計10枚までオープンできます。ダ ンプウィンドウでは、メモリウィンドウと同様にメモリ内容の変更や指定メモリ領域の充填/移 動が容易に行えます。

#### 1.6.1 ダンプウィンドウの画面構成

| ツー                                                                                                    | レバー                                                                                                    |                                                                                             |
|----------------------------------------------------------------------------------------------------|----------------------------------------------------------------------------------------------------|---------------------------------------------------------------------------------------------|
|                                                                                                    |                                                                                                    |                                                                                             |
| Dec Hex Refresh                                                                                                    | <b>V</b>                                                                                                    |                                                                                             |
| Address         0         1         2           00000050         10         E0         10           00000060         10         E0         10           00000070         10         E0         10           00000080         FF         E0         03           00000090         FF         E0         00           00000090         FF         CF         FF | 3         4         5         6         7         8         9         A         B           20         10         E0         10         E0         10         E0         10         E0           20         10         E0         10         E0         10         E0         10         E0           20         10         E0         10         E0         10         E0         10         E0           20         10         E0         10         E0         10         E0         10         E0           20         10         E0         10         E0         10         E0         10         E0           30         00         00         00         00         00         00         00         00         00         00         00         00         00         00         00         00         00         00         00         00         00         00         00         00         00         00         00         00         00         00         00         00         00         00         00         00         00         00         00         00         00 <t< th=""><th>C         D         E         F         ASCII           10         E0         10         E0        </th></t<> | C         D         E         F         ASCII           10         E0         10         E0 |
| アドレス表示領域                                                                                                    | データ表示領域                                                                                                    | データに対応した<br>ASCIロード表示領域                                                                     |

- アドレス表示領域をダブルクリックすることで、表示開始アドレスを変更することができます。
- ラベル、またはメモリ内容表示領域をダブルクリックすることで、メモリの内容を変更することができます。

#### 1.6.2 ダンプウィンドウのツールバー

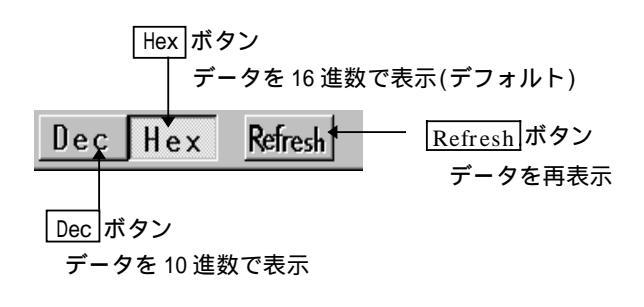

## 1.6.3 ダンプウィンドウの拡張メニュー

PD32000のメイン表示領域に表示されたウィンドウのうち、ダンプウィンドウがアクティブ な場合は、[Option]メニューには以下のメニューが割り当てられます。

| メニュー           | メニュー項目              | 機能                    | ショートカットキー |
|----------------|---------------------|-----------------------|-----------|
| <u>O</u> ption | <u>F</u> ont        | フォントの変更               |           |
|                | View                | 表示内容の変更               |           |
|                | <u>S</u> croll Area | スクロール範囲の指定            |           |
|                | <u>A</u> ddress     | 表示開始アドレスの指定           |           |
|                | Data Length         | 表示データ長の指定             |           |
|                | <u>B</u> yte        | 1バイト単位で表示             |           |
|                | Hword               | 2バイト単位で表示             |           |
|                | Word                | 4 バイト単位で表示            |           |
|                | Radi <u>x</u>       | 表示基数の指定               |           |
|                | <u>D</u> ec         | 10 進数で表示              |           |
|                | Hex                 | 16 進数 2表示             |           |
|                | <u>R</u> efresh     | データの再表示               |           |
|                | <u>D</u> ebug       | メモリ内容の設定              |           |
|                | <u>S</u> et         | 指定アドレスにデータを記定         |           |
|                | <u>F</u> ill        | 指定したメモリプロックにデータ充填     |           |
|                | <u>M</u> ove        | 指定したメモリプロックを指定アドレスに移動 |           |

# 1.7 ASM ウォッチウィンドウ

ASM ウォッチウィンドウは、任意アドレスの内容を参照するウィンドウです。この参照する 任意アドレスをウォッチポイントと呼びます。ウォッチポイントは、アドレス(シンボルの記述 可能)で指定することができます。表示内容は、各コマンド実行後に更新されます。

#### 1.7.1 ASM ウォッチウィンドウの画面構成

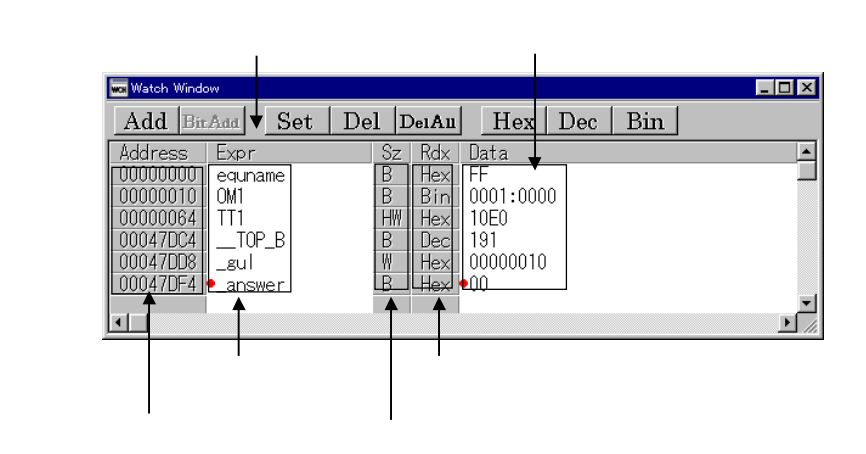

- アドレス式表示領域とデータ表示領域には、赤いマークでカーソル位置が表示されます。
   カーソル位置は、どちらかの領域をクリックするか、または キーで移動できます。
- 基数表示領域をダブルクリックすると、その位置のデータ表示の基数が、現在の表示基数 から、

・・・ 16 進数 10 進数 2 進数 16 進数 ・・・
 のローテーションで変更されます。

- 設定したウォッチポイントの情報は、ASM ウォッチウィンドウをクローズする際、またはPD32000を終了する際に初期化ファイルへ保存します。これにより、ASM ウォッチウィンドウを再オープンした際に、以前のウォッチポイントを自動的に登録します。
- ASM ウォッチウィンドウは、ターゲットプログラムをダウンロードした際、既に登録済 みのウォッチポイントのアドレス式を再計算し、新たなアドレスでメモリ内容を参照しま す。これにより、プログラムの変更に伴ってウォッチポイントのアドレスが変化した場合 でも、アドレスを再設定する必要がありません。
  - 無効なウォッチポイント(メモリ値が "--<not active>-- "と表示)について は、再計算の結果、アドレス式が正しく計算できた場合、有効なウォッチポイン トになります。

## 1.7.2 ASM ウォッチウィンドウのツールバー

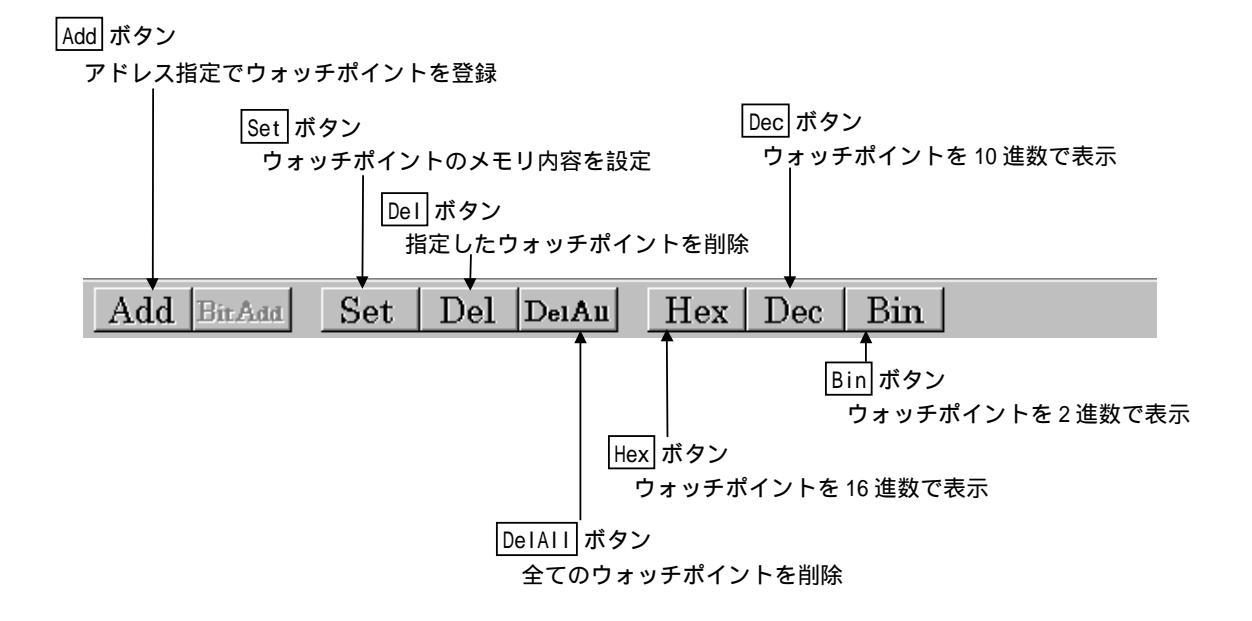

### 1.7.3 ASM ウォッチウィンドウの拡張メニュー

PD32000のメイン表示領域に表示されたウィンドウのうち、ASM ウォッチウィンドウがアク ティブな場合は、[Option]メニューには以下のメニューが割り当てられます。

| メニュー           | 火ニュー項目               | 機能                      | ショートカットキー |
|----------------|----------------------|-------------------------|-----------|
| <u>O</u> ption | <u>F</u> ont         | フォントの変更                 |           |
|                | <u>W</u> atch        | ウォッチポイントの登録/肖除          |           |
|                | <u>A</u> dd          | ウォッチポイントの登録             | Ctrl+A    |
|                | <u>S</u> et          | 選択近置のウォッチポイントのメモリ内容のほ定  | Ctrl+S    |
|                | Del                  | 選択位置のウォッチポイントの消除        | Ctrl+D    |
|                | DelAll               | 全ウォッチポイントの消除            |           |
|                | Radi <u>x</u>        | 表示基数の変更                 |           |
|                | <u>B</u> in          | 選択近置のウォッチポイントの値を2進数で表示  | Alt + B   |
|                | Dec                  | 選択近置のウォッチポイントの値を10進数で表示 | Alt + D   |
|                | <u>H</u> ex          | 選択近置のウォッチポイントの値を16進数で表示 | Alt + H   |
|                | <u>L</u> ayout       | レイアウト設定                 |           |
|                | <u>A</u> ddress Area | アドレス表示領域の表示/非表示         |           |
|                | <u>S</u> ize Area    | データ長表示領域の表示/非表示         |           |

# 1.8 C ウォッチウィンドウ

C ウォッチウィンドウは、C 言語の式(以下、C 言語式)とその値(計算結果)を表示するウィンドウです。このC ウォッチウィンドウの表示対象となるC 言語式のことをC ウォッチポイントと呼びます。C ウォッチポイントの計算結果の表示は、各コマンド実行後に更新されます。

### 1.8.1 C ウォッチウィンドウの画面構成

| ツール                                                                                                    | バー                                                                                                    | Cウォ   | ッチポイント表示領域 |
|----------------------------------------------------------------------------------------------------|----------------------------------------------------------------------------------------------------|-------|------------|
| C Watch Window                                                                                                    |                                                                                                    |       |            |
| Add Add*                                                                                                    | Del Set Cancel                                                                                                    | Radix |            |
| [unsigned char *) *(fur<br>-(struct gsc) gsc = 0x62<br>(unsigned char) c =<br>(unsigned char *) pc<br>(signed int) gi = 0x0<br>(char *) gpn near schar<br>(long) gl = 0x1<br>(unsigned char) *(gpn <u>r</u> | <pre>(unsigned char *) *(funcnametable) = 0xF00FA -(struct gsc) gsc = 0x621    (unsigned char) c = 0x0    (unsigned char *) pc = 0x0    (signed int) gi = 0x0    (char *) gpn near schar = 0x615    (long) gl = 0x1    (unsigned char) *(gpn_near_char) = 0x0</pre> |       |            |
|                                                                                                    |                                                                                                    |       | F          |
| <br>変数/関数の型を表示                                                                                                    | 変数/関数のデー                                                                                                    | ・タを表示 |            |

変数名/関数名の表示

- C ウォッチポイントには、以下のものが使用できます。
  - Cシンボル
  - C 言語ソースプログラムで定義されている変数名および関数名。
  - Cシンボルを含む式(C言語式)
     C言語式に使用できる字句(トークン)については、本マニュアル リファレンス 編の項目「3.1 C言語式の記述方法」をご参照下さい。
- C 言語式が正しく計算できなかった場合、(例えばシンボル未定義の場合)でも、無効な C ウォッチポイントとして登録します。無効な C ウォッチポイントは、計算結果表示の 対象になりません。ただし、無効な C ウォッチポイントは再計算を行った結果、正しく 計算できた場合には有効な C ウォッチポイントに変わります。
- 以下に示す C ウォッチポイントには、値を代入することはできません。
  - 浮動小数点型変数
  - ビットフィールド型変数
  - レジスタ変数
  - その他、アドレスを示さない C ウォッチポイント
- 設定したCウォッチポイントの情報は、Cウォッチウィンドウをクローズする際、または PD32000を終了する際にCウォッチポイント情報格納ファイルへ保存します。これにより、Cウォッチウィンドウを再オープンした際に、以前のCウォッチポイントを自動的に 登録します。
  - Cウォッチポイント情報格納ファイルは、ロードしたオブジェクトファイルごとに別々に作成されます(ロードしたオブジェクトファイル名の情報が含まれます)。

C ウォッチポイントを再登録する際は、まず現在ロードされているオブジェクト ファイルと同じオブジェクトファイル名の情報を持つCウォッチポイント情報格 納ファイルを検索します。検索の結果、該当するファイルが見つかれば、そのフ ァイルの情報から得た C ウォッチポイントを再登録します。

### 1.8.2 C ウォッチウィンドウのツールバー

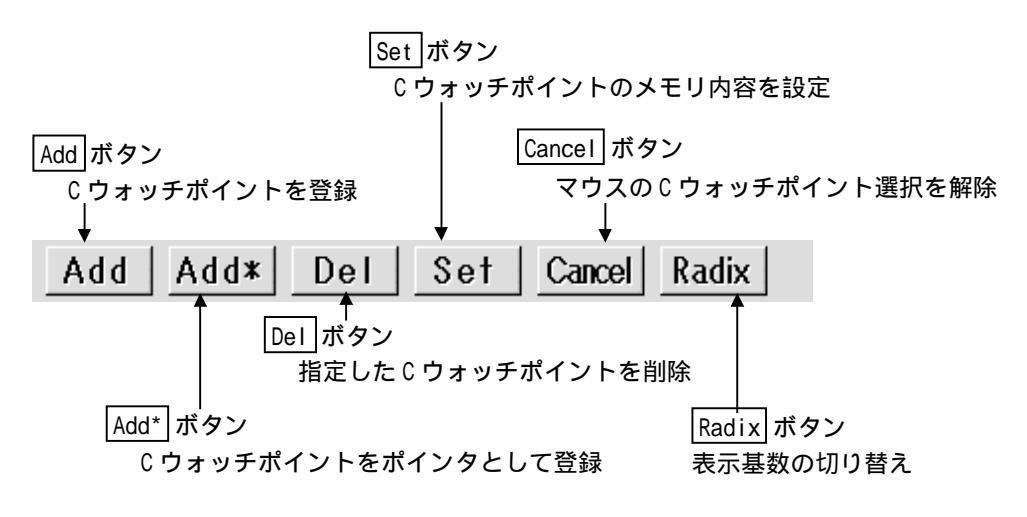

- Cウォッチポイント表示領域上でクリックして選択した C ウォッチポイントに対して、 削除や値の設定が行えます。なお、構造体の内容(メンバ)など C ウォッチポイントを 登録する際に付加情報として表示されたものは、その付加情報だけを削除することはでき ません。
- ポインタなどのアドレス表示は、表示基数にかかわらず16進表示で固定です。なお、表示形式の詳細については、本マニュアルリファレンス編の項目「3.2 C言語式の表示形式」をご参照下さい。

### 1.8.3 Cウォッチウィンドウの拡張メニュー

PD32000のメイン表示領域に表示されたウィンドウのうち、C ウォッチウィンドウがアクティブな場合は、[Option]メニューには以下のメニューが割り当てられます。

| メニュー           | メニュー項目           | 树脂                   | ショートカットキー |
|----------------|------------------|----------------------|-----------|
| <u>O</u> ption | Eont             | フォントの変更              |           |
|                | <u>W</u> atch    | C ウォッチポイントの登録/削除     |           |
|                | <u>A</u> dd      | C ウォッチポイントの登録        |           |
|                | Add Pointer      | C ウォッチポイントの登録(ポインタ)  |           |
|                | <u>D</u> el      | 選択近置のC ウォッチポイントの消除   |           |
|                | <u>S</u> et      | 選択位置のC ウォッチポイントの値を設定 |           |
|                | <u>C</u> ancel   | C ウォッチポイントの選択の解除     |           |
|                | Del A <u>l</u> l | 全C ウォッチポイントの消除       |           |
|                | View             | 表示内容の変更              |           |
|                | <u>R</u> adix    | 表示基数の変更              |           |
|                | <u>L</u> ayout   | 型名の表示/非表示            |           |
|                | <u>S</u> ort     | アルファベット順こ並べ替え        |           |

# 1.9 ローカルウィンドウ

ローカルウィンドウは、C 言語の関数内ローカル変数の一覧とその値を表示するウィンドウで す。ローカルウィンドウで表示される変数は、各コマンド実行後に更新されます。

### 1.9.1 ローカルウィンドウの画面構成

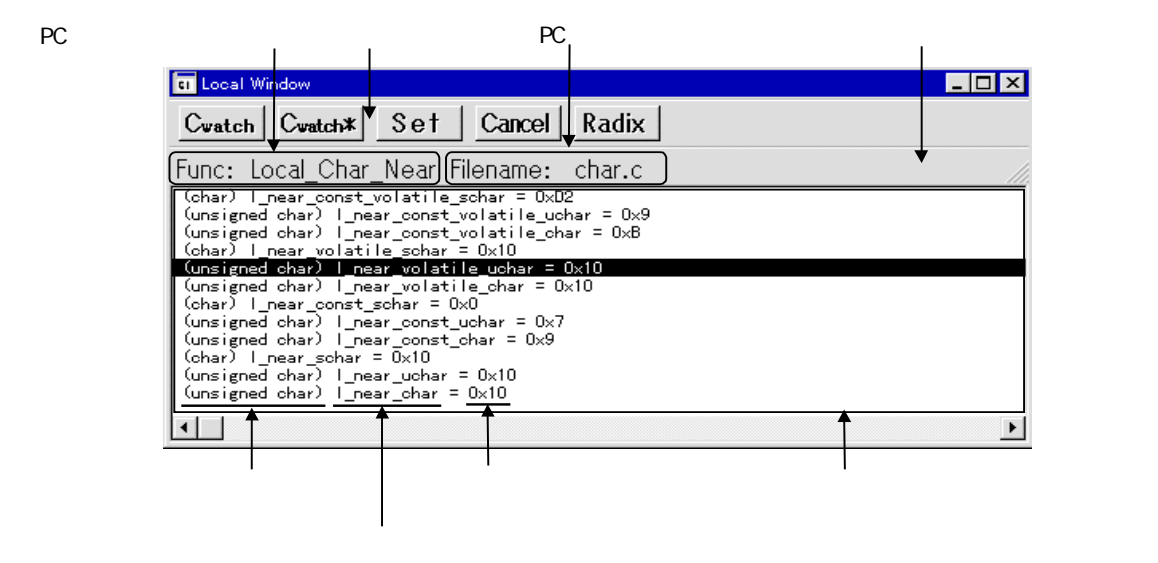

ステップ実行等を行った際に、プログラムカウンタが含まれる関数が変更された場合は、
 それまで表示していた変数を削除し、新しい関数の関数内ローカル変数を自動登録します。

## 1.9.2 ローカルウィンドウのツールバー

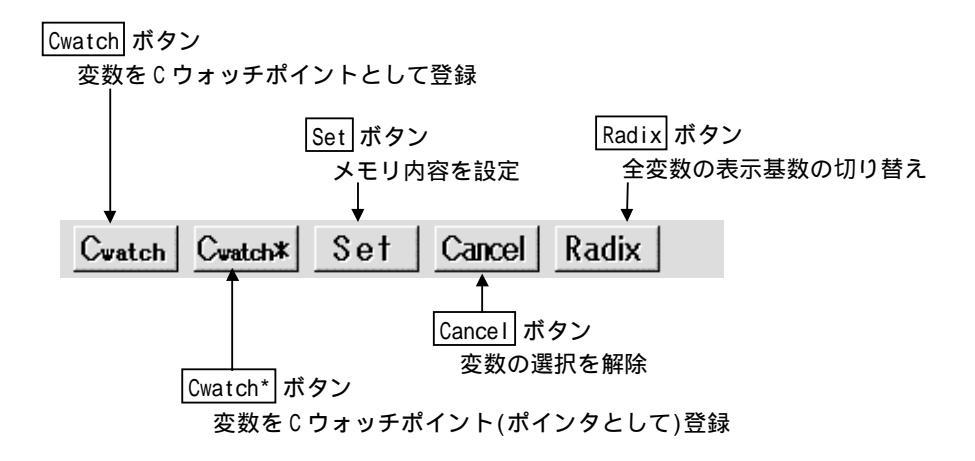

- データ表示領域上でクリックして選択した変数に対して、CウォッチポイントとしてCウ ォッチウィンドウに登録、及び値の設定が行えます。なお、値の設定には、C言語式が使 用できます。C 言語式に使用できる字句(トークン)については、本マニュアル リファ レンス編の項目「3.1 C言語式の記述方法」をご参照下さい。
- ポインタなどのアドレス表示は、表示基数にかかわらず 16 進表示で固定です。なお、表示形式の詳細については、本マニュアル リファレンス編の項目「3.2 C言語式の表示形式」をご参照下さい。

### 1.9.3 ローカルウィンドウの拡張メニュー

PD32000のメイン表示領域に表示されたウィンドウのうち、ローカルウィンドウがアクティ ブな場合は、[Option]メニューには以下のメニューが割り当てられます。

| メニュー           | メニュー項目         | 機能                           | ショートカットキー |
|----------------|----------------|------------------------------|-----------|
| <u>O</u> ption | <u>F</u> ont   | フォントの変更                      |           |
|                | <u>W</u> atch  | C変数に関する操作                    |           |
|                | <u>C</u> watch | 選択近置のC変数をCウォッチポイントとして登録      |           |
|                | Cwatch Pointer | 選忙置のC 変のポインタをC ウォッチポイントとして登録 |           |
|                | <u>S</u> et    | 選択近面のC変数の値を設定                |           |
|                | Cancel         | C変数の選択を解除                    |           |
|                | <u>V</u> iew   | 表示内容の変更                      |           |
|                | <u>R</u> adix  | 表示基数の変更                      |           |
|                | <u>L</u> ayout | 型名の表示/非表示                    |           |
|                | <u>S</u> ort   | アルファベット順こ並べ替え                |           |

# 1.10 ファイルローカルウィンドウ

ファイルローカルウィンドウは、C 言語のファイル内ローカル変数の一覧とその値を表示する ウィンドウです。ファイルローカルウィンドウで表示される変数は、各コマンド実行後に更新さ れます。

#### 1.10.1 ファイルローカルウィンドウの画面構成

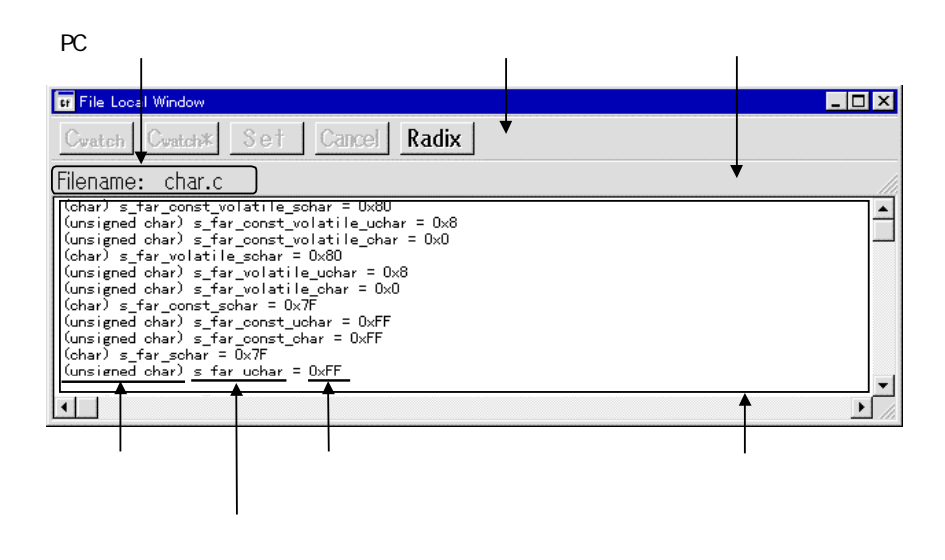

ステップ実行等を行った際に、プログラムカウンタが含まれるファイルが変更された場合は、それまで表示していた変数を削除し、新しいソースファイルのファイル内ローカル変数を自動登録します。

#### 1.10.2 ファイルローカルウィンドウのツールバー

ファイルローカルウィンドウのツールバーは、ローカルウィンドウと同じです。詳細な説明に ついては、本マニュアル ウィンドウ機能編の項目「1.9.2 ローカルウィンドウのツールバー」 をご参照下さい。

#### 1.10.3 ファイルローカルウィンドウの拡張メニュー

PD32000のメイン表示領域に表示されたウィンドウのうち、ファイルローカルウィンドウが アクティブな場合は、[Option]メニューにはファイルローカルウィンドウの拡張メニューが割 り当てられます。ファイルローカルウィンドウの拡張メニューは、ローカルウィンドウと同じで す。詳細な説明については、本マニュアル ウィンドウ機能編の項目「1.9.3 ローカルウィンド ウの拡張メニュー」をご参照下さい。

# 1.11 グローバルウィンドウ

グローバルウィンドウは、C 言語のグローバル変数の一覧とその値を表示するウィンドウです。 グローバルウィンドウで表示される変数は、各コマンド実行後に更新されます。

## 1.11.1 グローバルウィンドウの画面構成

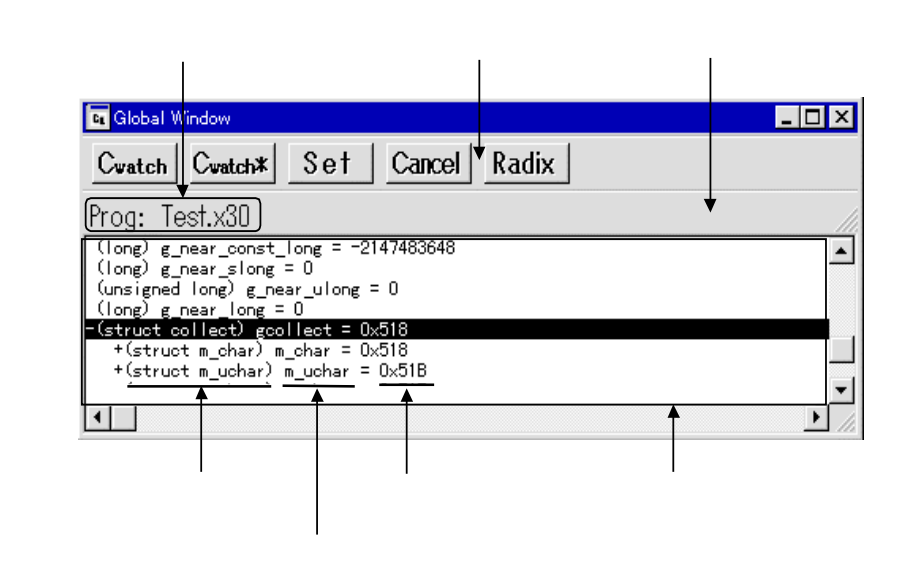

#### 1.11.2 グローバルウィンドウのツールバー

グローバルウィンドウのツールバーは、ローカルウィンドウと同じです。詳細な説明について は、本マニュアル ウィンドウ機能編の項目「1.9.2 ローカルウィンドウのツールバー」をご参 照下さい。

### 1.11.3 グローバルウィンドウの拡張メニュー

PD32000のメイン表示領域に表示されたウィンドウのうち、グローバルウィンドウがアクティブな場合は、[Option]メニューにはグローバルウィンドウの拡張メニューが割り当てられます。グローバルウィンドウの拡張メニューは、ローカルウィンドウと同じです。詳細な説明については、本マニュアル ウィンドウ機能編の項目「1.9.3 ローカルウィンドウの拡張メニュー」をご参照下さい。

# 1.12 スクリプトウィンドウ

スクリプトウィンドウは、テキスト形式のスクリプトコマンドの実行、及び実行結果を表示す るウィンドウです。スクリプトコマンドは、スクリプトファイルまたは対話入力によって実行で きます。スクリプトコマンドをあらかじめスクリプトファイルに記述しておくことにより、スク リプトコマンドを自動実行できます。また、スクリプトコマンドの実行結果は、あらかじめ指定 したファイル(ログファイル)に保存することができます。

### 1.12.1 スクリプトウィンドウの画面構成

| スクリプトファイ<br>                 | ル名を表示                   | ログ         | ファイル名を表示<br> |
|------------------------------|-------------------------|------------|--------------|
| Run Step                     | Open Close LogOn LogOff | View Clear |              |
| Status<br>STATUS: Stop CPU!! |                         | 1          | ►.           |
| status<br>Inter Command:     |                         |            | ×            |
|                              | ー 「<br>コマンド入力領域 5       | 実行結果表示領域   |              |

基本操作が割り付けられたツールバー

- スクリプトウィンドウは、最新1000行分の実行結果を保存するビューバッファを持っており、ログファイルを指定していなくても実行結果をファイル(ビューファイル)に保存することができます。
- スクリプトファイルをオープンすると、コマンドヒストリ領域はスクリプトファイル表示 領域に切り替わり、スクリプトファイルの内容を表示します。スクリプトファイルをネス トオープンしている場合は、最後にオープンしたスクリプトファイルの内容を表示します。 また、スクリプトファイル表示領域では、現在実行しているスクリプトファイル行を反転 表示します。
- スクリプトファイルオープン時も、スクリプトファイルの実行が停止している時のみ、コマンド入力領域からスクリプトコマンドを発行することができます。

コマンドヒストリ表示領域 / スクリプトファイル表示領域

## 1.12.2 スクリプトウィンドウのツールバー

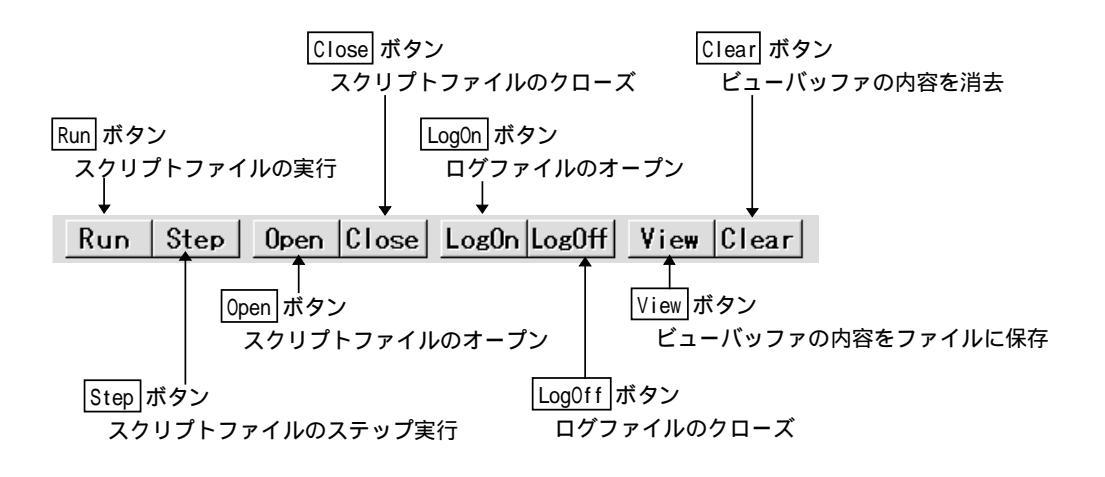

### 1.12.3 スクリプトウィンドウの拡張メニュー

PD32000のメイン表示領域に表示されたウィンドウのうち、スクリプトウィンドウがアクティブな場合は、[Option]メニューには以下のメニューが割り当てられます。

| メニュー           | 火ニュー項目         | 機能                | ショートカットキー |
|----------------|----------------|-------------------|-----------|
| <u>O</u> ption | <u>F</u> ont   | フォントの変更           |           |
|                | <u>S</u> cript | スクリプトファイルの操作      |           |
|                | <u>O</u> pen   | スクリプトファイルのオープン    |           |
|                | <u>R</u> un    | スクリプトファイルの実行      |           |
|                | <u>S</u> top   | スクリプトファイルの実行停止    |           |
|                | S <u>t</u> ep  | スクリプトファイルのステップ実行  |           |
|                | <u>C</u> lose  | スクリプトファイルのクローズ    |           |
|                | <u>V</u> iew   | ビューバッファの操作        |           |
|                | <u>S</u> ave   | ビューバッファのファイル保存    |           |
|                | <u>C</u> lear  | ビューバッファのクリア       |           |
|                | <u>L</u> og    | ログファイルの操作         |           |
|                | O <u>n</u>     | ログファイルのオープン(出力開始) |           |
|                | Off            | ログファイルのクローズ(出力終了) |           |

# 1.13 ブレークポイント設定ダイアログ

ブレークポイント設定ダイアログは、ソフトウェアブレークポイントを設定するためのダイア ログです。ソフトウェアブレークは、設定したブレークポイントの命令を実行する手前でブレー クします。それぞれのブレークポイントには、一時的に有効化 / 無効化を設定することができま す。

### 1.13.1 ブレークポイント設定ダイアログの画面構成

|                       | ―――アドレス指    | 定で指定する場合の入力領域       |
|-----------------------|-------------|---------------------|
|                       | ―― ファイル名    | + 行番号指定で指定する場合の入力領域 |
| S/W Break Point       | ×           |                     |
| Load Save             | _           |                     |
| Address:              | Add         | ───ブレークポイント追加ボタン    |
| Filename:             | Refer       | ――ファイル名検索用ボタン       |
| Line:                 | Close       | ───ダイアログクローズ用ボタン    |
| S/W Break Point:      |             |                     |
| 00004110 [ 16] main.c | Del         | ――指定ブレークポイント削除ボタン   |
|                       | Del All     | ――全ブレークポイント削除ボタン    |
|                       | Enable      | ――指定ブレークポイント有効化ボタン  |
| <b>↑</b>              | All Enable  | ――全ブレークポイント有効化ボタン   |
|                       | Disable 🗸   | ――指定ブレークポイント無効化ボタン  |
|                       | All Disable | ――全ブレークポイント無効化ボタン   |

ソフトウェアブレークポイント表示領域

- PD32000では、48点のソフトウェアブレークポイントが設定できます。
- ソフトウェアブレークポイントを複数設定した場合、組み合わせは OR 条件になります。
   つまり、いずれか1点のソフトウェアブレークアドレスに到達するとプログラム実行を中止します。
- ソフトウェアブレークポイントの設定は、 Close ボタンをクリックしてブレーク設定 ダイアログをクローズするまで、連続して指定することができます。
- ソフトウェアブレークポイント表示領域上でクリックして選択したソフトウェアブレー クポイントに対して、削除、有効化/無効化が行えます。また、有効化/無効化について は、ソフトウェアブレークポイントをダブルクリックすることで、変更することができま す。
- Save ボタンをクリックしてソフトウェアブレークポイントをファイルに保存できます。保存したファイルからソフトウェアブレークポイントの設定を読み込むこむ場合は、 Load ボタンをクリックします。ソフトウェアブレークポイントを読み込んだ場合、 現在設定されているソフトウェアブレークポイントに追加してソフトウェアブレークポ イントを設定します。
- 時間計測ポイントアドレスにブレークポイントを指定した場合、プログラムがブレークしません(エミュレータの仕様です)。

# 1.13.2 ソフトウェアブレークポイント一覧の記述

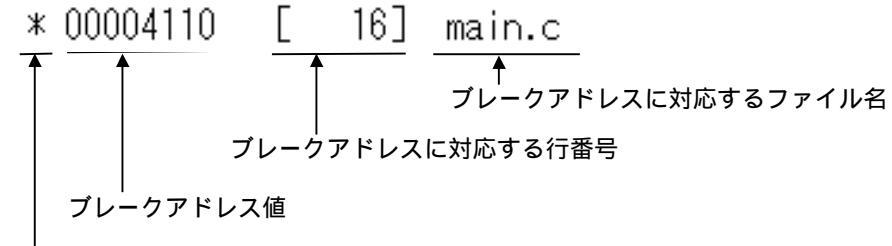

ブレークポイントの有効無効表示("\*"は無効、""は有効)

● アドレスに相当するソース行頭がない場合は、アドレス値のみ表示します。

# 1.14 エミュレーションメモリダイアログ

エミュレーションメモリダイアログは、エミュレータM32000Tのエミュレーションメモリの張 り付けを行うためのダイアログです。

### 1.14.1 エミュレーションメモリダイアログの画面構成

|            | Emulation Memory                                                                                                    |
|------------|----------------------------------------------------------------------------------------------------|
|            | Memory Block #0<br>Map Area: メモリブロック使用選択ボタン                                                                                                    |
| マップエリア選択領域 |                                                                                                    |
| メモリウェイト設定  | Memory Wait: 5 waits 🔹                                                                                                    |
|            | Memory Block #1<br>Map Area:<br>00B00000<br>00C00000<br>00F40000 - 00F3FFFF<br>00F40000 - 00F3FFFF<br>00F40000 - 00FBFFFF<br>00F00000 V 00F80000 - 00FFFFFF<br>Memory Wait: 5 waits V<br>0K Cancel Load Save |

- M32000Tは1Mバイトのエミュレーションメモリを2つ持っています。
- メモリブロック使用選択ボタンでは、各メモリブロックの使用可否を選択できます。
- マップエリア選択領域では、1M バイト単位でベースアドレスを設定できます。
- マップエリアボタンでは、256K バイト単位でマッピングの可否を選択できます。
- メモリウェイト設定領域では、メモリのウェイト数を選択できます。選択できるウェイト数 は 2, 3, 4, 5 です。

# 1.15 トレースコンディションウィンドウ

トレースコンディションウィンドウは、トレースモード、およびトレースイベントを設定する ためのウィンドウです。トレースモードとしては、トレースなし、PC トレース、SIGNAL トレ ースの 3 種類から選択できます。

## 1.15.1 PC トレースモード時のトレースコンディションウィンドウ

以下に PC トレースモード時のトレースコンディションウィンドウの画面構成を示します。

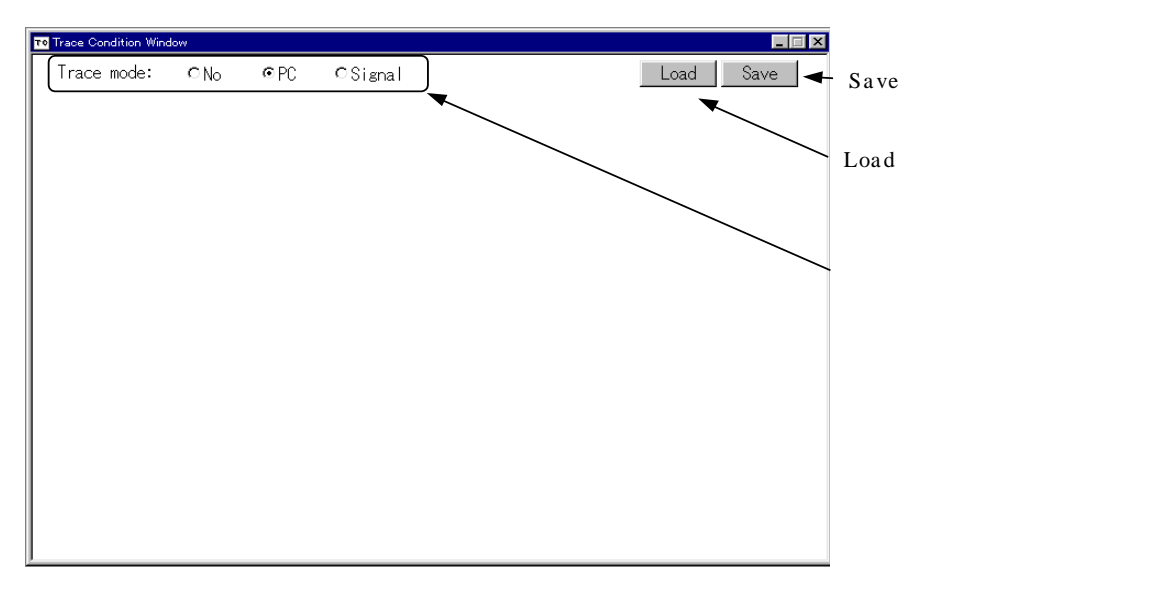

● トレースモードを PC トレースに設定した場合、その他の設定は不要です。

(注意)

PC トレースモード時のトレース結果は、逆アセンブルデータ形式で表示します。このデータは、 リアルタイムな記録ではありません。

## 1.15.2 signal トレースモードのトレースコンディションウィンドウ

以下にsignalトレースモード時のトレースコンディションウィンドウの画面構成を示します。

| Ŀ | • Trace | e Condition Win | dow          |           |             |                         | _ 🗆 ×  |                |
|---|---------|-----------------|--------------|-----------|-------------|-------------------------|--------|----------------|
| I | Tra     | ace mode:       | ⊂No ⊂PC      | •Signal]  |             | Load                    | Save ┥ | - Save ボタン     |
| ſ |         | Set             |              |           |             |                         |        | - Load ボタン     |
|   | Sta     | art 🕈 🕕         | 1 2 3        | 450       | ⑦ ➡End      | Sampling<br>CClock ©Bus |        | - トレースモード設定ボタン |
|   |         | □Reset          |              |           | □Break      | Size: 1                 |        |                |
| l | Ev.     | .0 Ev.1         | Ev.2 Ev.3    | Ev.4 Ev.5 | Ev.6   Ev.7 | Reset   Filter          |        |                |
| I |         | Modify          | Copy         |           |             |                         |        | ー Modify ボタン   |
| I |         | No Type         | Address Data |           |             |                         |        |                |
| I |         | 1 4 1           | 00000000     |           |             |                         | ◀      | ー OR イベント設定領域  |
| I |         | I Addr          | 0000000      |           |             |                         |        |                |
| I |         | 2 Addr          | 00000000     |           |             |                         | ◄      | Signal モード設定領域 |
| I |         | 3 Addr          | 0000000      |           |             |                         |        | 表示されない         |
| K |         |                 |              |           |             |                         |        |                |

- Save ボタンをクリックしてトレースポイントの設定をファイルに保存できます。保存したファイルからトレースポイントの設定を読み込む場合は、 Load ボタンをクリックします。設定を読み込んだ場合、現在の設定は削除されます。
- 1. トレースポイントの組み合わせ条件

トレースコンディションウィンドウでは、トレースモードが signal の場合、トレースポ イントの組み合わせ設定ができます。組み合わせは、1 ステートが OR 条件で最大4件まで、 ステートの組み合わせがシーケンシャル(順序)で最大8ステートまで設定できます。

(注意)

signal トレースモード時のトレース結果は、MPU のバス形式で表示します。このデータは、リアルタイムな記録です。なお M32R/D の内部 DRAM の動作は記録できません。

 トレースイベントの設定 OR イベント設定領域でダブルクリックまたは Modify ボタンをクリックすることにより、ト レースイベント設定ダイアログがオープンします。このダイアログでトレースイベントが設 定できます。

| Trace Condition Type • Address | ⊂ Data | • Signal |   | イベントモード |
|--------------------------------|--------|----------|---|---------|
| F Addr: 00000000               | ∏Mask: |          | - | イベント条件  |
|                                |        |          |   |         |
|                                | Cano   | .el      |   |         |

3. トレースイベント設定の詳細

トレースイベントは、Address モード、Data モード、Signal モードの3種類が設定できます。 各モードの設定方法を以下に示します。

 Address モード イベントとしてアドレスを入力するモードです。イベント設定ダイアログの Address を 選択することにより表示されます。(デフォルト)。

| Trace Condition  |        | ×       |
|------------------|--------|---------|
| © Address        | ⊂ Data | CSignal |
| ☑ Addr: 00000000 | ∟ Mask | :       |
|                  |        |         |
|                  |        |         |
|                  |        |         |
|                  |        |         |
|                  |        |         |
|                  |        |         |
|                  |        |         |
| OK               | Cano   | cel     |

● Address モードでは、イベント対象となるアドレス、およびアドレスマスクが設定できます。

#### - Data モード

イベントとしてデータアクセスを入力するモードです。イベント設定ダイアログの Data を選択することにより表示されます。

Data モードでは、アドレス、アドレスマスク、データ、データマスク、およびアクセス条件が設定できます。アクセス条件をWrite に設定した場合、書き込みサイズ(8bit、16bit)が選択できます。

| Trace Condition          |
|--------------------------|
| Туре                     |
| ⊂Address ©Data ⊂Signal   |
|                          |
| ☞ Addr: 00000000 □ Mask: |
|                          |
| □ Data: OCA8 □ Mask:     |
|                          |
| Access: Read             |
|                          |
|                          |
|                          |
|                          |
|                          |
|                          |
|                          |
| 0K Cancel                |
|                          |

- Signal モード

イベントとして MPU の信号状態を入力するモードです。イベント設定ダイアログの Signal を選択することにより表示されます。

Signal モードでは、MPU の信号線単位で設定できます。アドレスおよびデータのビット情報は、ビット単位で割り付けているボタンを押すことで'0','1','-'(マスク)が設定できます。また、他の信号線情報は、 ボタンを押すことで'0','1','-'(マスク)が設定できます。

| Trace Condition                      | ×    |
|--------------------------------------|------|
| Туре                                 |      |
| ⊙Address ⊙Data ⊙Si                   | gnal |
| _ Address Bus (000000:000000)        |      |
| A8 A15 A16 A23 A24                   | A30  |
| Data Bus (0000:ffff)<br>D0 D7 D8 D15 |      |
| Signal                               |      |
| SID ST R/W BCH BCL INT               | HREQ |
| HACK CS PPO PP1 WKUP SBI             |      |
| OK Cancel                            |      |

# 1.15.3 トレースコンディションウィンドウの拡張メニュー

PD32000のメイン表示領域に表示されたウィンドウのうち、トレースコンディションウィン ドウがアクティブな場合は、[Option]メニューには以下のメニューが割り当てられます。

| 火ニュー   | لات⊐−بھ      | 機能              | ショートカットキー |
|--------|--------------|-----------------|-----------|
| Option | Set          | 設定条件のエミュレータへの登録 |           |
|        | <u>L</u> oad | 設定条件をファイルから読み込む |           |
|        | <u>S</u> ave | 設定条件をファイルに保存    |           |

# 1.16 トレースウィンドウ

トレースウィンドウは、エミュレータ**M32000T**に搭載されているトレース機能(実行履歴、 信号状態の記録)の計測結果を表示するウィンドウです。トレースウィンドウでは、以下の3つ の表示モードをサポートしています。各表示モードの切り替えは、トレース結果表示ウィンドウ のツールバーに割り付けられているボタンによって行います。

- バスモード(signal トレース時) サイクル毎のバス情報が参照できます。 バスモードでは、トレース計測時の実行経路順に内容を表示します。そのため、トレース 結果は、垂直スクロールバーのスクロールによって参照できます。 なおバスモードは、トレースモードが signal トレースの時に表示可能です。
- 逆アセンブルモード(PC トレース時) 命令毎のサイクル数が参照できます。実行した命令を逆アセンブル表示します。
   逆アセンブルモードでは、トレース計測時の実行経路順に内容を表示します。そのため、 トレース結果は、垂直スクロールバーのスクロールによって参照できます。
   なお逆アセンブルモードは、トレースモードが PC トレースの時に表示可能です。
- ソースモード(PC トレース時) ソース行毎のサイクル数が参照できます。 ソースモードでは、実行したソースファイルの内容をそのまま表示します(トレース計測時の実行経路順の表示ではありません)。そのため、トレース結果は、ツールバーに備えられたボタン操作によって参照します。 なおソースモードは、トレースモードが PC トレースの時に表示可能です。

トレースウィンドウは、トレース計測が終了した時点で、計測結果を表示します。起動直後お よびターゲット実行直後は、未だトレース計測が完了していませんので、空白表示になります。

トレース計測の開始 / 終了のタイミングを指定する機能として、トレースポイントが使用でき ます。トレースポイントは、トレースコンディションウィンドウ、およびスクリプトコマンドの TracePoint コマンドで設定できます。

## 1.16.1 バスモード時の画面構成

| 計測した範囲                       | サイ         | むしたアドレス                                                |                                         |              |
|------------------------------|------------|--------------------------------------------------------|-----------------------------------------|--------------|
|                              | 現在のサ       | イクル数                                                   | ツールバー                                   |              |
| Turses Window                |            |                                                        |                                         |              |
|                              | Stop       | Pomo I Sama I                                          |                                         |              |
| BUS DAD SINC INWAIN BACK     | acep       | Joine Save                                             | · ·                                     |              |
| Range: UUUUU , UU993 File: C | Cle: UU973 | Aggiress: FFUU1U                                       |                                         |              |
| EFOUTOR Label Address Data 5 |            |                                                        |                                         |              |
| 00974 FF001000 1315 1        | 1 1 Ŏ ũ    | ŏ i ŏ o i i                                            | i i i i ŏ ō i i i i i                   |              |
| 00975 FF000104 00BF 1        | 1 1 0 0    |                                                        |                                         |              |
| 00976 FF000104 FFFF          |            | )   0      <br>  1   1   1                             | 1 1 1 1 0 0 1 1 1 1 1                   |              |
| 00978 FF009000 1315 1        | İĬŎŬ       | ŏ i ŏ ċ i i                                            | 1 1 1 1 0 3 1 1 1 1                     |              |
| 00979 FF000104 00FF 1        | 1 1 0 0    | 0 1 0 1 1 1                                            | 1 1 1 1 0 3 1 1 1 1                     |              |
| UU980 FFUUUIU4 BFBF          |            | J   U      <br>D 1 0 1 1 1                             | U 3        <br>  1 1 1 0 2 1 1 1 1      |              |
| FF001000 1315                | 1 1 0 0    |                                                        |                                         |              |
| 00983 FF000104 00BF 1        | 1 1 0 0    | 0 1 0 1 1 1                                            | 1 1 1 1 0 2 1 1 1 1                     |              |
| 00984 FF000104 FFFF 1        | 1 0 1 0    | $     \begin{array}{ccccccccccccccccccccccccccccccccc$ |                                         |              |
| 00985 FF001008 1315 1        | 1 1 0 0    | )   0      <br>  1   0   1                             | 1 1 1 1 0 3 1 1 1 1 1 1 1 1 1 1 1 1 1 1 |              |
| 00987 FF000104 00FF 1        | iiŏi       | Ď i Ď ĭ i i                                            | iiiiŏiiiiii                             |              |
| 00988 FF000104 BFBF 1        | 1010       | 0 1 0 1 1 1                                            | 1 1 1 1 0 1 1 1 1 1                     |              |
| EE001000 1315 1              |            | J I U I I I<br>D I 0 0 1 1                             | 1 1 1 0 3   1 1 1 1                     |              |
| 00991 FF000104 00BF 1        | 1100       |                                                        |                                         |              |
| 00992 FF000104 FFFF 1        | 1010       | 010111                                                 | 1 1 1 1 0 0 1 1 1 1                     |              |
| 00993 FF001008 0000 1        | 1000       | 0 1 0 1 1 1                                            | 1 1 1 1 0 0 1 1 1 1                     | -            |
|                              |            | <b>^</b>                                               |                                         | <b>T</b> //, |
|                              |            |                                                        |                                         |              |
| <ul><li>ラベル表示領域</li></ul>    | バフ         | <b>、</b> 情報表示領域                                        | 或                                       |              |

サイクル数表示領域

<u>ツールバー</u>

「バスモードでは、トレース計測結果の保存を行うボタン( Save... ボタン)が有効となり ます。なお、トレース計測結果が存在しない場合、トレース計測結果をファイルに保存するボタ ンは無効となります。

<u>サイクル数表示領域</u>

各行のサイクル数を表示します。

- トレースポイント(トレース計測の開始 / 終了の起点となるサイクル)を0 サイクルとして、+10 進数で表示します。
- サイクル数表示領域をダブルクリックすることで、表示する開始サイクル数を変更する ことができます。

### バス情報表示領域

- 各サイクルのバス情報を表示しています。左端より以下の内容を意味します。
  - Address アドレスバスの状態を示します。
  - Data データバスの状態を示します。
  - SI SID 信号の状態を示します。
  - ST ST 信号の状態を示します。
  - RW RW 信号の状態を示します。
  - BH
     BCH 信号の状態を示します。
  - BL BCL 信号の状態を示します。
  - BU BURST 信号の状態を示します。
  - DC DC 信号の状態を示します。
  - IN INT 信号の状態を示します。
  - HR HREQ 信号の状態を示します。
  - HA HACK 信号の状態を示します。
  - CS CS 信号の状態を示します。
  - P0
     PP0 信号の状態を示します。
  - P1 PP1 信号の状態を示します。
  - SY STBY 信号の状態を示します。
  - WK WKUP 信号の状態を示します。
  - SB SBI 信号の状態を示します。

### 1.16.2 逆アセンブルモード時の画面構成

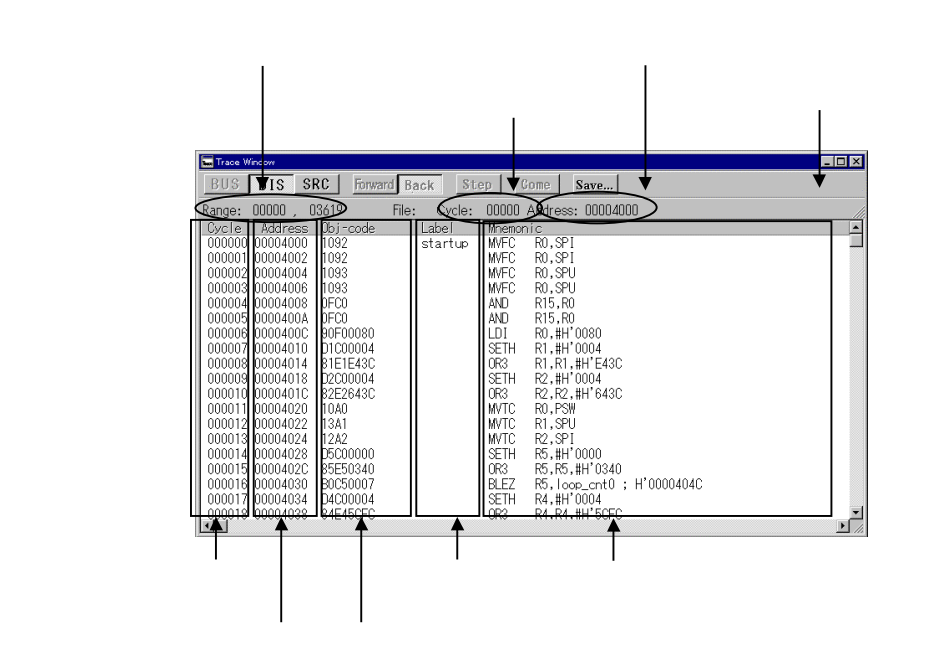

ツールバー

逆アセンブルモードでは、表示モードの変更を行うボタン(DIS SRC ボタン)、トレース計測結果の保存を行うボタン(Save... ボタン)が有効となります。ただし、デバッグ情報がダウンロードされていない場合、表示モードの変更を行うボタンのうち、ソースモードへの変更ボタンは無効となります。またトレース計測結果が存在しない場合、トレース計測結果をファイルに保存するボタンは無効となります。

サイクル数表示領域

各行のサイクル数を表示します。

- トレースポイント(トレース計測の開始 / 終了の起点となるサイクル)を0 サイクルとして、+10 進数で表示します。
- サイクル数表示領域をダブルクリックすることで、開始サイクル数を変更することができます。

アドレス表示領域

命令の先頭アドレスを、16進数で表示します。

- アドレス表示領域は、メニュー[Option] [Layout] [Address Area]の選択 / 解除によって、表示 / 非表示にすることができます。
- アドレス表示領域をダブルクリックすることで、アドレス指定によるサイクル検索を行うことができます。

### 1.16.3 ソースモード時の画面構成

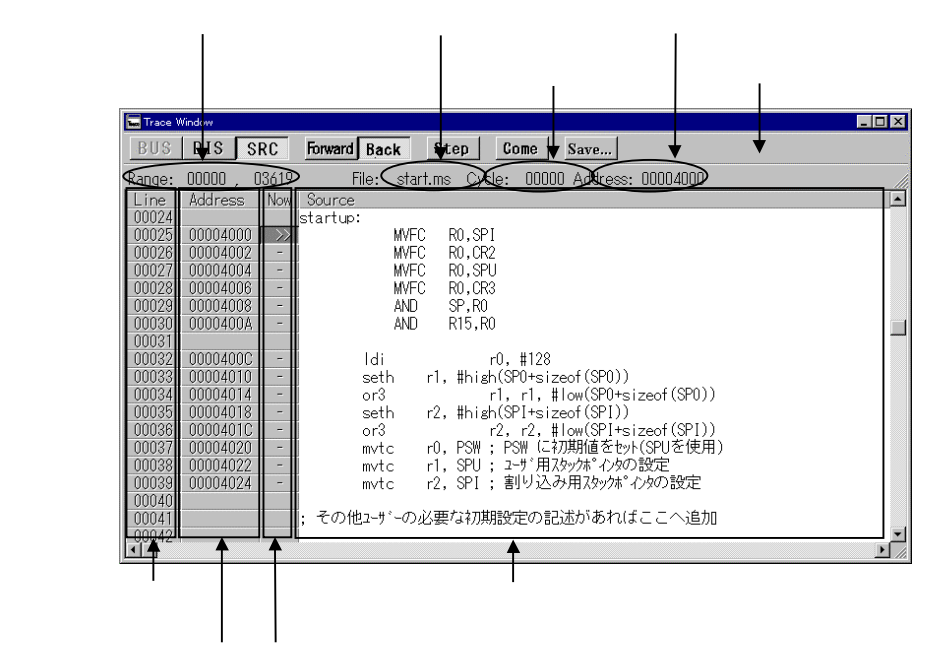

アドレス表示領域 参照サイクル位置表示領域

ツールバー

ソースモードでは、ツールバーのComeボタンを除く全てのボタンが有効になります。

Come ボタンは、Come 検索可能な行をクリックしたときに有効になります。

行番号表示領域

ソースファイルの行番号を表示します。

- 行番号表示領域は、メニュー[Option] [Layout] [Line Area]の選択 / 解除によって、 表示 / 非表示にすることができます。
- 行番号表示領域をダブルクリックすることで、表示するソースファイルを変更することができます。

アドレス表示領域

ソースファイル表示領域の各行のアドレスを、16進数で表示します。

- アドレス表示領域は、メニュー[Option] [Layout] [Address Area]の選択 / 解除によって、表示 / 非表示にすることができます。なお、アドレス表示領域は、デフォルトでは非表示になっています。
- アドレス表示領域をダブルクリックすることで、アドレス指定によるサイクル検索を行うことができます。

参照サイクル位置表示領域

トレース情報からアドレスを検索する際の現在の位置を示します。

● ">>"で示します。検索を続ける度に、この記号が移動します。またハイフン('-') は、アドレス情報付きの行(Come検索可能な行)を示します。

## 1.16.4 トレースウィンドウのツールバー

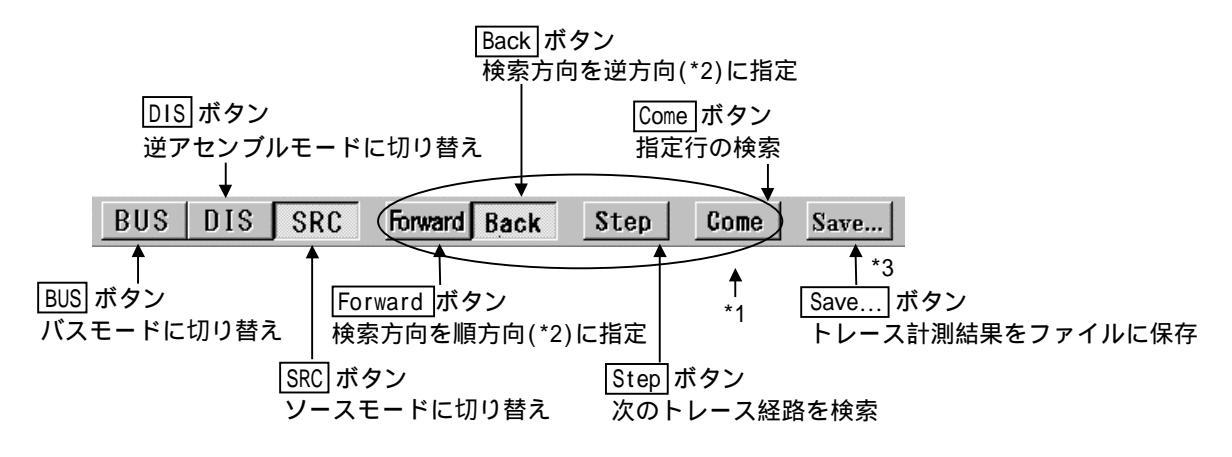

\*1 Forward, Back, Step, Come ボタンは、表示モードがソースモードのときのみ有効です。

\*2 順方向検索は、命令の実行順序で経路をトレースします。逆方向検索は、命令の実行順序を 遡って経路をトレースします。

\*3 Save...ボタンは、トレース計測結果が存在するときのみ有効です。
## 1.16.5 トレースウィンドウの拡張メニュー

PD32000のメイン表示領域に表示されたウィンドウのうち、トレースウィンドウがアクティ プな場合は、[Option]メニューには以下のメニューが割り当てられます。

| メニュー   | メニュー項目               | 機能                   | ショートカットキー |
|--------|----------------------|----------------------|-----------|
| Option | Font                 | フォントの変更              |           |
|        | <u>T</u> AB          | ソースファイル表示のタブ記定       |           |
|        | <u>V</u> iew         | 表示内容の変更              |           |
|        | <u>C</u> ycle        | サイクル指定による変更          |           |
|        | Address Search       | アドレス指定によるサイクル検索      |           |
|        | S <u>o</u> urce      | ソースファイル指定による変更       |           |
|        | <u>M</u> ode         | 表示モードの変更             |           |
|        | <u>B</u> us          | バスモードへの変更            |           |
|        | <u>D</u> isasm       | 逆アセンブルモードへの変更        |           |
|        | <u>S</u> ource       | ソースモードへの変更           |           |
|        | <u>L</u> ayout       | レイアウト設定              |           |
|        | Line Area            | 行番号表示領域の表示/非表示       |           |
|        | <u>A</u> ddress Area | アドレス表示領域の表示/非表示      |           |
|        | <u>C</u> ode Area    | オブジェクトコード表示領域の表示/非表示 |           |
|        | <u>T</u> raœ         | トレース記測結果の検索          |           |
|        | <u>F</u> orward      | 検索方向(実行経路の順方向)       |           |
|        | <u>B</u> ackward     | 検索方向(実行経路の逆方向)       |           |
|        | <u>S</u> tep         | 1回の検索(Step 検索)       |           |
|        | <u>C</u> ome         | 指定行の検索(Come 検索)      |           |
|        | Save                 | トレース記測結果をファイルに保存     |           |

## 1.17 区間時間測定ウィンドウ

区間時間測定ウィンドウは、エミュレータM32000Tの区間時間測定機能の設定、および設定 内容の参照を行なうウインドウです。区間時間測定は指定された区間の最大、最小、平均実行時 間、測定回数を測定する機能です。エミュレータM32000Tでは、同時に最大 20 点の区間時間を 測定することができます。

#### 1.17.1区間時間測定ウィンドウの画面構成

| 浿                                      | 则定区間設定状況表示         | 領域                   |                                                      |
|----------------------------------------|--------------------|----------------------|------------------------------------------------------|
| ツールバー                                  |                    |                      |                                                      |
| ns Timer Window                        |                    |                      |                                                      |
| Add Delete Modify Jump                 | •                  |                      |                                                      |
| Address Condition                      |                    |                      |                                                      |
| 100004000 START<br>100004144 START/END |                    |                      |                                                      |
| 0000418C START/END                     |                    |                      |                                                      |
| ID00041BE END                          |                    |                      |                                                      |
|                                        |                    |                      |                                                      |
|                                        |                    |                      |                                                      |
|                                        |                    |                      |                                                      |
|                                        |                    |                      |                                                      |
| Start End Min                          | Max                | Average              | Count Sum                                            |
| 00004000 00004144 000h00m00s000m199u   | 000h00m00s000m199u | 000h00m00s000m199u ( | )0001 000h00m00s000m199u                             |
| 100004144 00004144 000h00m00s000m000u  | 000h00m00s000m001u | 000h00m00s000m000u ( | )0015 000h00m00s000m002u<br>)0001 000h00m00s000m000u |
| 0000418C 0000418C 000h00m00s000m000u   | 000h00m00s000m222u | 000h00m00s000m105u ( | )0255 000h00m00s026m916u                             |
| 0000418C 000041BE 000h00m00s000m000u   | 000h00m00s000m000u | 000h00m00s000m000u ( | )0001 000h00m00s000m000u                             |
|                                        |                    |                      |                                                      |
|                                        | 1                  |                      |                                                      |

#### 測定結果表示領域

 区間時間測定条件は Add ボタンまたは Modify ボタンをクリックすると、以下のダイア ログがオープンしますので、ここで入力してください。

| TimerWindow |       | ×           | 1         |
|-------------|-------|-------------|-----------|
| • Start     | • End | © Start/End | 測定条件選択ボタン |
| Address:    | 4000  |             | アドレス入力領域  |
| OK          |       | Cancel      |           |

#### 1.17.2 区間時間測定ウィンドウのツールバー

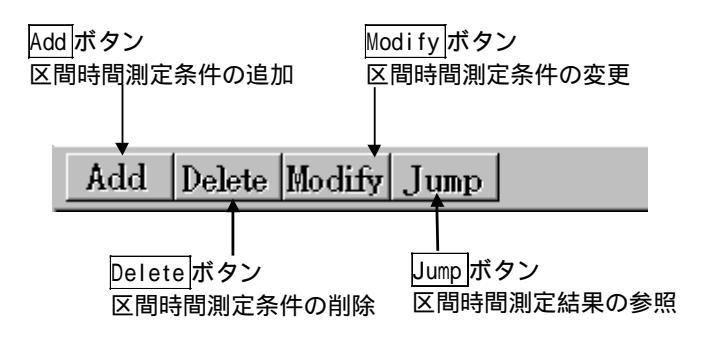

#### 1.17.3 区間時間測定ウィンドウの拡張メニュー

PD32000のメイン表示領域に表示されたウィンドウのうち、区間時間測定ウィンドウがアクティブな場合は、[Option]メニューには以下のメニューが割り当てられます。

| ᢞ᠋ᠴ᠆           | لاتعام         | 機能          | ショートカットキー |
|----------------|----------------|-------------|-----------|
| <u>O</u> ption | <u>F</u> ont   | フォントの設定     |           |
|                | <u>A</u> dd    | 区間          |           |
|                | <u>D</u> elete | 区間期旋条件の削除   |           |
|                | <u>M</u> odify | 区間背側定条件の変更  |           |
|                | <u>J</u> ump   | 区間則定条件の結果参照 |           |

(注意)

- Start アドレスとEnd アドレスは同一の for, while などのツール中に設定しないで下さい。また StartEnd アドレスも同様です。
- 時間計測ポイントアドレスにブレークポイントを指定した場合、プログラムがブレークしません(エミュレータの仕様です)。

## 1.18 コールスタックウィンドウ

コールスタックウィンドウは、プログラムの関数呼び出し状況を参照するためのウインドウで す。

#### 1.18.1 コールスタックウィンドウの画面構成

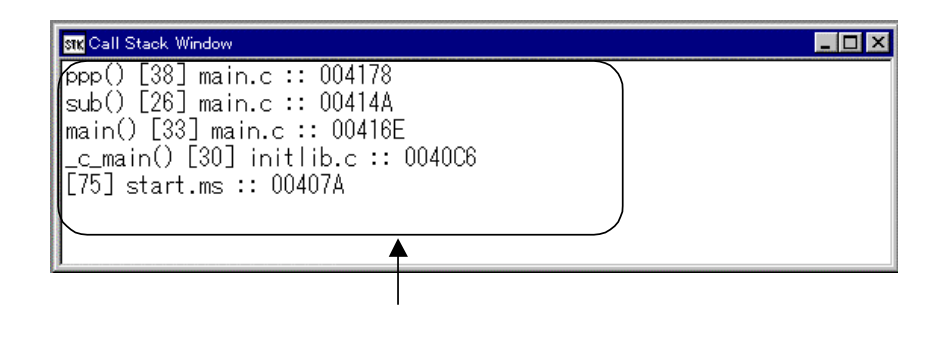

#### 1.18.2 コールスタックウィンドウの拡張メニュー

PD32000のメイン表示領域に表示されたウィンドウのうち、コールスタックウィンドウがア クティブな場合は、[Option]メニューには以下のメニューが割り当てられます。

| ᢞ᠋᠆            | 火ニュー項目             | 機能                           | ショートカットキー |
|----------------|--------------------|------------------------------|-----------|
| <u>O</u> ption | <u>F</u> ont       | フォントの設定                      |           |
|                | <u>J</u> ump       | 指定した関数に立応するソースをPRG ウィンドウへ表示  |           |
|                | <u>N</u> ew window | 指定した異数に対応するソースを新SRC ウィンドウへ表示 |           |

## 1.19 MRウィンドウ

MR ウィンドウは、リアルタイム OS の状態を表示するウィンドウです。リアルタイム OS を 使用したプログラムをダウンロードした場合にのみ使用することができます(ダウンロードした プログラムが MR を使用していなかった場合、MR ウィンドウをオープンしても MR ウィンドウ には何も表示されません)。

また MR ウィンドウは、表示モードの種類数分(現状9枚)までオープンすることができます。

(注意)

ダウンロードしたプログラムが MR を使用していなかった場合、表示モードを選択するメニューは全て選択できなくなります。

#### 1.19.1 MR ウィンドウの画面構成

以下に MR ウィンドウの画面構成を示します。

|         |            |                  |      |              | ツーノ       | レバー     |         |           |
|---------|------------|------------------|------|--------------|-----------|---------|---------|-----------|
|         |            |                  |      |              |           |         |         |           |
| BR MR V | Vindow     |                  |      |              |           |         |         | _ 🗆 ×     |
| TSI     | K RQ       | TIM   FLG  SEN   | A ME | SX CYH AL    | H MPL     |         |         |           |
| Curre   | nt Run Tas | sk: [1] (D_AHCB_ | ENT) |              |           |         |         |           |
| ID      | StaAddr    | (name)           | Pri  | Status       | wup_count | timeout | flg_ptn | flg_mode▲ |
| 1       | 0F0B54H    | (D_AHCB_ENT)     | 1    | RUN          | 0000H     |         |         |           |
| 2       | 0F0C9FH    | (_task2)         | 2    | RDY          | 0000H     |         |         |           |
| 3       | OFOCAFH    | (_task3)         | 2    | SUS          | 0000H     |         |         |           |
| 4       | OFOCBFH    | (_task4)         | 1    | WAI          | 0000H     |         |         |           |
| 5       | 0F0CD4H    | (_task5)         | 1    | WAI-SUS      | 0000H     |         |         |           |
| 6       | 0F0CE9H    | (_task6)         | 1    | WAI(TMO)     | 0000H     | 7EF2H   |         |           |
| 7       | 0F0D02H    | (_task7)         | 1    | WAI(TMO)-SUS | 0000H     | 0002H   |         |           |
| 8       | 0F0D1BH    | (_task8)         | 1    | WAI(FLG)     | 0000H     |         | 1111H   | TWF_ORW   |
| 9       | 0F0D3BH    | (_task9)         | 1    | WAI(FLG)-SUS | 0000H     |         | 1111H   | TWF_ORW   |
| 10      | 0F0D5BH    | (_task10)        | 1    | WAI(SEM)     | 0000H     |         |         |           |
| 11      | 0F0D72H    | (_task11)        | 1    | WAI(SEM)-SUS | 0000H     |         |         |           |
| 12      | 0F0D89H    | (_task12)        | 1    | WAI(MBX)     | 0000H     |         |         |           |
| 13      | 0F0DA3H    | (_task13)        | 1    | WAI(MBX)-SUS | 0000H     |         |         |           |
| 14      | OFODBDH    | (_task14)        |      | DMT          |           |         |         | 🔽         |

1.19.2 MR ウィンドウのツールバー

TSK RQ TIM FLG SEM MBX CYH ALH MPL

各ボタンをクリックしたときの MR ウィンドウの表示内容を以下に示します。

| ボタン名 | 表示内容            | ボタン名 | 表示内容           |
|------|-----------------|------|----------------|
| TSK  | タスクの状態を表示       | MBX  | メールボックスの状態を表示  |
| RQ   | レディキューの状態を表示    | СҮН  | 周期起動ハンドラの状態を表示 |
| TIM  | タイムアウトキューの状態を表示 | ALH  | アラームハンドラの状態を表示 |
| FLG  | イベントフラグの状態を表示   | MPL  | メモリプールの状態を表示   |
| SEM  | セマフォの状態を表示      |      |                |

#### 1.19.3 MR ウィンドウの拡張メニュー

PD32000のメイン表示領域に表示されたウィンドウのうち、MR ウィンドウがアクティブな 場合は、[Option]メニューには以下のメニューが割り当てられます。

| メニュー           | メニュー項目         | 機能                         | ショートカットキー |
|----------------|----------------|----------------------------|-----------|
| <u>O</u> ption | <u>F</u> ont   | フォントの変更                    |           |
|                | Mode           | 表示モードの切り替え                 |           |
|                | Task           | タスクの状態を表示                  |           |
|                | Ready Q        | レディキューの状態を表示               |           |
|                | Timeout Q      | タイムアウトキューの状態を表示            |           |
|                | Event Flag     | イベントフラグの状態を表示              |           |
|                | Semaphore      | セマフォの状態を表示                 |           |
|                | Mailbox        | メールボックスの状態を表示              |           |
|                | Cyclic Handler | 周期運動とドラの状態を表示              |           |
|                | Alarm Handler  | アラームハンドラの状態を表示             |           |
|                | Memory Pool    | メモリプールの状態を表示               |           |
|                | MR             |                            |           |
|                | Context        | コンテキストの表示                  |           |
|                | Layout         | レイアウトの設定                   |           |
|                | Status Bar     | MR ウィンドウのステータスバーの表示非表示加り替え |           |

## ( MEMO )

# 基本操作方法編

## 1 ターゲットプログラムの読み込み・表示

#### 1.1 ダウンロードするには

ターゲットプログラムをダウンロードするには、**PD32000**ウィンドウのメニュー [File] [Download] [Load module...]

を選択してください。ファイルセレクションダイアログがオープンします。ファイルセレクショ ンダイアログからターゲットプログラムを選択してください。ダウンロードの対象ファイルは、 アプソリュート形式ファイル(以下、Xファイルと記述)です。Xファイルのファイル属性は、 ".x"、".abs"、または".exe"です。

ダウンロード用ファイルセレクションダイアログは、Shift + F1 キー入力でもオープンします。

| Download                      |                              |            | ? ×           |                             |   |
|-------------------------------|------------------------------|------------|---------------|-----------------------------|---|
| ファイルの場所(!):                   | 🔄 🗟 sample                   | - <u>-</u> | * <u>0-0-</u> | ┃ 1. ノアイルの恰納テイレクト!<br>┃ を探す | , |
| cexpr                         | ) smp.abs<br>) startup.abs   |            |               |                             |   |
| ) inst_add.abs<br>) reset.abs | ) al tt.abs                  |            |               | 2.ダウンロードするファイルを             | Ŧ |
| s1.abs                        |                              | ٢          |               | ダブルクリックする                   |   |
| ファイル名(N):                     | *.abs:*.x:*.exe              |            |               |                             |   |
| ファイルの種類(T):                   | SYSROF & ELF Files (*.abs;*. | <;*.exe)   | ++>UL         |                             |   |

注意事項

Xファイルをダウンロードしてもプログラム・ソースウィンドウがソース表示モードに切り 替わらない場合は、Xファイル中にソース行情報が存在しない可能性があります。コンパイ ル・アセンブル・リンク時のオプションをご確認ください。

機械語情報のみダウンロードするには・・・

機械語情報のみをダウンロードするには、PD32000ウィンドウのメニュー [File] [Download] [Memory Image...]

を選択してください。ファイルセレクションダイアログがオープンします。ファイルセレク ションダイアログからモトローラ S フォーマットファイルを選択し、機械語情報のダウンロ ードを行ってください。

バイナリデータをダウンロードするには・・・

バイナリデータをダウンロードするには、PD32000ウィンドウのメニュー

[File] [Download] [Binary...] を選択してください。ダイアログにダウンロード開始アドレス、およびバイナリファイルを ファイルセレクションダイアログから選択し、バイナリデータのダウンロードを行ってくだ さい。

シンボル情報のみダウンロードするには・・・

シンボル情報のみをダウンロードするには、**PD32000**ウィンドウのメニュー [File] [Download] [Symbol...]

を選択してください。ファイルセレクションダイアログから X ファイルを選択し、シンボル 情報のダウンロードを行ってください。シンボル情報のみのダウンロードでは、X ファイル からシンボル情報だけを読み込みます。

再ダウンロードするには・・・

PD32000では、前回ダウンロードしたファイルを再度ダウンロードする際に、ファイル名 を指定せずにダウンロードすることができます。再ダウンロードする際には、**PD32000**ウィ ンドウのメニュー

[File] [Reload]

を選択してください。本メニューを選択するとダウンロードが実行されます。

注意事項

再ダウンロードした際に、SRC ウィンドウの表示モードがソース/MIX モードから逆アセンブルモードに変更できない場合は、基本操作方法編の項目「1.7 他ディレクトリに存在するソースプログラムを参照するには」を参照し、サーチパスを設定してください。サーチパスの設定は、D:¥xxx¥yyyのように絶対パスで指定してください。

#### 1.2 ダウンロード直後のプログラム表示位置を変更するには

PD32000では、ターゲットプログラムをダウンロードするとターゲットリセット後のプログ ラムカウンタ位置のソースプログラムをプログラムウィンドウに表示します。このプログラムカ ウンタ位置にソース行情報が存在しない場合(スタートアッププログラムにソース行情報がない 場合等)、逆アセンブル表示モードで表示されます。

ターゲットプログラムのダウンロード後、自動的に main 関数等のソースプログラムを表示したい場合は、予め関数名を指定しておく必要があります。**PD32000**ウィンドウのメニュー

[Environ] [StartUp...]

を選択してください。StartUp ダイアログがオープンします。StartUp ダイアログで表示する関 数名を指定してください。

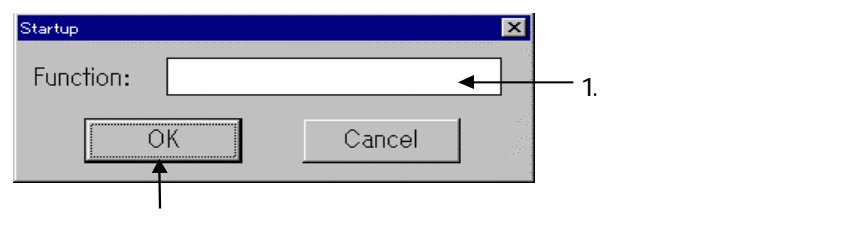

2. "OK"ボタンをクリックする

StartUp ダイアログで指定した関数がプログラムウィンドウに表示されてもプログラムカウ ンタ値はダウンロード直後のプログラムカウンタ値のままです。StartUp ダイアログで指定した 関数までプログラムカウンタ値を進める場合は、カム実行を行ってください。カム実行について は、本マニュアル 基本操作方法編の項目「2.4 指定位置までプログラムを実行するには」をご 参照下さい。

注意事項

ダウンロード直後のプログラムカウンタ位置にソース行情報が存在する場合、この設定は無 効になります。

## 1.3 アップロードするには

PD32000ウィンドウのメニュー

[File] [Upload...]

を選択してください。アップロードダイアログがオープンします。アップロードする領域と保存 するファイル名を入力してください。保存ファイルは、モトローラSフォーマットファイルとバ イナリファイルが指定できます。モトローラSフォーマットファイル形式で保存する場合は、拡 張子に".mot"を指定してください。バイナリデータで保存する場合は、拡張子に任意の文字列が 指定できます。なお、ファイル名に既存のファイル名を指定した場合は、上書きします。

| 1. 開始               | アドレスを指定する            |                  |
|---------------------|----------------------|------------------|
| Upload              | ×                    |                  |
| Memory Save Area: 🛄 | 000 - 00000 <b>+</b> | ――2.終了アドレスを指定する  |
| Save Filename:      |                      | ──3. 格納ファイルを指定する |
| Refer               | OK Cancel            |                  |

4. "OK"ボタンをクリックする

モトローラSフォーマット形式でアップロードするには・・・

バイナリデータをアップロードするには、**PD32000**ウィンドウのメニュー [File] [Upload] [Memory Image...]

を選択してください。ダイアログにアップロード開始/終了アドレス、およびモトローラ S フォーマット形式データを保存するファイル名を指定してください。

バイナリデータをアップロードするには・・・

バイナリデータをアップロードするには、PD32000ウィンドウのメニュー

[File] [Upload] [Binary...]

を選択してください。ダイアログにアップロード開始/終了アドレス、およびバイナリデータ を格納するファイル名を指定してください。。

#### 1.4逆アセンブル結果を保存するには

PD32000ウィンドウのメニュー

[File] [Save Disasm...]

を選択してください。逆アセンブル結果保存ダイアログがオープンします。保存する領域とファ イル名を入力してください。保存ファイル名には、任意のファイル名、ファイル属性が指定でき ます。なお、ファイル名に既存のファイル名を指定した場合は、上書きします。

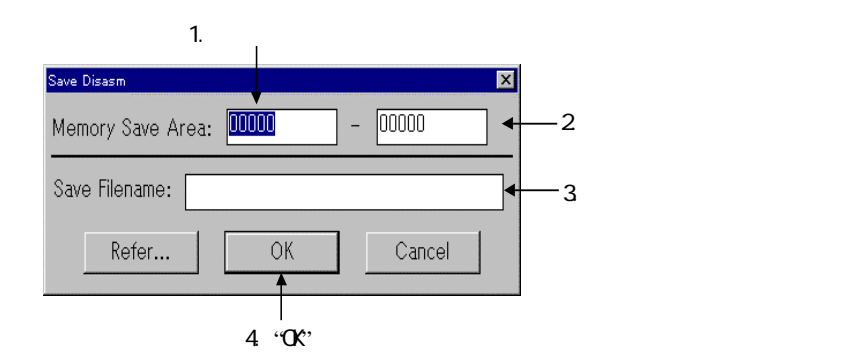

## 1.5 プログラムの任意位置を常に表示するには

プログラムウィンドウは、プログラムカウンタ位置を追従して表示位置を切り替えますのでタ ーゲットプログラムの任意位置を常に表示することはできません。ターゲットプログラムの任意 位置を常に表示するには、ソースウィンドウをご使用ください。ソースウィンドウは、PD32000 ウィンドウのメニュー

[Window] [Source Window] の選択でオープンします。

## 1.6 プログラムの表示位置を変更するには

ソースプログラムの内容は、プログラムウィンドウ及びソースウィンドウで表示できます。プログラム(ソース)ウィンドウの表示位置を変更するには、プログラム(ソース)ウィンドウの ツールバーから"View"ボタンをクリックしてください。表示位置の変更は、アクティブウィンド ウのみ有効です。

| View  ホタン ──→View    SRC   MIX   UIS | View ボタン ―― | →View | SRC | MIX | DIS |
|--------------------------------------|-------------|-------|-----|-----|-----|
|--------------------------------------|-------------|-------|-----|-----|-----|

"View"ボタンをクリックすると以下の Disp Area ダイアログがオープンします。

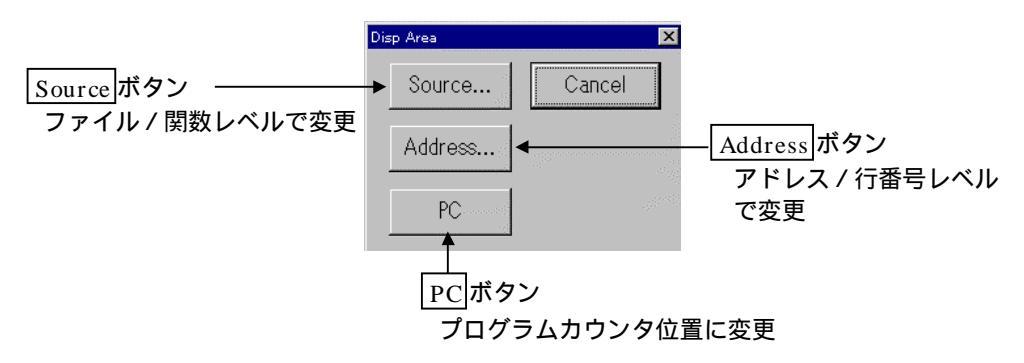

なお、デバッグ情報を読み込んでいない場合は、ファイル/関数レベル、及び行番号レベルでの変更は行えません。また、プログラム(ソース)ウィンドウの表示モードが逆アセンブル表示 モードの場合、行番号レベルでの変更は行えません。

ファイル / 関数レベルで表示位置を変更するには・・・

Disp Area ダイアログから"Source"ボタンをクリックしてください("Source"ボタンは、 デバッグ情報を読み込んでいない場合はクリックできません)。以下の Source ダイアログ がオープンします。Source ダイアログでは、読み込んだターゲットプログラムのファイル構 成、及び関数情報を表示しています。変更するファイル及び関数名をクリックしてください。 1. ファイルを選択する 2. 関数を選択する

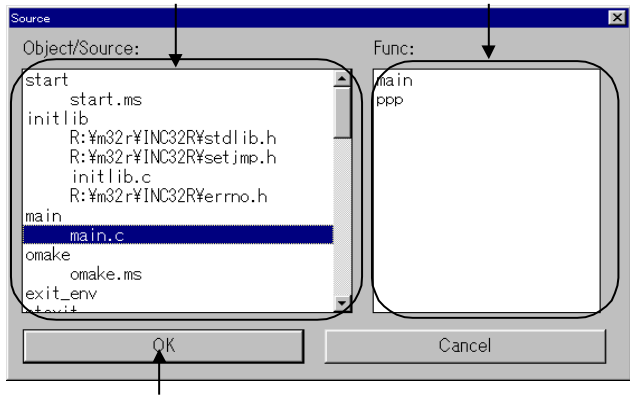

3. "OK"ボタンをクリックする

Source ダイアログは、PD32000ウィンドウのメニュー

[Option] [View] [Source...] の選択でもオープンします。 また、Source ダイアログは、プログラム(ソース)ウィンドウの行番号表示領域をダブ ルクリックすることでもオープンします。 アドレスレベルで表示位置を変更するには・・・

プログラム(ソース)ウィンドウの表示モードが逆アセンブル表示モードのとき、Disp Area ダイアログから"Address"ボタンをクリックしてください。"Address"ボタンをクリッ クすると以下の Disp Address ダイアログがオープンします。

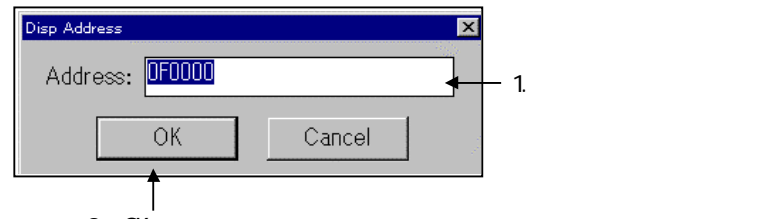

2. "OK"ボタンをクリックする

なお、ソース表示モードまたは MIX 表示モードのときは、以下の Address ダイアログが オープンします。Address ダイアログの Address ラジオボタンをクリックして、変更アドレ スを入力してください。

| 1.      | "Address"; | ラジオボタン | ンをクリックを | する |                |
|---------|------------|--------|---------|----|----------------|
| Ad<br>( | Address    |        | Cancel  |    | ー 2. アドレスを指定する |

```
Disp Address (Address) ダイアログは、PD32000ウィンドウのメニュー
```

[Option] [View] [Address...]

の選択でもオープンします。

また、Disp Address (Address) ダイアログは、プログラム(ソース)ウィンドウのアド レス表示領域をダブルクリックすることでもオープンします。

行番号レベルで表示位置を変更するには・・・

プログラム(ソース)ウィンドウの表示モードがソース表示モードまたは MIX 表示モードのとき、Disp Area ダイアログから"Address"ボタンをクリックしてください。"Address" ボタンをクリックすると以下の Address ダイアログがオープンします。Address ダイアログ の Line ラジオボタンをクリックして、変更する行番号を入力してください。

| 1. "Line"ラジオボタンをクリックをする |               |
|-------------------------|---------------|
| Address                 | — 2. 行番号を指定する |
|                         |               |

3. "OK"ボタンをクリックする

[Option] [View] [Address...]

の選択でもオープンします。

また、Address ダイアログは、プログラム(ソース)ウィンドウのアドレス表示領域をダ ブルクリックすることでもオープンします。

<sup>3. &#</sup>x27;0K'<sup>'</sup>ボタンをクリックする

プログラムカウンタ位置に変更するには・・・

Disp Area ダイアログから"PC"ボタンをクリックしてください。"PC"ボタンをクリックす るとウィンドウの表示位置がプログラムカウンタ位置に変更されます。**PD32000**ウィンドウ のメニュー

[Option] [View] [Program Counter] の選択でも変更できます。

## 1.7 他ディレクトリに存在するソースプログラムを参照するには

ソースファイルのサーチパスを指定します。ターゲットプログラムのソースファイルがカレン トディレクトリになく、複数のサブディレクトリに別れて格納されている場合に有効です。これ により、ソースプログラムの参照やウィンドウ上からのソフトウェアブレークポイント設定等が できます。サーチパスを指定するには、PD32000ウィンドウのメニュー

[Environ] [Path...]

を選択してください。Path ダイアログがオープンします。サーチパスを追加する場合は、Path ダイアログの"Add"ボタンをクリックしてください。ファイルセレクションダイアログがオープ ンしますので参照するファイル名を選択してください。

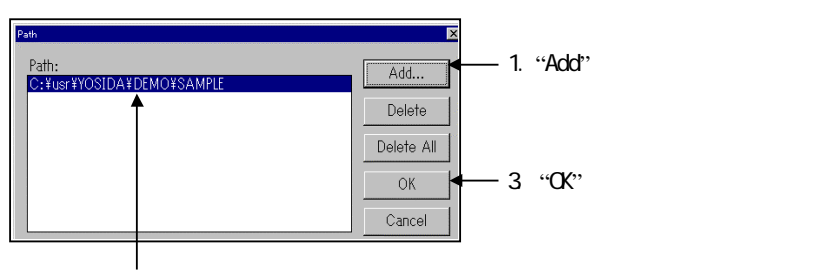

2. オープンしたファイルセレクションダイアログからサーチパスを指定する

サーチパスを削除するには・・・

Path ダイアログから以下の操作を行ってください。

1. 削除するサーチパスをクリックする

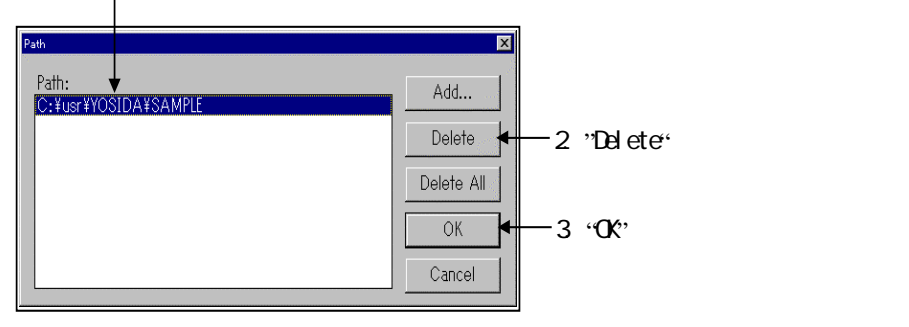

#### 1.8 ソースと逆アセンブル結果を MIX 表示するには

ソースファイルとその逆アセンブル結果を混合して表示するには、プログラム(ソース)ウィ ンドウのツールバーから"MIX"ボタンをクリックしてください。MIX表示モードの切り替えは、 PD32000ウィンドウのメニュー

[Option] [Mode] [MIX Mode] の選択でも行うことができます。表示モードの変更は、アクティブウィンドウのみ有効です。

ターゲットプログラム停止後のプログラムカウンタの停止位置が、ソース行情報が出力されて いる領域でかつソースの行頭アドレスに一致しない場合、プログラムウィンドウの表示モードが 自動的に MIX 表示モードとなります。

MIX 表示をソースプログラム表示に戻すには・・・

プログラム(ソース)ウィンドウのツールバーから"SRC"ボタンをクリックしてください。 PD32000ウィンドウのメニュー

[Option] [Mode] [Source Mode] の指定でもソースプログラム表示となります。

#### 注意事項

マクロの定義部に PC 値がある場合、PC 値を示す黄色のラインが表示されない場合があります。

#### 1.9 逆アセンブル結果を表示するには

逆アセンブル結果を表示するには、プログラム(ソース)ウィンドウのツールバーから"DIS" ボタンをクリックしてください。逆アセンブル結果は、**PD32000**ウィンドウのメニュー

[Option] [Mode] [Disasm Mode]

の選択でも行うことができます。表示モードの変更は、アクティブウィンドウのみ有効です。

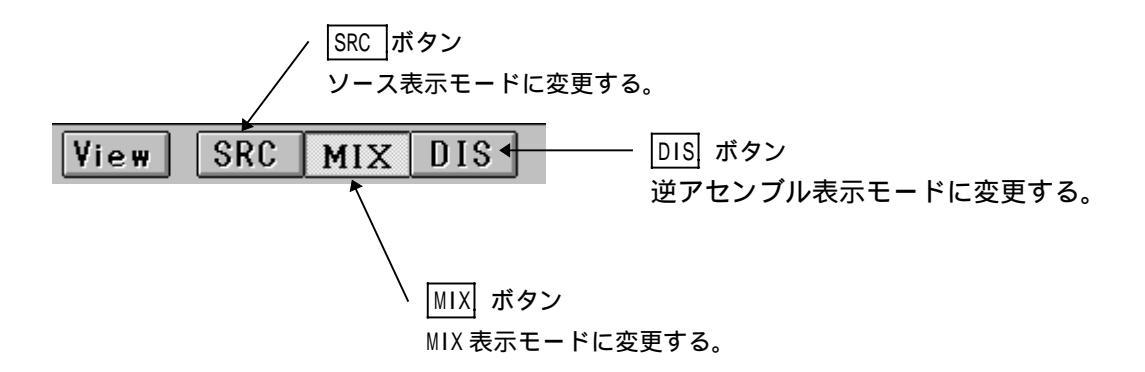

ターゲットプログラム停止後のプログラムカウンタ位置が、ソース行情報の存在しない領域で あった場合、プログラムウィンドウの表示モードが自動的に逆アセンブル表示モードとなります。 逆アセンブル表示をソースプログラム表示に戻すには・・・

プログラム(ソース)ウィンドウのツールバーから"SRC"ボタンをクリックしてください。 PD32000ウィンドウのメニュー

[Option] [Mode] [Source Mode]

の指定でもソースプログラム表示となります。

逆アセンブル表示を MIX 表示に戻すには・・・

プログラム(ソース)ウィンドウのツールバーから"MIX"ボタンをクリックしてください。 PD32000ウィンドウのメニュー

[Option] [Mode] [MIX Mode] の指定でもソースプログラム表示となります。

#### 注意事項

プログラム(ソース)ウィンドウのプログラム表示領域の先頭行に、ソース行情報が存在し ない場合、逆アセンブル表示モードからソース表示モードおよび MIX 表示モードに変更す ることができません("SRC"、"MIX"ボタンが無効となります)。この場合、垂直スクロ ールバー、上下矢印キーを用いてプログラム表示領域の先頭アドレスをソース行情報が存在 する位置に変更してください。

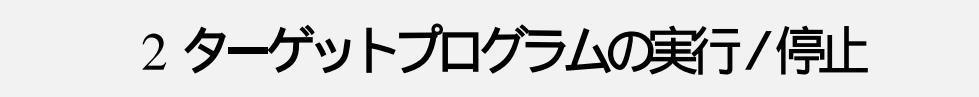

#### 2.1 実行・停止するには

ターゲットプログラムを実行するには・・・

**PD32000**ウィンドウのツールバーから"Go"ボタンをクリックしてください。ターゲット プログラムは、F1 キーの入力でも実行できます。

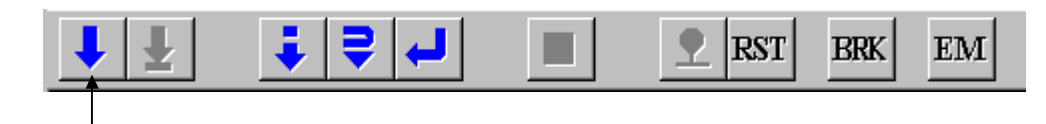

Go ボタンをクリックする

また、PD32000ウィンドウのメニュー [Debug] [Go] の選択でもターゲットプログラムを実行できます。 実行したターゲットプログラムは、ブレークポイントに到達すると停止します。

ターゲットプログラムをフリーランするには・・・

スクリプトウィンドウから GoFree (短縮名 GF)コマンドを実行します。スクリプトコマンドの使用方法については、本マニュアル 基本操作方法編の項目「7.1 スクリプトコマンドを実行するには」をご参照下さい。

[入力書式]

(書式1) GoFree

(書式2) GoFree 開始アドレス

[機能]

- 指定した開始アドレスからターゲットプログラムを実行します(書式2)。
- 開始アドレスを省略した場合は、現在のプログラムカウンタが示すアドレスから実行 を開始します(書式1)。
- GoFree コマンドでは、全てのブレークポイントが無効になります。

ターゲットプログラムを停止するには・・・

PD32000ウィンドウのツールバーから"Stop"ボタンをクリックしてください。

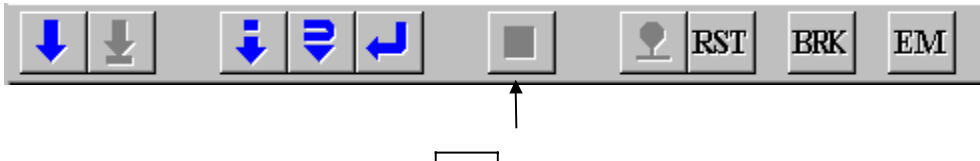

Stop ボタンをクリックする

また、**PD32000**ウィンドウのメニュー [Debug] [Stop] の選択でもターゲットプログラムを停止できます。

注意事項

ターゲットプログラム停止後のプログラムカウンタ位置が、ソース行情報の存在しない領域 であった場合、プログラムウィンドウの表示モードが逆アセンブル表示モードとなります。

ターゲットプログラムを任意アドレスから実行するには・・・

PD32000ウィンドウのメニュー

[Debug] [Go] [Go Option...]

を選択してください。Goダイアログがオープンしますので開始アドレスを入力してください。

ターゲットプログラムの実行状態(実行中か否か)を参照するには・・・

PD32000ウィンドウのステータスバー右部を参照してください。現在の実行状態を表示しています。

MCU:RUN ターゲットプログラムが実行中の場合

MCU:STOP ターゲットプログラムが停止中の場合

## 2.2 ステップ実行するには

**PD32000**ウィンドウのツールバーから"Step"ボタンをクリックしてください。ステップ実行は、F3 キー入力でも実行できます。

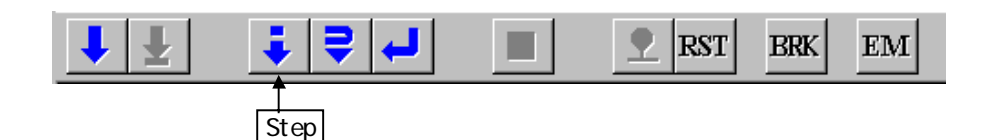

プログラムウィンドウがソース表示モードの場合は、ソース行単位でステップ実行します。プ ログラムウィンドウが逆アセンブル表示モードの場合は、命令単位でステップ実行します。

また、**PD32000**ウィンドウのメニュー [Debug] [Step] [Step] の選択でもステップ実行が行えます。

サブルーチンを1命令としてステップ実行するには・・・

サブルーチンを1命令としてステップ実行することをオーバーステップ実行と呼びます。 PD32000ウィンドウのツールバーから"Over"ボタンをクリックしてください。オーバーステ ップ実行は、F4 キー入力でも実行できます。

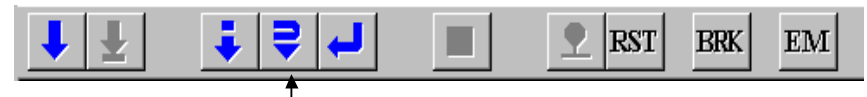

Over ボタンをクリックする

また、**PD32000**ウィンドウのメニュー [Debug] [Over] [Over] の選択でもオーバーステップ実行が行えます。

ステップ実行の回数を指定したい場合は・・・

PD32000ウィンドウのメニュー

[Debug] [Step] [Step Option...] (オーバーステップ実行の場合、[Debug] [Over] [Over Option...]) を選択してください。オープンした Step ダイアログ(Over ダイアログ)でステップ回数を 指定してください。

ステップ実行を停止したい場合は・・・

ツールバーの"Stop"ボタンをクリックしてください。**PD32000**ウィンドウのメニュー [Debug] [Stop]

を選択することにより、ステップ実行を途中で停止させることもできます。オーバーステッ プ実行の場合も同様です。

## 2.3 現ルーチンから上位ルーチンへ戻るには

**PD32000**ウィンドウのツールバーから"Return"ボタンをクリックしてください(リターン実行と呼びます)。リターン実行は、F5キーの入力でも実行できます。

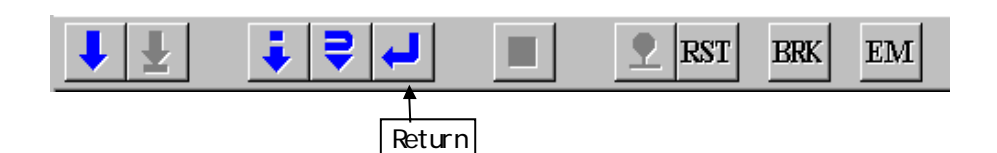

また、**PD32000**ウィンドウのメニュー [Debug] [Return] の選択でもリターン実行が行えます。

リターン実行を途中で停止するには・・・

ツールバーの"Stop"ボタンをクリックしてください。 また、**PD32000**ウィンドウのメニュー [Debug] [Stop]

の選択でもリターン実行を停止させることができます。

### 2.4 指定位置までプログラムを実行するには

指定位置までターゲットプログラムを実行する(カム実行と呼びます)には、まず、プログラム(ソース)ウィンドウのプログラム表示領域の停止させたい行をクリックして、カーソル位置を指定してください。ただし、ソフトウェアブレークポイントが設定できない行(コメント行、データ定義行等)にカーソル位置を指定した場合は、カム実行は行えません。

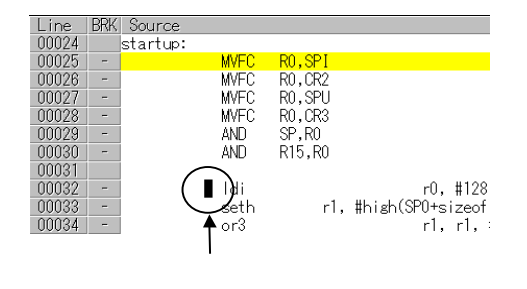

カム実行を開始するには、**PD32000**ウィンドウのツールバーから"Come"ボタンをクリックしてください。カム実行は、F2 キーの入力でも実行できます。

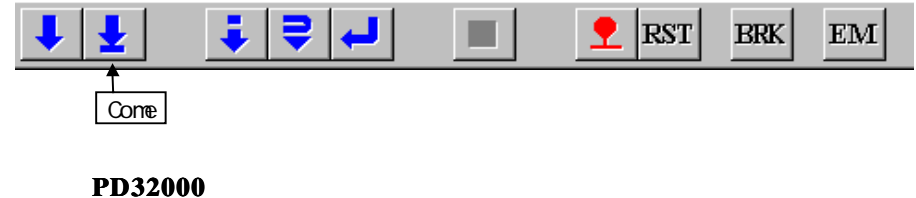

また、**PD32000**ワイフトワのメニュー [Debug] [Come] の選択でもカム実行が行えます。 カム実行を途中で停止するには・・・

ツールバーの"Stop"ボタンをクリックしてください。 また、**PD32000**ウィンドウのメニュー [Debug] [Stop] の選択でもカム実行を停止させることができます。

## 2.5 プログラムをリセットするには

ターゲットプログラムをリセットするには、**PD32000**のツールバーから"Reset"ボタンをクリックしてください。リセットは、F8 キーの入力でも実行できます。

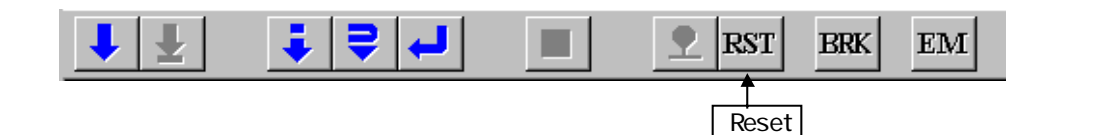

また、**PD32000**ウィンドウのメニュー

[Debug] [Reset]

の選択でもターゲットプログラムをリセットできます。

## 3 ソフトウェアブレーク

ターゲットプログラムを指定行(アドレス)で停止するには、ソフトウェアブレークを使用します。ソフトウェアブレークポイントを設定するには、ブレークポイント設定ダイアログを使用します。ソフトウェアブレークは、指定したソフトウェアブレークポイントの実行直前でターゲットプログラムを停止します。

- ソフトウェアブレークポイントは、48点まで設定可能です。
- ソフトウェアブレークポイントを複数設定した場合、いずれか1点のソフトウェアブレー クポイントに到達するとターゲットプログラムは停止します。

### 3.1 ブレークポイント設定ダイアログをオープンするには

**PD32000**ウィンドウのツールバーから"BRK"ボタンをクリックしてください。 ブレークポイ ント設定ダイアログは、F7 キー入力でもオープンできます。

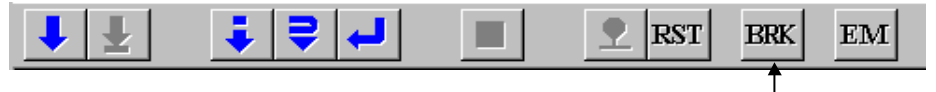

BRK ボタンをクリックする

また、**PD32000**ウィンドウのメニュー

[Debug] [Break Point] [Break Point...]

の選択でもブレークポイント設定ダイアログをオープンすることができます。 ブレークポイント設定ダイアログの構成については、本マニュアル ウィンドウ機能編の項目 「1.13 ブレークポイント設定ダイアログ」をご参照下さい。

注意事項

ブレーク設定アドレスの命令が並列 NOP 命令(Parallel NOP)である場合、ブレークポイントの設定はできません。

## 3.2 ブレークポイントを設定するには

ブレークポイントをアドレスで指定するには・・・

ブレークポイント設定ダイアログから以下の操作を行ってください。アドレス入力には、 ラベルを指定することも可能です。

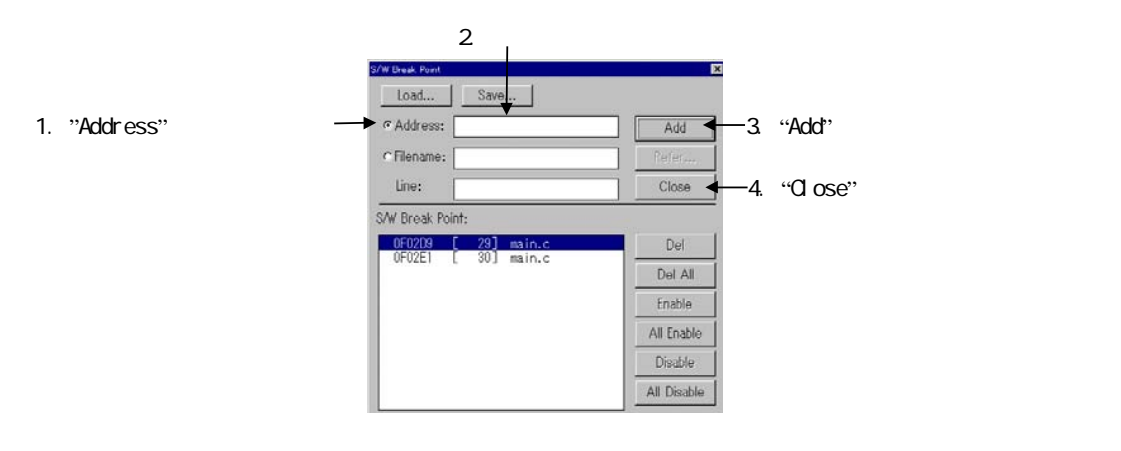

#### ブレークポイントを行番号で指定するには・・・

ブレークポイント設定ダイアログから以下の操作を行ってください。

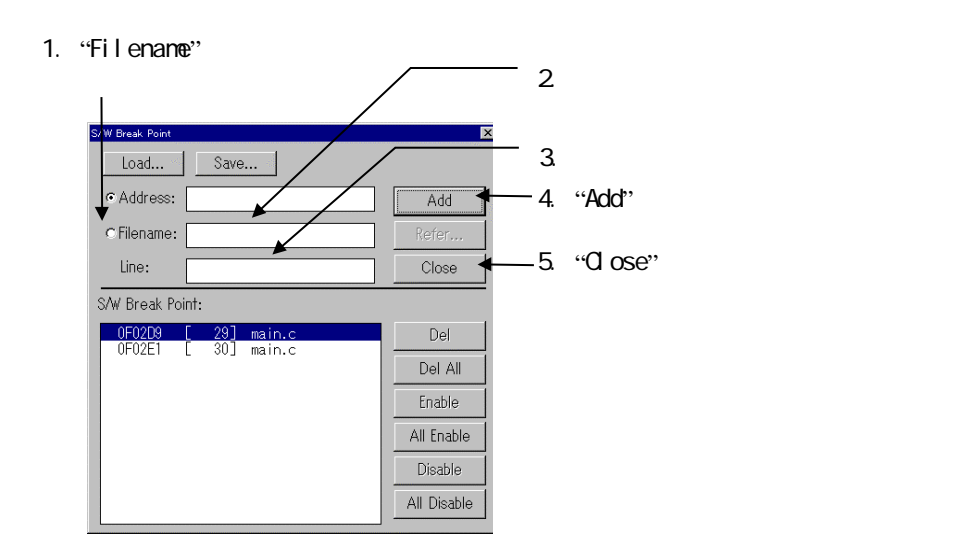

## 3.3 ブレークポイントを解除するには

ブレークポイント設定ダイアログから以下の操作を行ってください。

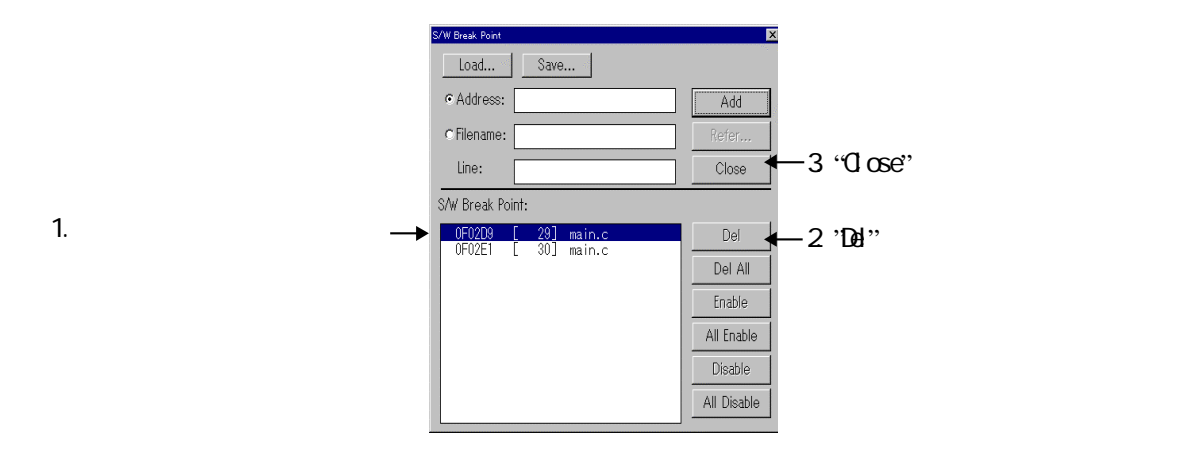

全ブレークポイントを解除する場合は、、'Del All'"ボタンをクリックする

または、解除するブレークポイントをクリックして、Delete キーを入力することでも行えます。

## 3.4 ブレークポイントを一時的に無効化するには

ブレークポイント設定ダイアログから以下の操作を行います。

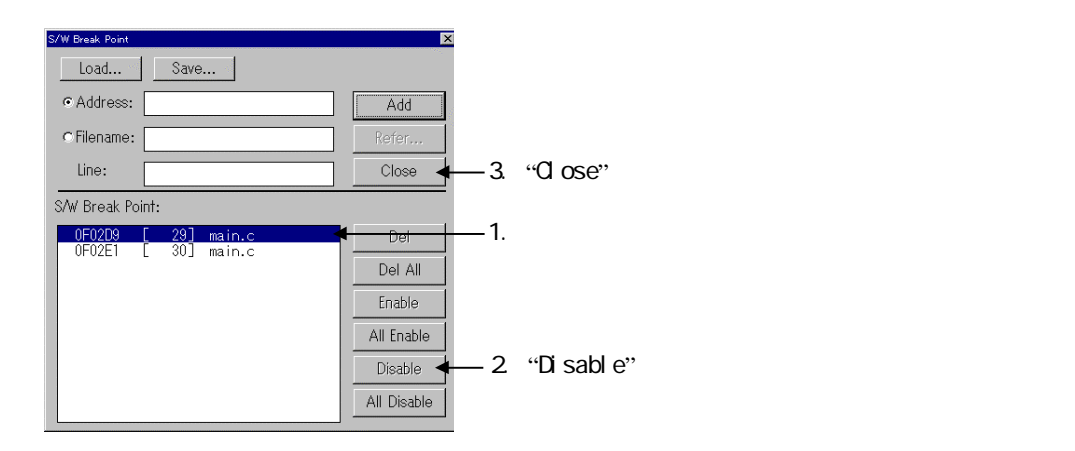

全ブレークポイントを無効化する場合は、"All Disable"ボタンをクリックする

または、無効化するブレークポイントをダブルクリックすることでも行えます("\*"が表示されます)。

## 3.5 ブレークポイントを一時的に有効化するには

ブレークポイント設定ダイアログから以下の操作を行ってください。

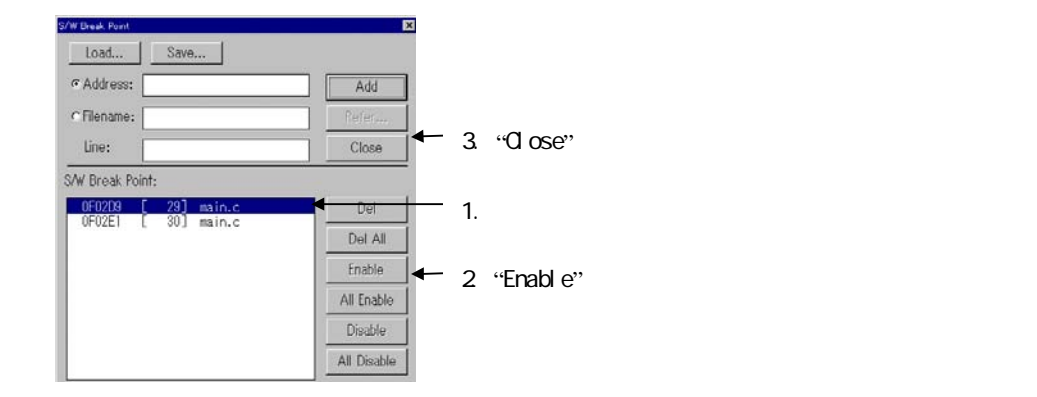

全ブレークポイントを有効化する場合は、"All Enable"ボタンをクリックする

または、有効化するブレークポイントをダブルクリックすることでも行えます("\*"の表示が 削除されます)。

## 3.6 ウィンドウ上からブレークポイントを設定するには

プログラム(ソース)ウィンドウからブレークポイントを設定することもできます。プロ グラム(ソース)ウィンドウから、ブレークさせたい行のブレークポイント表示領域("-" の表示部分)をダブルクリックしてください。

| ; BRK Source<br>main() |                                    |
|------------------------|------------------------------------|
| - {                    |                                    |
|                        | static char i,j;                   |
| -                      | i = j = 0;                         |
| _                      |                                    |
| В                      | while (1) 1                        |
| -                      | $for(1 = 0; 1 < 0xFF; 1^{++}) = 1$ |
| -                      | sub10;                             |
|                        |                                    |
| ここをダブル                 | クリックする                             |

ソフトウェアブレークポイントとして設定された行は、ウィンドウのブレークポイント表示領域が"-"から"B"に変化します。"B"と表示された部分を再度ダブルクリックすると、ソフトウェアブレークポイントが解除されます。

## 3.7 ツールバーからブレークポイントを設定するには

PD32000ウィンドウのツールバーからブレークポイントを設定することもできます。プロ グラム (ソース)ウィンドウから、ブレークさせたい行のプログラム表示領域 (対応するブ レークポイント表示領域に"-"の表示がある行)をクリックしてください。

ブレークポイントを設定するには、**PD32000**ウィンドウのツールバーから"Break"ボタンをク リックしてください。

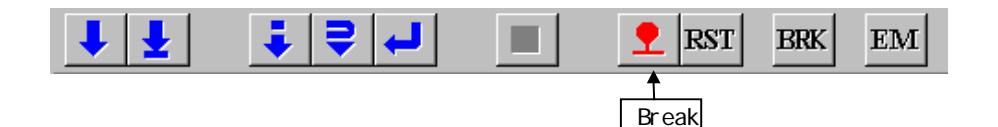

また、PD32000ウィンドウのメニュー

[Debug] [Break Point] [Break]の選択でもブレークポイントの設定が行えます。

ソフトウェアブレークポイントとして設定された行は、ウィンドウのブレークポイント表示領域が"-"から"B"に変化します。"B"と表示された行を再度クリックして"Break"ボタンを クリックすると、ソフトウェアブレークポイントが解除されます。

## 3.8 ブレークポイントを保存するには

ブレークポイント設定ダイアログのSave ボタンをクリックするとファイル選択ダイアログがオープンしますので、保存するファイル名を指定してください。拡張子を省略した場合、拡張子".brk"が付加されます。

## 3.9 ブレークポイントを読み込むには

保存したファイルからブレークポイントを読み込むには、ブレークポイント設定ダイアログの Load ボタンをクリックするとファイル選択ダイアログがオープンしますので、読み込むファイ ルを指定してください。現在設定されているブレークポイントにファイルから読み込んだブレー クポイントを追加します。ソフトウェアブレークポイントが48点を超える場合は、49点目以降 は無視します。

4 トレース

トレース機能では、サイクル毎のバス情報参照、実行した命令の参照、ソースレベルで実行 経路の参照が行えます。トレース結果は、トレースウィンドウで参照します。トレースウィンド ウは、**PD32000**ウィンドウのメニュー

[Optional Window] [Trace Window]

の選択でオープンします。

また、トレース条件の設定は、トレースコンディションウィンドウで設定します。トレース コンディションウィンドウは、**PD32000**ウィンドウのメニュー

[Optional Window] [Trace Condition]の選択でオープンします。

#### 4.1 バス情報を参照するには

トレースコンディションウィンドウのトレースモードを signal トレースに設定した場合、トレースウィンドウの"BUS"ボタンが有効になります。他の表示モードへの変更はできません。

| wase W   | indow     |                 |             |     |      |        |        |      |      |     |     |           | _ 🗆 🗙              |
|----------|-----------|-----------------|-------------|-----|------|--------|--------|------|------|-----|-----|-----------|--------------------|
| BUS D    | IS SRC    | Forward Back    | Step        | Gom | S    | ave]]  | Load., |      |      |     |     |           |                    |
| Range: - | 06992, 00 | 0000 Area; Brea | k File:     | Cy  | cle: | -03849 | Addr   | ess: | 0F10 | 45  |     |           |                    |
| Cycle    | Label     | Address         | Data        | BUS | BIU  | R/W    | RWI    | CPU  | QN   | B-1 | Q-T | 76543210  | h″m's:ms.us 🔺      |
| -03849   | _task2    | 0F1045          | EBFF        | 16b | IB   | R      | 0      | 00   | 1    | 1   | 1   | 11111111  | 00"00'00:001.257   |
| -03848   | 23        | 0F1046          | 0060        | 16b | 1₩   | R      | 0      |      | 3    | 1   | 1   | 111111111 | 00"00'00:001.258   |
| -03847   | 22        | 0F1046          | 0060        | 16b |      | -      | 1      |      | 3    | 1   | 1   | 111111111 | 00"00'00:001.258   |
| -03846   | 31        | 0F1048          | 7804        | 16b | IW   | R      | 0      | C₩   | 3    | 1   | 1   | 11111111  | 00"00'00:001.258   |
| -03845   | 2         | 0F1048          | 7804        | 16b |      | -      | 1      |      | 3    | 1   | 1   | 111111111 | 00"00'00:001.258   |
| -03844   |           | 0F104A          | 7AD5        | 16b | IW   | R      | 0      | R₩   | 3    | 1   | 1   | 11111111  | 00"00'00:001.258   |
| -03843   | 8         | 0F104A          | 7AD5        | 16b |      | -      | 1      |      | 3    | 1   | 1   | 111111111 | 00"00'00:001.258   |
| -03842   | 20        | 0F104C          | D9F5        | 16b | IW   | R      | 0      | CW   | 3    | 1   | 1   | 111111111 | 00"00'00:001.258   |
| -03841   | 15        | 0F104C          | D9F5        | 16b |      | -      | 1      |      | 3    | 1   | 1   | 111111111 | 00"00'00:001.258 - |
| -03840   | 90 C      | 0F104E          | D100        | 16b | IW   | R      | 0      | CW   | 3    | 1   | 1   | 111111111 | 00"00'00:001.258   |
| -03839   |           | 0F104E          | D100        | 16b |      | -      | 1      |      | 3    | 1   | 1   | 11111111  | 00"00'00:001.258   |
| -03838   | 3         | 0F1050          | 6A10        | 16b | IW   | R      | 0      | C₩   | 3    | 1   | 1   | 11111111  | 00"00'00:001.259   |
| -03837   | 20        | 0F1050          | 6A10        | 16b |      | -      | 1      |      | 3    | 1   | 1   | 111111111 | 00"00'00:001.259   |
| -03836   | 3         | 0F1052          | 0B18        | 16b | 1₩   | R      | 0      | C₩   | 3    | 1   | 1   | 11111111  | 00"00'00:001.259   |
| -03835   |           | 0F1054          | 0472        | 16b | IW   | R      | 0      | CB   | 4    | 1   | 1   | 11111111  | 00"00'00:001.259   |
| -03834   | 89        | 0F1054          | 0472        | 16b |      | -      | 1      | RB   | 3    | 1   | 1   | 111111111 | 00"00'00:001.259   |
| -03833   |           | 0F1056          | 7CB3        | 16b | IW   | R      | 0      | CB   | 4    | 1   | 1   | 11111111  | 00"00'00:001.259   |
| -03832   | cul       | 000472          | 7000        | 16b | DB   | R      | 0      | R₩   | 2    | 1   | 1   | 111111111 | 00"00'00:001.259   |
| -03831   |           | 0F1058          | <b>OAEO</b> | 16b | IW   | R      | Ū.     |      | 4    | 1   | 1   | 11111111  | 00"00'00:001.259 - |
| •        |           |                 |             |     |      |        |        |      |      |     |     |           | 20                 |

バスモードに変更する場合は、このボタンをクリックする

表示サイクル外のバス情報は、上下の矢印キー操作、Page Up/Page Down キー操作、垂直スクロールバーによるスクロールで参照してください。

バス情報の詳細については、本マニュアル ウィンドウ機能編の項目「1.16.1 バスモード時の 画面構成」をご参照下さい。

トレースサイクル指定によって参照位置を変更するには・・・

トレースウィンドウのサイクル数表示領域をダブルクリックしてください。Cycle ダイアログが オープンしますのでサイクル数を入力してください。Cycle ダイアログは、**PD32000**ウィンドウ のメニュー

[Option] [View] [Cycle] の選択でもオープンします。

指定したアドレスを検索するには・・・

トレースウィンドウのアドレス表示領域をダブルクリックしてください。Address Search ダイアログがオープンしますのでアドレスを入力してください。Address Search ダイアロ グは**PD32000**ウィンドウのメニュー

[Option] [View] [Address Search] の選択でもオープンします。

#### 4.2 実行した命令で実行経路を参照するには

トレースコンディションウィンドウのトレースモードをPC トレースに設定した場合、トレー スウィンドウの'DIS"/'SRC"ボタンが有効になります。'DIS"ボタンをクリックすると、トレー スウィンドウの表示モードが逆アセンブルモードに切り替わります。

なお PC トレース時は、"BUS"ボタンは無効になります。

| 🐷 Trace W | /incow   |            |              |        |                   |            |
|-----------|----------|------------|--------------|--------|-------------------|------------|
| BUS       | DIS      | SRC Forwa  | rd Back St   | ep (   | Gome Save         |            |
| Range:    | 00000 ,  | 03619      | File: Cycle: | 00000  | Address: 00004000 |            |
| Cycle     | Addres   | s Obj-code | Label        | Mnemor | nic               |            |
| 000000    | 0000400  | 0 1092     | startup      | MVFC   | R0,SPI            |            |
| 000001    | 0000400  | 2 1092     |              | MVFC   | R0,SPI            |            |
| 000002    | 0000400  | 4 1093     |              | MVFC   | R0,SPU            |            |
| 000003    | 0000400  | 6 1093     |              | MVFC   | R0,SPU            |            |
| 000004    | 0000400  | 8 0FC0     |              | AND    | R15,R0            |            |
| 000005    | 0000400  | A OFCO     |              | AND    | R15,R0            |            |
| 000006    | 0000400  | C 90F00080 |              | LDI    | R0,#H'0080        |            |
| 000007    | 0000401  | 0 D1C00004 |              | SETH   | R1,#H'0004        |            |
| 000008    | 0000401  | 4 81E1E43C |              | OR3    | R1,R1,#H'E43C     |            |
| 000009    | 0000401  | 8 D2C00004 |              | SETH   | R2,#H'0004        |            |
| 000010    | 0000401  | C 82E2643C |              | OR3    | R2,R2,#H'643C     |            |
| 000011    | 0000402  | .0 10A0    |              | MVTC   | R0,PSW            |            |
| 000012    | 0000402  | 2 13A1     |              | MVTC   | R1,SPU            |            |
| 000013    | 0000402  | 4 12A2     |              | MVTC   | R2,SPI            |            |
| 000014    | 0000402  | 8 D5C00000 |              | SETH   | R5,#H'0000        |            |
| 000015    | 0000402  | C 85E50340 |              | OR3    | R5,R5,#H'0340     |            |
| 000016    | 0000403/ | 0 B0C50007 |              | BLEZ   | R5, loop_cnt0 ; H | I'0000404C |
| 000017    | 0000403  | 4 D4C00004 |              | SETH   | R4,#H'0004        |            |
| 000018    | 0000403  | 8 84E45CFC |              | ÓR3    | R4.R4.#H'5CFC     |            |
|           |          |            |              |        |                   |            |

逆アセンブルモードに切り替えるには、このボタンをクリックする

表示外の逆アセンブル情報は、上下の矢印キー操作、Page Up/Page Down キー操作、垂直スクロールバーによるスクロールで参照してください。

トレースサイクル指定によって参照位置を変更するには・・・

トレースウィンドウのサイクル数表示領域をダブルクリックしてください。Cycle ダイア ログがオープンしますのでサイクル数を入力してください。Cycle ダイアログは、PD32000 ウィンドウのメニュー

[Option] [View] [Cycle] の選択でもオープンします。

指定アドレスのサイクルを検索するには・・・

トレースウィンドウのアドレス表示領域をダブルクリックしてください。Address Search ダイアログがオープンしますのでアドレスを入力してください。Address Search ダイアロ グは、**PD32000**ウィンドウのメニュー [Option] [View] [Address Search] の選択でもオープンします。

#### 4.3 ソース行レベルで実行経路を参照するには

トレースコンディションウィンドウのトレースモードをPC トレースに設定した場合、トレー スウィンドウの"DIS"/"SRC"ボタンが有効になります。"SRC"ボタンをクリックすると、トレー スウィンドウの表示モードがソースモードに切り替わります。 なお PC トレース時は、"BUS"ボタンは無効になります。

| Trace V | Vindow    |                  |                                               | _ 🗆 🗵   |
|---------|-----------|------------------|-----------------------------------------------|---------|
| BUS     | DISS      | RC               | Forward Back Step Come Save                   |         |
| Range:  | 00000 , ( | 03619            | File: start.ms Cycle: 00000 Address: 00004000 |         |
| Line    | Address   | Now              | Source                                        | <b></b> |
| 00024   |           |                  | startup:                                      |         |
| 00025   | 00004000  | $\rangle\rangle$ | MVFC RO,SPI                                   |         |
| 00026   | 00004002  | -                | MVFC R0,CR2                                   |         |
| 00027   | 00004004  | -                | MVFC RO,SPU                                   |         |
| 00028   | 00004006  | -                | MVFC R0,CR3                                   |         |
| 00029   | 00004008  | -                | AND SP,R0                                     |         |
| 00030   | 0000400A  | -                | AND R15,R0                                    |         |
| 00031   |           |                  |                                               |         |
| 00032   | 0000400C  | -                | ldi r0, #128                                  |         |
| 00033   | 00004010  | -                | seth r1, #high(SPO+sizeof(SPO))               |         |
| 00034   | 00004014  | -                | or3 r1, r1, #low(SPO+sizeof(SPO))             |         |
| 00035   | 00004018  | -                | seth r2, #high(SPI+sizeof(SPI))               |         |
| 00036   | 0000401C  | -                | or3 r2, r2, #low(SPI+sizeof(SPI))             |         |
| 00037   | 00004020  | -                | mvtc r0, PSW;PSW(こ初期値をセット(SPUを使用)             |         |
| 00038   | 00004022  | -                | mvtc r1, SPU; 2-サ、用スタック本、インタの設定               |         |
| 00039   | 00004024  | -                | mvtc r2,SPI;割り込み用スタックポインタの設定                  |         |
| 00040   |           |                  |                                               |         |
| 00041   |           |                  | ; その他ユーザーの必要な初期設定の記述かあれはここへ追加                 | _       |
| 00042   |           |                  |                                               |         |
|         |           |                  |                                               |         |

ソースモードに変更する場合は、このボタンをクリックする

実行経路を逆方向に参照するには、トレースウィンドウのツールバーから"Back"ボタンをク リックし、"Step"ボタンで次実行経路を参照します。実行経路を順方向に参照するには、トレー スウィンドウのツールバーから"Forward"ボタンをクリックし、"Step"ボタンで次実行経路を参 照します。

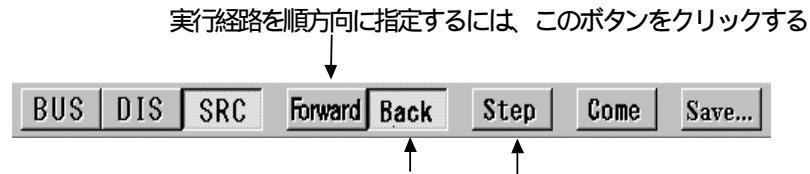

実行経路を逆方向に指定するには、このボタンをクリックする

Forward / Back ボタンの指定に従い、次の実行経路を参照するには、このボタンをクリックする

トレースサイクル指定によって参照位置を変更するには・・・

**PD32000**ウィンドウのメニュー [Option] [View] [Cycle] を選択すると Cycle ダイアログがオープンしますのでサイクル数を入力してください。

#### 指定アドレスのサイクルを検索するには・・・

トレースウィンドウのアドレス表示領域をダブルクリックしてください。Address Search ダイアログがオープンしますのでアドレスを入力してください。Address Search ダイアロ グは、**PD32000**ウィンドウのメニュー

[Option] [View] [Address Search] の選択でもオープンします。

#### 任意ソース行に対応したサイクルを検索するには・・・

トレースウィンドウのソースファイル表示領域の任意ソース行をクリックした後、 "Come"ボタンをクリックしてください。"Come"ボタンをクリックすると検索を始めます。 検索方向は、現在の実行経路指定(順方向検索の"Forward"/逆方向検索の"Back")に従い ます。

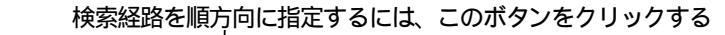

|     |     |     | +       |      |      |      |      |
|-----|-----|-----|---------|------|------|------|------|
| BUS | DIS | SRC | Forward | Back | Step | Come | Save |
| -   |     |     |         |      |      |      |      |

検索経路を逆方向に指定するには、このボタンをクリックする

任意ソース行実行サイクルを検索するには、このボタンをクリックする

トレース計測結果をファイルに保存するには・・・

トレースウィンドウのツールバーから"Save..."ボタンをクリックしてください。ファイル 名を付けて保存ダイアログがオープンしますので、トレース計測結果を保存するファイル名 を指定してください。ファイル名を指定した後、種類(サイクル毎のバス情報/逆アセンブ ル情報)と保存するトレース計測結果の範囲を指定してください。保存したトレースデータ のファイルは読み込みできません。

PD32000ウィンドウのメニュー

[Option] [Save...]

を選択してもトレース計測結果をファイルに保存できます。

| BUS | DIS | SRC | Forward Back | Step | Come | Save |
|-----|-----|-----|--------------|------|------|------|
|     |     |     |              |      |      |      |

トレース計測結果をファイルに保存するには、このボタンをクリックする

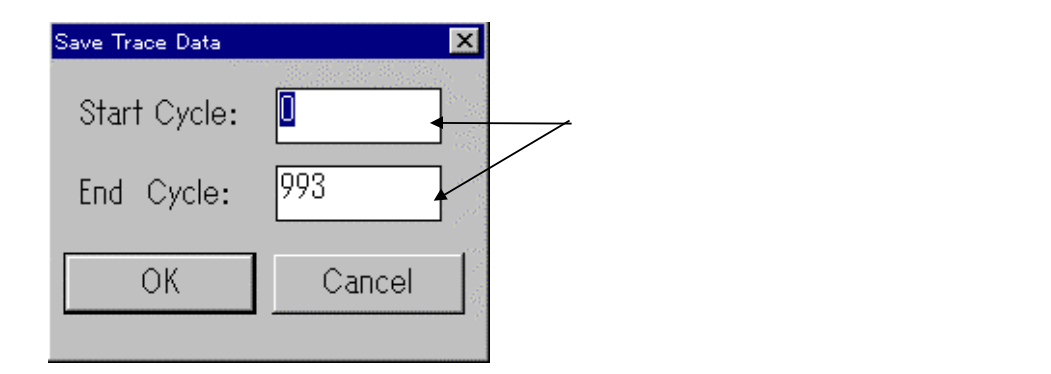

## 4.4トレース条件を設定するには

トレース条件として PC トレース、Signal トレースが設定できます。

#### 4.4.1 PC トレースモードの設定

トレースコンディションウィンドウのトレースモードで PC トレースを選択してください。他の設定は不要です。

#### 4.4.2 Signal トレースモードの設定

トレースコンディションウィンドウのトレースモードで Signal トレースを選択してください。 トレースコンディションウィンドウが Signal モードに切り替わります。

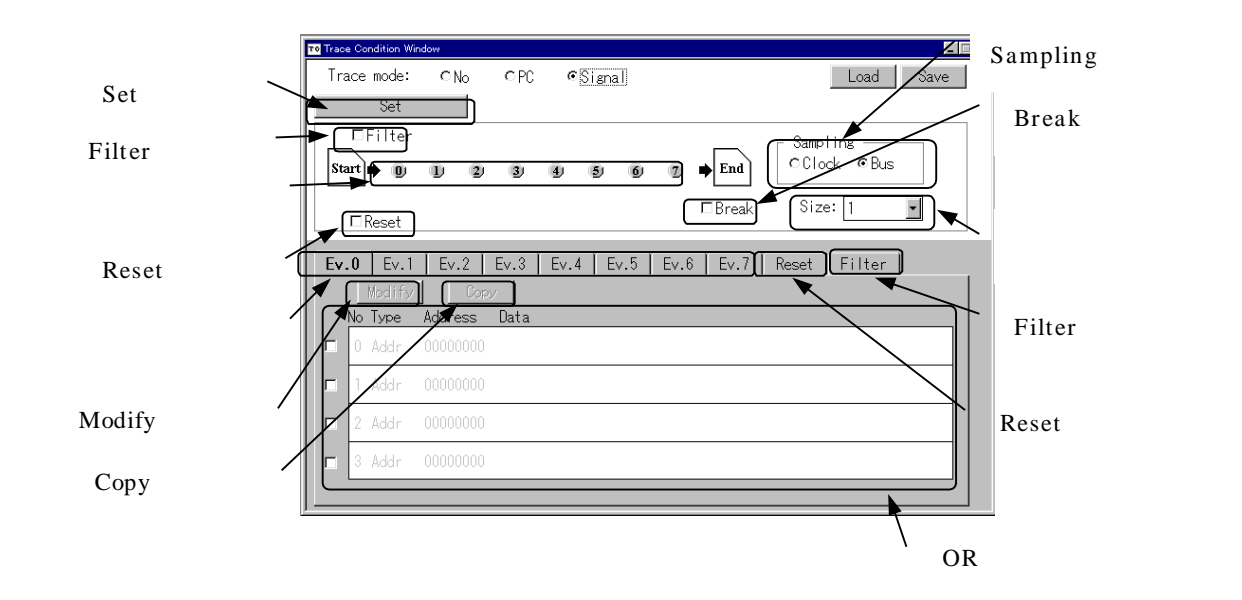

シーケンシャルイベントは最大8ステートまで設定することができます。また、各ステートにお いて、OR イベントを最大4ポイント設定することができます。 以下に各領域の説明をします。

- Set ボタン
  各設定を登録します。
- Filter ボタン トレースデータをフィルタリングするか指定するボタンです。フィルタイベントは Filter 選択タブで設定します。なお、フィルタイベントは全ステートの4番イベントを使用しま す。4番イベントにイベントを設定していた場合、Filter ボタンをチェックすることにより、 このイベントは無効になります。
- シーケンシャルボタン
  番号をクリックすることで、該当ステートの OR イベント領域が開きます。
- Reset ボタン リセットイベントを有効にするか指定するボタンです。リセットイベントを有効にすると、 イベントが成立した場合、最初のステートに戻ります。リセットイベントは Reset 選択タ プに記述します。なお、リセットイベントは全ステートの3番イベントを使用します。3番 イベントにイベントを設定していた場合、Reset ボタンをチェックすることにより、このイ ベントは無効になります。
- Break ボタン
  トレースイベントが成立し、トレースデータが指定のサイズ分取得した際に、実行を停止
  させるか指定するボタンです。チェックしている場合、停止します。
- Sampling ボタン
  サンプリングを選択するボタンです。Clock または Bus が選択できます。
- サイズ設定ボックス
  トレースイベント成立後、トレースメモリに格納するトレースデータのサイズを指定します。指定できるサイズは 16K バイト単位で 0~256K までです。
- シーケンシャル選択タブ
  各シーケンシャルの OR イベントを設定するタブです。
- Filter 選択タブ
  Filter イベントを設定するタブです。
- Reset 選択タブ
  Reset イベントを設定するタブです。
- Modify ボタン
  現在表示されているタブの OR イベントの変更を行うためのボタンです。クリックすることによりトレース設定ダイアログが開きます。
- Copy ボタン
  イベントのコピー、またはチェンジを行うボタンです。
- イベント設定領域 各ステートのイベント、Filter イベント、および Reset イベントを設定する領域です。イベ ントの設定は、イベントを選択後、Modify ボタンまたはダブルクリックで設定ダイアログ が開きます。また、Copy ボタンによりコピーおよびチェンジが可能です。設定されたイベ ントは、番号手前のチェックボックスをクリックすることで有効になります。

イベントを登録するには・・・

イベント設定領域でイベントを選択して Modify ボタンをクリック、または該当イベント領 域でダブルクリックすることにより、設定ダイアログが開きます。

| Trace Condition                   | Trace Condition                | Trace Condition                                       |
|-----------------------------------|--------------------------------|-------------------------------------------------------|
| Type<br>© Address © Data © Signal | Type<br>CAddress CData CSignal | Type<br>C Address C Data C Signal                     |
| ₩ Addr: 00000000                  | ☑ Addr: 00000000               | Address Bus (000000:000000)<br>A8 A15 A16 A23 A24 A30 |
|                                   | □ Data: 0CA8 □ Masks           | Data Bus (0000:ffff)<br>D0 D7 D8 D15                  |
|                                   |                                | Signal                                                |
|                                   |                                | SID ST R/W BOH BOL INT HREO                           |
|                                   |                                | HACK CS PPO PP1 WKUP SBI                              |
| OK Cancel                         | OK Cancel                      | OK Cancel                                             |
|                                   |                                |                                                       |

Address  $\mathbf{E} - \mathbf{F}$  (Default) Data  $\mathbf{E} - \mathbf{F}$ 

Signal モード

設定ダイアログは、設定モードにより表示および操作が異なります。

- Address モード
  - Addr をクリックすることにより、有効 / 無効が切り替わります。 •
  - Addr の値は 16 進数で入力します。 •
  - Mask をクリックすることにより、有効/無効が切り替わります。この Mask は Addr が有効な場合のみ、有効となります。
  - Mask の値は 16 進数で入力します。
  - OK ボタンをクリックすることにより登録されます。

- Data モード
  - Addr をクリックすることにより、有効 / 無効が切り替わります。
  - Addr の値は 16 進数で入力します。
  - Addr の右側の Mask をクリックすることにより、有効 / 無効が切り替わります。
    この Mask は Addr が有効な場合のみ、有効となります。
  - Mask の値は 16 進数で入力します。
  - Data をクリックすることにより、有効 / 無効が切り替わります。
  - Data の値は 16 進数で入力します。
  - Data の右側の Mask をクリックすることにより、有効 / 無効が切り替わります。
    この Mask は Data が有効な場合のみ、有効となります。
  - Mask の値は 16 進数で入力します。
  - Access クリックすることにより、有効 / 無効が切り替わります。
  - Access の値は Read、Write より選択します。
    Write を指定した場合、アクセスサイズを 8bit、16bit より選択できます。
  - OK ボタンをクリックすることにより登録されます。
- Signal モード
  - Address bus 領域ではアドレスバス A8 A30 の値を設定します。各ボタンはクリックすることにより、'0','1','-'に切り替わります。'0'は値 0 で、'1'は値 1 を示します。'-'はマスクすることを示します。
  - Data bus 領域ではアドレスバス D0 D15 の値を設定します。各ボタンはクリッ クすることにより、'0','1','-'に切り替わります。
  - Signal 領域では、各シグナルの値を設定します。各シグナルは'0','1','-'から選択し ます。
  - OK ボタンをクリックすることにより登録されます。
#### イベントをコピーするには・・・

イベントをコピーする場合、Copy ボタンをクリックしてください。Copy ダイアログが開きます。

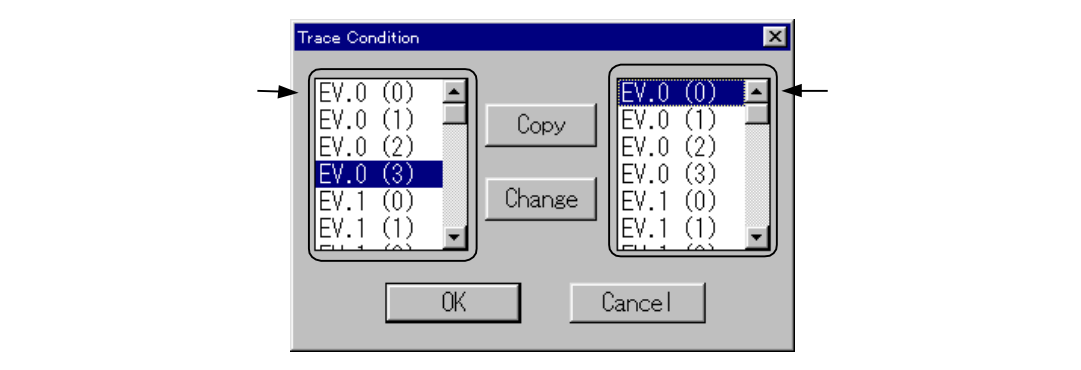

左側のイベントリストからコピーするイベントを選択します。

続いて右側のイベントリストからコピー先のイベントを選択します。

Copy ボタンをクリック、OK ボタンをクリックすることにより、イベントがコピーされます。

また、OK ボタンの変わりに Change ボタンをクリックすれば、イベントのチェンジができます。

# 5 レジスタ情報、メモリ内容の参照・設定

### 5.1 レジスタの内容を参照するには

レジスタの内容を参照するには、レジスタウィンドウをオープンします。レジスタウィンドウ では、CPU が持つレジスタの一覧を表示しています。レジスタウィンドウは、PD32000ウィン ドウのメニュー

[Basic Window] [Register Window]

の選択でオープンします。

レジスタウィンドウについては、本マニュアル ウィンドウ機能編の項目「1.4 レジスタウィ ンドウ」をご参照下さい。

| Reg Regis  | ster Window          |            |                      |
|------------|----------------------|------------|----------------------|
| PC         | 0000410A             | ]          |                      |
| ACCH       | 00000000             | ACCL       | 0000000              |
| RO         | 00045D40             | R8         | 00000000             |
| R1         | 12345678             | R9         | 00000000             |
| R2         | 0004647C             | R10        | 0000000              |
| R3         | 00000000             | R11        | 00000000             |
| R4         | 0004607C             | R12        | 0000000              |
| R5         | 00000000             | R13        | 00000000             |
| Ró         | 00000000             | R14        | 000040C8             |
| R7         | 00000000             | R15        | 0004E464             |
| BS<br>0    | M BIE BC             | <b>SM</b>  | IE C                 |
| PSW<br>SPI | 00000080<br>0004647C | BPC<br>SPU | 00000000<br>0004E464 |

## 5.2 レジスタの内容を変更するには

レジスタの内容を変更するには、レジスタウィンドウ内の変更するレジスタのボタンをクリックしてください。レジスタの値を設定する Set Register ダイアログがオープンします。変更する 値を入力してください。

フラグの値を変更するには・・・

レジスタウィンドウ内の変更するフラグのボタンをクリックしてください。クリックする たびにフラグの状態が切り替わります。

## 5.3 任意アドレスの値を参照するには

任意アドレスの値を参照するには、ウォッチ機能を使用します。任意アドレスの値は、ASM ウォッチウィンドウで参照します。この参照するアドレスをウォッチポイントと呼びます。ASM ウォッチウィンドウは、**PD32000**ウィンドウのメニュー

[Basic Window] [ASM Watch Window]

の選択でオープンします。ASM ウォッチウィンドウについては、本マニュアル ウィンドウ機能 編の項目「1.8 ASM ウォッチウィンドウ」をご参照下さい。

ウォッチポイントを登録するには・・・

ASM ウォッチウィンドウのメニューバーから"Add"ボタンをクリックしてください。 "Add"ボタンをクリックすると Add ダイアログがオープンします。参照するアドレスを入力 してください。

1. Add ボタンをクリックすると、下のダイアログがオープンする

| · · |        |     |     |        |     |     |     |  |
|-----|--------|-----|-----|--------|-----|-----|-----|--|
| Add | BitAdd | Set | Del | DelAll | Hex | Dec | Bin |  |

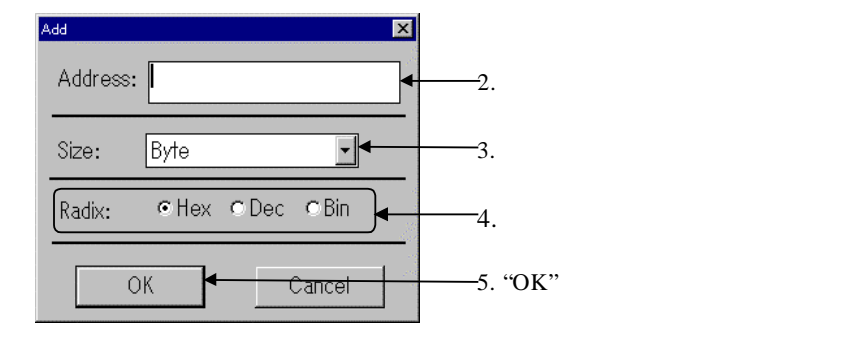

登録したウォッチポイントは、ASM ウォッチウィンドウの現在のカーソル位置に追加されます。カーソル位置は、アドレス表示領域とデータ表示領域に、赤いマークで表示されます。また、カーソル位置は、どちらかの領域をクリックするか、または キーで移動できます。

注意事項

Size で指定するデータ長は、表示サイズのデータ長を表しています。ターゲットボードおよびエミュレータのメモリへは、MPU ファイルで規定したメモリサイズでアクセスします。MPU ファイルの詳細については、セットアップ編「1.3.2 動作環境の設定」を参照ください。

任意アドレスの値を変更するには・・・

ASM ウォッチウィンドウから変更するウォッチポイントを選択し、ASM ウォッチウィンドウのツールバー"Set"ボタンをクリックしてください。

|                | 2. <u>Set</u> ボタンをクリックする |                      |  |  |  |  |
|----------------|--------------------------|----------------------|--|--|--|--|
|                |                          |                      |  |  |  |  |
| wa Watch Windo | w                        |                      |  |  |  |  |
| Add Bit        | Aaa Set De               | el DeiAu Hex Dec Bin |  |  |  |  |
| Address        | Expr                     | Sz Rdx Data          |  |  |  |  |
| 00000000       | equname                  | B Hex FF             |  |  |  |  |
| 00000010       | OM1                      | B Bin 0001:0000      |  |  |  |  |
| 00000064       | TT1                      | HW Hex 10E0          |  |  |  |  |
| 00047DC4       | •TOP_B                   | B Dec •255           |  |  |  |  |
| 00047DD8       | <b>≜</b> _gul            | W Hex 00000000       |  |  |  |  |
| 00047DF4       | _answer                  | B Hex 00             |  |  |  |  |
|                |                          |                      |  |  |  |  |
|                |                          |                      |  |  |  |  |

1. 変更するウォッチポイントをクリックする

Set ダイアログがオープンしますので変更値を入力してください。

ウォッチポイントを削除するには・・・

ASM ウォッチウィンドウから削除するウォッチポイントを選択し、ASM ウォッチウィン ドウのツールバー"Del"ボタンをクリックしてください。

|                                                                     | 2. [1                                          |                                                                                                    |   |
|---------------------------------------------------------------------|------------------------------------------------|----------------------------------------------------------------------------------------------------|---|
|                                                                     |                                                |                                                                                                    |   |
| wow Watch Window                                                    | 1                                              |                                                                                                    | × |
| Add BitA                                                            | aa Set De                                      | el DeiAn Hex Dec Bin                                                                                                    |   |
| Address<br>00000000<br>00000010<br>00000064<br>00047DC4<br>00047DD8 | Expr<br>equname<br>OM1<br>TT1<br>TOP_B<br>tsul | Sz      Rdx      Data        B      Hex      FF        B      Bin      0001:0000        HW      Hex      10E0        B      Dec      •255        W      Hex      00000000 |   |
| 00047DF4 .                                                          | answer                                         | B Hex 00                                                                                                    |   |

2. Del ボタンをクリックする

1. 削除するウォッチポイントをクリックする

\* 全ウォッチポイントを削除する場合は、DelAll ボタンをクリックする

または、削除するウォッチポイントをクリックして、Delete キーを入力することでも行えます。

#### メモリの参照形式を変更するには・・・

表示基数を変更することができます。ASM ウォッチウィンドウから変更するウォッチポイントを選択し、ASM ウォッチウィンドウのツールバー"Hex"、"Dec"、"Bin"ボタンのいずれかをクリックしてください。

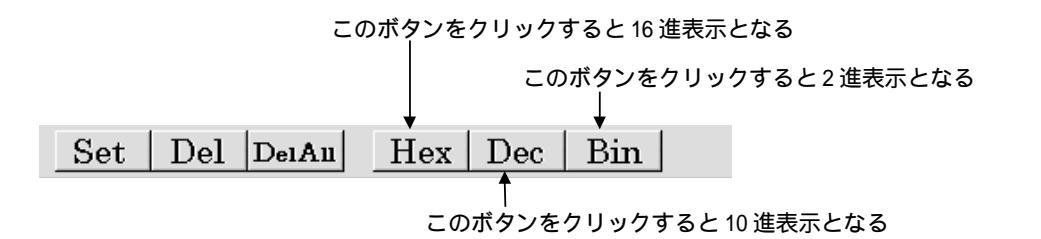

また、ASM ウォッチウィンドウの基数表示領域をダブルクリックすることでも、変更が 行えます。

## 5.4 指定アドレスにデータを設定するには

指定アドレスへのデータ設定は、メモリウィンドウ、及びダンプウィンドウ上から設定できます。メモリウィンドウは、**PD32000**ウィンドウのメニュー

[Basic Window] [Memory Window]

の選択でオープンします。ダンプウィンドウは、PD32000ウィンドウのメニュー

[Basic Window] [Dump Window]

の選択でオープンします。

メモリウィンドウについては、本マニュアル ウィンドウ機能編の項目「1.5 メモリウィンドウ」、 ダンプウィンドウについては、本マニュアル ウィンドウ機能編の項目「1.6 ダンプウィンドウ」 をご参照下さい。

指定アドレスのデータを変更するには・・・

メモリウィンドウ、あるいはダンプウィンドウがアクティブな状態で、PD32000ウィンド ウのメニュー

[Option] [Debug] [Set...]

を選択してください。選択するとSetダイアログがオープンします。変更するアドレスとそのデータを入力してください。

| Set 💌        |                                 |
|--------------|---------------------------------|
| Address:     | — 1. 変更するアドレスを入力する              |
| Data:        | 一2.変更データを入力する                   |
| Length: Byte | — 3. データ長を入力する(Byte、Hword、Word) |
| OK Cancel    | — 4. 'OK'ボタンをクリックする             |

また、Set ダイアログは、メモリウィンドウ、あるいはダンプウィンドウのデータ表示領 域をダブルクリックすることでもオープンします。

注意事項

Length で指定するデータ長は、表示サイズのデータ長を表しています。ターゲットボード およびエミュレータのメモリへは、MPU ファイルで規定したメモリサイズでアクセスしま す。MPU ファイルの詳細については、セットアップ編「1.3.2 動作環境の設定」を参照く ださい。

指定領域を一定データで充填するには・・・

\_\_\_\_\_メモリウィンドウ、あるいはダンプウィンドウがアクティブな状態で、PD32000ウィンド ウのメニュー

[Option] [Debug] [Fill...] を選択してください。選択すると Fill ダイアログがオープンします。充填するアドレス範囲 と充填データを入力してください。

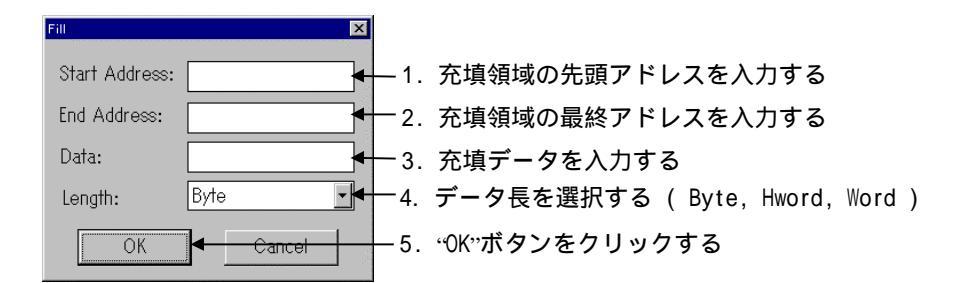

#### 注意事項

Length で指定するデータ長は、表示サイズのデータ長を表しています。ターゲットボード およびエミュレータのメモリへは、MPU ファイルで規定したメモリサイズでアクセスしま す。MPU ファイルの詳細については、セットアップ編「1.3.2 動作環境の設定」を参照く ださい。

指定領域を他の領域へ移動するには・・・

メモリウィンドウ、あるいはダンプウィンドウがアクティブな状態で、**PD32000**ウィンド ウのメニュー

[Option] [Debug] [Move...] を選択してください。選択すると Move ダイアログがオープンします。移動するアドレス範 囲と移動先のアドレスを入力してください。

| 1. 転送元の先頭アドレスを入力する        |
|---------------------------|
| 2. 転送元の最終アドレスを入力する        |
| 3. 転送先の先頭アドレスを入力する        |
|                           |
| Cancel 4. "OK" ボタンをクリックする |
|                           |

#### 5.5 メモリ内容の表示を更新するには

メモリウィンドウ、及びダンプウィンドウでは、メモリ内容の変更を伴うコマンド(メモリの 設定・充填・転送、実行停止、ステップ実行など)を実行した際、メモリ内容の表示を自動的に 更新します。しかし、I/O 領域など、MCU の実行とは無関係に変更される領域を表示している 際に、表示しているデータと実際のメモリ内容が異なることが起こる場合があります。

この場合、メモリウィンドウで最新のメモリ内容を表示するには、メモリウィンドウがアクティブな状態で、**PD32000**ウィンドウのメニュー

[Option] [View] [Refresh]

を選択してください(ツールバーのRefreshボタンでも可能)。

また、ダンプウィンドウで最新のメモリ内容を表示するには、ダンプウィンドウがアクティブ な状態では、**PD32000**ウィンドウのメニュー

[Option] [View] [Refresh] を選択してください(ツールバーのRefresh ボタンでも可能)。

## 6 C 変数の参照・変更

#### **6.1** C 変数の値を参照するには

ターゲットプログラム中で宣言されている C 言語の変数(以下 C 変数と記述)を参照するために、**PD32000**では4つのウィンドウを用意しています。

- ローカルウィンドウ
- ファイルローカルウィンドウ
- グローバルウィンドウ
- C ウォッチウィンドウ

ローカルウィンドウは、関数内でのみ有効な変数の値を表示するウィンドウです。ローカルウィンドウは、**PD32000**ウィンドウのメニュー

[Basic Window] [C Watch Window] [Local Window] の選択でオープンします。

ファイルローカルウィンドウは、ファイル内でのみ有効な変数の値を表示するウィンドウです。 ファイルローカルウィンドウは、**PD32000**ウィンドウのメニュー

[Basic Window] [C Watch Window] [File Local Window] の選択でオープンします。

グローバルウィンドウは、グローバルな変数の値を表示するウィンドウです。 グローバルウィ ンドウは、**PD32000**ウィンドウのメニュー

[Basic Window] [C Watch Window] [Global Window] の選択でオープンします。

C ウォッチウィンドウは、任意変数の値を表示するウィンドウです。C ウォッチウィンドウは、 PD32000ウィンドウのメニュー

[Basic Window] [C Watch Window] [C Watch Window] の選択でオープンします。

ローカルウィンドウ、ファイルローカルウィンドウ、グローバルウィンドウは、参照する C 変数を選択することができません。各ウィンドウは、現在のターゲットプログラムの実行位置に 応じて、表示する変数が変化します。

- ローカルウィンドウ
  現在実行されている関数に応じて、表示する変数が変化する。
- ファイルローカルウィンドウ
  現在実行されているソースファイルに応じて、表示する変数が変化する。
  グローバルウィンドウ

実行位置に関係なく、C言語のグローバル変数の一覧を表示する。

なお、任意のC変数を参照する場合は、Cウォッチウィンドウを使用してください。

Cウォッチポイントを登録するには・・・

(方法1 Cウォッチウィンドウから登録)

C ウォッチウィンドウのツールバーから"Add"ボタンをクリックしてください。"Add" ボタンをクリックすると Add ダイアログがオープンします。Add ダイアログから C 言語 式 (C 言語の変数、式 等)を指定してください。ポインタとして C 言語式を登録する場 合は、ツールバーから"Add\*"ボタンをクリックしてください。これにより、C 言語式が C ウォッチポイントとして登録されます。

1. Cウォッチポイントを登録するには、Add ボタンをクリックします

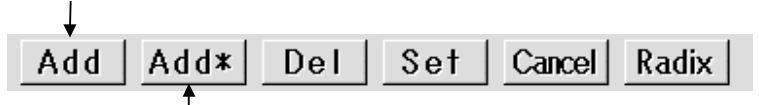

1. C ウォッチポイントをポインタとして登録するには、Add\*ボタンをクリックします

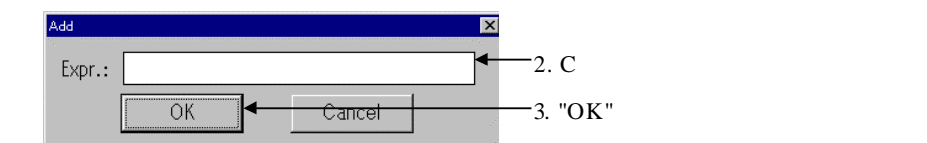

(方法2 ローカル / ファイルローカル / グローバルウィンドウから登録)

ローカルウィンドウ、ファイルローカルウィンドウ、グローバルウィンドウに表示され ている変数を C ウォッチポイントとして登録することができます。登録したい変数をクリ ックしてください。その後、そのウィンドウのツールバーから"Cwatch"ボタンをクリック してください。ポインタとして登録する場合は、"Cwatch\*"ボタンをクリックしてください。

| 2. | Cwatch | ボタンをク | リックする |
|----|--------|-------|-------|
|    |        |       |       |

| E Local Window                                                                    | _ 🗆 × |
|-----------------------------------------------------------------------------------|-------|
| Cwatch Cwatch* Set Cancel Radix                                                   |       |
| Func: main Filename: rmon.c<br>(unsigned char) i = 0x8<br>(unsigned char) j = 0x1 |       |
|                                                                                   | Þ     |

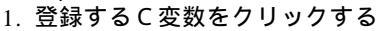

#### 6.2 C 変数の値を変更するには

ローカルウィンドウ、ファイルローカルウィンドウ、グローバルウィンドウ、C ウォッチウィ ンドウのいずれからも C 変数の値を変更することが可能です。変更したい C 変数をクリックし、 ウィンドウのツールバーから"Set"ボタンをクリックしてください。"Set"ボタンをクリックする と Set ダイアログがオープンします。変更値を入力してください。

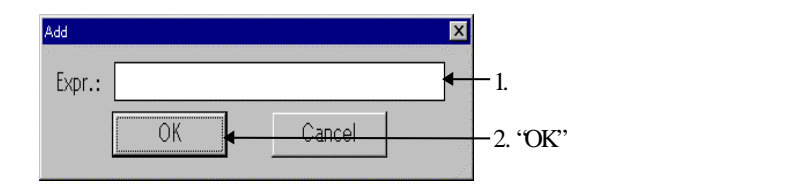

# 7 スクリプトコマンド

## 7.1 スクリプトコマンドを実行するには

スクリプトコマンドは、スクリプトウィンドウから実行します。スクリプトウィンドウは、 PD32000ウィンドウのメニュー

[Basic Window] [Script Window]

の選択でオープンします。スクリプトコマンドは、スクリプトウィンドウのコマンド入力領域から入力します。コマンド入力領域をクリックし、フォーカスを与えてスクリプトコマンドを入力してください。コマンド実行結果は、コマンド表示領域に出力されます。

| seript Window  |            |              |            | _ 🗆 ×    |   |                                 |
|----------------|------------|--------------|------------|----------|---|---------------------------------|
| Run Step       | Open Close | Log0n Log0ff | View Clear |          |   |                                 |
| Script:        |            | Log:         |            |          |   |                                 |
| >              |            |              |            | •        |   | コマンド表示領域                        |
|                |            |              |            | <u> </u> |   |                                 |
| •              |            |              |            | •        |   | コマンドヒストリ表示領域<br>/ スクリプトファイル表示領域 |
| Enter Command: |            |              |            | •        | : | コマンド入力領域                        |

以前実行したスクリプトコマンドを再実行するには・・・

スクリプトコマンドを途中終了するには・・・

\_\_\_\_スクリプトコマンド実行中のみ表示されるダイアログの STOP ボタンをクリックしてく ださい。

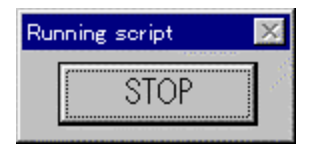

## 7.2 スクリプトコマンドの実行結果を記録するには

スクリプトコマンドの実行結果を記録するには、ロギング機能を使用します。スクリプトコマンドを実行する前に、スクリプトウィンドウのツールバーから"LogOn"ボタンをクリックしてください。

"LogOn"ボタンをクリックするとファイルセレクションダイアログがオープンしますので、記録するファイル名を指定してください。ファイルの拡張子を省略した場合は、".log"となります。

| Run | Step | 0pen | Close | Log0n Log0ff | Vie₩ | Clear |
|-----|------|------|-------|--------------|------|-------|
|     |      |      |       | 1            |      |       |
|     |      |      |       |              | 1    |       |

記録を始めるには、LogOnボタンをクリックする

PD32000ウィンドウのメニュー

[Option] [Log] [On...]

の指定でも同じ動作を行います(スクリプトウィンドウがアクティブ時)。

- PD32000の起動後に一度オープン / クローズして保存したログファイルを再びオープンした場合は、既存のログファイルの最後に新たな内容を追加します。ただし、今回のPD32000起動以前に既に作成されていたログファイルを再びオープンした場合は、上書きになります。
- ファイルセレクションダイアログのファイルリストには、拡張子が".log"のファイル名の 一覧を優先して表示します。しかし、ファイル名を入力する領域に直接、フルネームでフ ァイル名を入力することにより、ファイル属性".log"以外のファイルをログファイルとし てオープンすることも可能です。
- ログファイルは、最大8段までネストしてオープンできます。

実行結果の記録を終了するには・・・

スクリプトウィンドウのツールバーから"LogOff"ボタンをクリックしてください。

| Run | Step | 0pen | Close | Log0n L | .og0ff | Vie₩ | Clear |
|-----|------|------|-------|---------|--------|------|-------|
|     |      |      |       |         | Î      |      |       |

記録停止は、LogOffボタンをクリックする

PD32000ウィンドウのメニュー

[Option] [Log] [Off] の指定でも同じ動作を行います(スクリプトウィンドウがアクティブ時)。

 ログファイルがネストしている場合、現在のログファイルへの出力は、終了しますが、1 つ前のログファイルへの出力を再開します。 実行結果をコマンド実行後に記録するには・・・

**PD32000**は、最新の1000行分のコマンド実行結果を保存するビューバッファを持っています。ビューバッファの内容を保存するには、スクリプトウィンドウのツールバーから "View"ボタンをクリックしてください。

"View"ボタンをクリックするとファイルセレクションダイアログがオープンしますので、 記録するファイル名を指定してください。ファイルの拡張子を省略した場合は、".viw"となります。

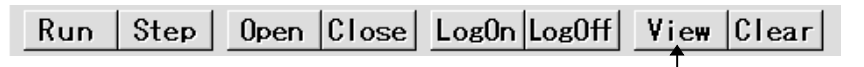

| 実行後記録するには、 | View ボタンをクリックする |
|------------|-----------------|
|------------|-----------------|

PD32000ウィンドウのメニュー

[Option] [View] [Save...] の指定でも同じ動作を行います(スクリプトウィンドウがアクティブ時)。

- ファイル名に既存のファイル名を指定した場合は、既存ファイルの最後にビューバッファ 内容を追加します。
- ファイルセレクションダイアログのファイルリストには、拡張子が".viw"のファイル名の 一覧を優先して表示します。しかし、ファイル名を入力する領域に直接、フルネームでフ ァイル名を入力することにより、ファイル属性".viw"以外のファイルをビューファイルと してオープンすることも可能です。

実行結果の表示を消去するには・・・

コマンド表示領域の内容を消去するには、スクリプトウィンドウのメニューから"Clear" ボタンをクリックしてください。

"Clear"ボタンをクリックするとコマンド表示領域の内容が消去されます。また、ビューバッファの内容も消去されます。

| Run Step Open Close LogOn LogOff View Clear  |
|----------------------------------------------|
| Ť                                            |
| コマンド表示領域の内容を消去するには、 <u>Clear</u> 」ボタンをクリックする |

**PD32000**ウィンドウのメニュー [Option] [View] [Clear] の指定でも同じ動作を行います(スクリプトウィンドウがアクティブ時)。

## 7.3 スクリプトコマンドを一括して実行するには

スクリプトコマンドは、一括して実行することもできます。あらかじめ、実行するコマンドを お手持ちのエディタでファイルに記述してください。ファイルの拡張子は、".scr"としてください。

次にスクリプトウィンドウからスクリプトファイルを読み込みます。スクリプトウィンドウの ツールバーから"Open"ボタンをクリックしてください。

"Open"ボタンをクリックするとファイルセレクションダイアログがオープンしますので、実行するスクリプトファイルを選択してください。

Run | Step | Open | Close | LogOn | LogOff | View | Clear |

スクリプトファイルをオープンするには、 Open ボタンをクリックする

PD32000ウィンドウのメニュー

[Option] [Script] [Open]

の指定でも同じ動作を行います(スクリプトウィンドウがアクティブ時)。

- ファイルセレクションダイアログのファイルリストには、拡張子が".scr"のファイル名の 一覧を優先して表示します。しかし、ファイル名を入力する領域に直接、フルネームでフ ァイル名を入力することにより、ファイル属性".scr"以外のファイルをスクリプトファイ ルとしてオープンすることも可能です。
- スクリプトファイルは、最大、5段までネストしてオープンできます。

スクリプトファイルを読み込むとスクリプトウィンドウのコマンドヒストリ表示領域がスク リプトファイル表示領域に変化します。

スクリプトファイルの内容を一括実行するには、スクリプトウィンドウのツールバーから "Run"ボタンをクリックしてください。

"Run"ボタンをクリックすると一括実行を始めます。スクリプトファイルは、記述されたすべてのコマンド実行後にクローズします。

Run Step Open Close LogOn LogOff View Clear

スクリプトファイルを一括実行するには、Runボタンをクリックする

PD32000ウィンドウのメニュー

[Option] [Script] [Run]

の指定でも同じ動作を行います(スクリプトウィンドウがアクティブ時)。

スクリプトファイル実行を中断するには・・・

スクリプトファイル実行中に表示されるダイアログの STOP ボタンをクリックしてください。

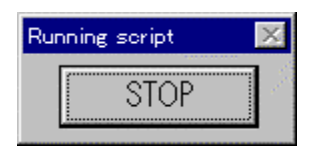

スクリプトファイルの実行は、その次の行が実行される手前で停止します。

スクリプトファイルのコマンドを一コマンドづつ実行するには・・・

スクリプトウィンドウのツールバーから"Step"ボタンをクリックしてください(スクリプトのステップ実行)。"Step"ボタンをクリックする度に一コマンドづつ実行します。

Run | Step | Open | Close | LogOn | LogOff | View | Clear |

スクリプトファイルをステップ実行するには、Step ボタンをクリックする

**PD32000**ウィンドウのメニュー [Option] [Script] [Step] の指定でも同じ動作を行います(スクリプトウィンドウがアクティブ時)。

スクリプトファイルをクローズするには・・・

スクリプトウィンドウのツールバーから"Close"ボタンをクリックしてください。

Run Step Open Close LogOn LogOff View Clear

スクリプトファイルをステップ実行するには Step ボタンをクリックする

PD32000ウィンドウのメニュー

[Option] [Script] [Close] の指定でも同じ動作を行います(スクリプトウィンドウがアクティブ時)。

スクリプトファイルがネストしている場合、現在のスクリプトファイルはクローズしますが、1つ前のスクリプトファイルがオープンします。

#### スクリプトコマンドをPD32000起動時に実行するには・・・

起動時に表示する Init ダイアログにおいて起動時に実行するスクリプトファイル名を指定してください。

|                                                                                      | 一 スクリプトファイルを指定する      |
|--------------------------------------------------------------------------------------|-----------------------|
| MPU: M32000T                                                                         | Refer                 |
| Init File:                                                                           | Refer                 |
| Connect:      IP Address:      10.15.13.41        Ethernet Address:      08-00-70-00 | I-02-e7               |
| TAB(1-32): 8<br>Font: FixedSys Size: 11<br>Debug Information<br>© On Memory © On De  | Font                  |
| Temp Dir: C:¥TEMP<br>C Compiler : CC32R                                              |                       |
| ⊂NextHide ⊽Resume ⊂<br>OK Ca                                                         | AutoDownLoad<br>Incel |

# 8 PD32000の終了

## 8.1 PD32000を終了するには

PD32000ウィンドウのメニュー [File] [Exit] を選択してください。終了確認のためのダイアログがオープンしますので OK ボタンをクリック してください。

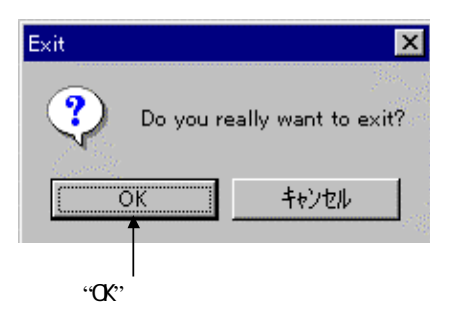

# 9 その他

### 9.1 ラインアセンブルするには

ラインアセンブルするには、ラインアセンブルダイアログで行う方法とスクリプトコマンドで 行う2種類の方法があります。

#### 9.1.1 ラインアセンブルダイアログで行う方法

プログラム(ソース)ウィンドウでラインアセンブルを行いたい位置をクリックし、メニュー [Option] [Line Assemble]を選択すると以下に示すラインアセンブルダイアログがオープ ンします(位置を指定しない場合は、ダイアログをオープンした後にアドレスを入力してください)。

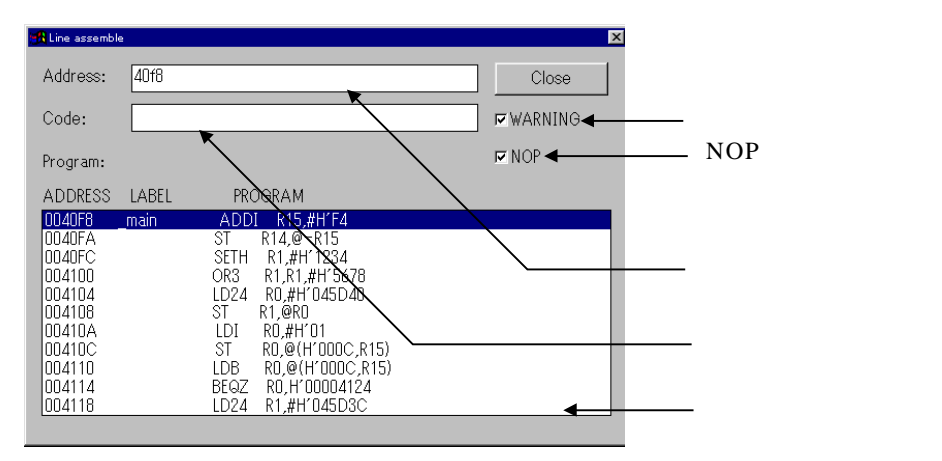

- アドレス入力領域、コード入力領域にラインアセンブルを行うアドレスとアセンブル命令を 入力し、リターンキーを押します。本ダイアログのプログラム表示領域で、反転表示してい る行がラインアセンブルの対象となるアドレスです。
  - 入力した命令バイト数が変更前の命令バイト数より少ない場合は、NOP 命令を挿入してバイト数を合わせます。
  - 入力した命令バイト数が変更前の命令バイト数より多い場合、ウォーニングダイアロ グを表示します。OK ボタンを押すと、入力した命令を書き込みます。Cancel ボタン を押すと、書き込みを中止します
- NOP 挿入を OFF にすると、入力した命令バイト数が変更前の命令バイト数より短い場合 でも NOP 命令を挿入しません。
- ウォーニング出力を OFF にすると、ウォーニングダイアログを表示せずに、強制的に入力 した命令を書き込みます。
- 本ダイアログのプログラム表示領域の任意の行をクリックすることにより、クリックした行をラインアセンブルの対象にすることができます。

#### 9.1.2 Assemble コマンドで行う方法

ラインアセンブルするには、スクリプトウィンドウからアセンブルコマンドを実行します。コ マンド名は、Assemble (短縮名 A)です。コマンドの後にラインアセンブルするアドレスを指 定してください。

>Assemble アセンブルアドレス

Assemble コマンドを実行するとスクリプトウィンドウのコマンド入力領域がニーモニック入力領域となります。

スクリプトコマンドの使用方法については、本マニュアル 基本操作方法編の項目「7.1 スク リプトコマンドを実行するには」をご参照下さい。ラインアセンブルするニーモニックを入力し てください。以下にスクリプトウィンドウのニーモニック入力待ち状態を示します。

| Running script                                                 |
|----------------------------------------------------------------|
| STOP Jpen Close Log0n Log0ff View Clear                        |
|                                                                |
| Log.                                                           |
| 0001B0: 00 00 00 00 00 00 00 00 00 00 00 00 0                  |
| 0001C0: 00 00 00 00 00 00 00 00 00 00 00 00 0                  |
| 0001D0: 00 00 00 00 00 00 00 00 00 00 00 00 0                  |
|                                                                |
|                                                                |
|                                                                |
| ADDRESS: +0 +1 +2 +3 +4 +5 +6 +7 +8 +9 +A +B +C +D +E +F ASCII |
|                                                                |
|                                                                |
|                                                                |
|                                                                |
|                                                                |
| db 100,200                                                     |
| map                                                            |
| db 100,200                                                     |
|                                                                |
| Enter command data:                                            |

ラインアセンブルを終了するには・・・

ニーモニック入力領域に"Enter"のみを入力してください。スクリプトウィンドウがスクリプトコマンド入力待ち状態となります。

#### 9.2 Make を起動するには

従来、DOS 窓からコマンドを入力してターゲットプログラムを Make していた作業を PD32000から行うことができます。

PD32000で Make を行う手順を以下に示します。

1 pif ファイルを作成します。

以下の手順で pif ファイルを作成してください。

- (a) windows のディレクトリにある command.com のショートカットキーを作成します。
- (b) 作成したショートカットキーのファイル名を xxxx.pif(xxxx の部分は、任意の名前を 指定してください)にし、メイクファイルのあるディレクトリにコピーします。これ が pif ファイルとなります。ファイル名変更時に拡張子.pif を指定しないでください。
- (c) このファイルのプロパティダイアログをオープンし、コマンドラインに DOS 窓で入力 していたコマンドを入力します。以下に、設定例を示します。

| MS-DOS Øプロバティ 🏾 🤶 🗙                                                        |            |
|----------------------------------------------------------------------------|------------|
| ファイルの情報 プログラム フォント メモリ スクリーン その他                                           |            |
| MS-DOS Prompt                                                              |            |
| コマンドライン(L): Nmake.exe makefile                                             | - コマンドラインを |
| 作業ディレクトリ(\):                                                               | 入力         |
| パッチ ファイル( <u>B</u> ): DOSIME                                               |            |
| アクセス キー(S): なし                                                             |            |
| 実行時の大きさ(B): 通常のウィントウ                                                       |            |
| □ プロクラム終了時にウィンドウを閉じる⊗                                                      | - チェックを解除  |
| MS-DOS 用の日本語入力システムの使い方については、ヘルプの[キーワート]画面<br>で「日本語入力システム」を検索し、説明を参照してください。 |            |
|                                                                            |            |
| OK キャンセル 更新( <u>A</u> )                                                    |            |

プロパティダイアログは、エクスプローラなどで pif ファイルを選択してマウスの右ボタン をクリックした際に表示されるメニューの[プロパティ]を選択することによりオープンし ます。

2 pif ファイルをPD32000に登録します。

メニュー [ Debug ] [ Entry ] を選択し、以下のダイアログをオープンし、pif ファイル を登録します。

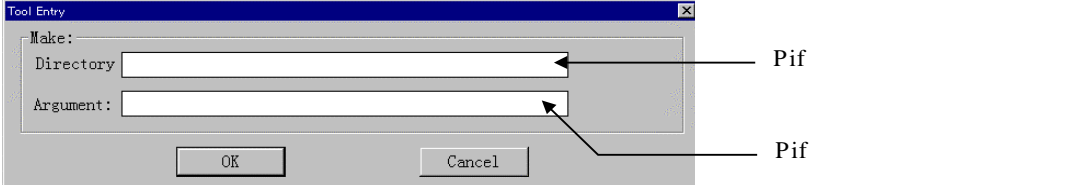

3 Make を起動します。 メニュー[Debug] [Make]を選択すると、pif ファイルで指定した内容を実行します。

## 9.3 ターゲットプログラムの文字列を検索するには

プログラムウィンドウあるいはソースウィンドウがアクティブな状態の時、ターゲットプログ ラム内の文字列を検索することができます。対象とするプログラム(ソース)ウィンドウをアク ティブにし、PD32000ウィンドウのメニュー

[Edit] [Find...]

を選択してください。選択すると以下の Find ダイアログがオープンします。検索文字列を入力 して検索を開始してください。

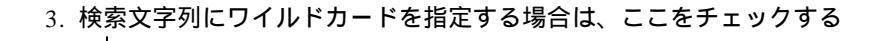

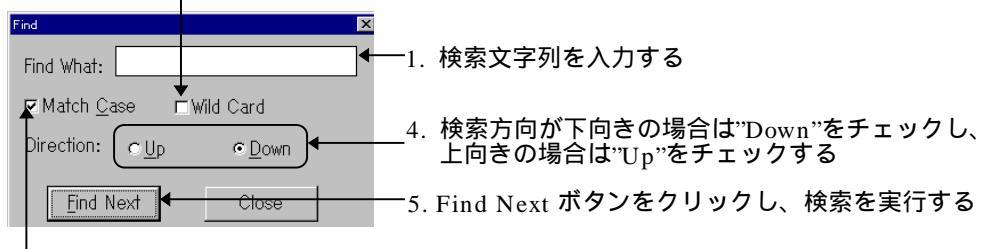

2. 検索文字列の大文字 / 小文字を区別する場合は、ここをチェックする

## 9.4 ウィンドウの表示領域の割合を変更するには

プログラムウィンドウ、ソースウィンドウ、メモリウィンドウ、ASM ウォッチウィンドウ、 トレースウィンドウ、及び MR ウィンドウでは、各項目の表示領域の広さの割合をマウスで調節 することができます。以下に各ウィンドウごとに、その方法を示します。

 プログラムウィンドウ、及びソースウィンドウ MIX 表示モードおよび逆アセンブル表示モードのときに、オブジェクトコード表示領 域(Objcode)とプログラム表示領域の2つの領域(Label と Mnemonic) の広さの割合が調節できます。

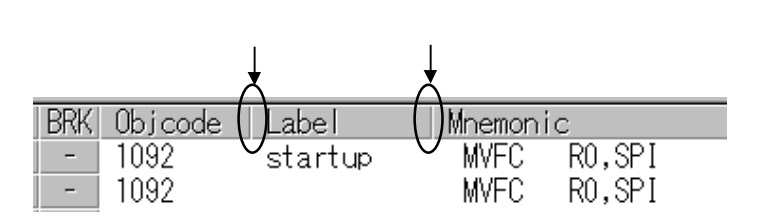

メモリウィンドウ
 ラベル表示領域(LABEL)とメモリ内容表示領域の(DATA)の広さの割合が調節できます。

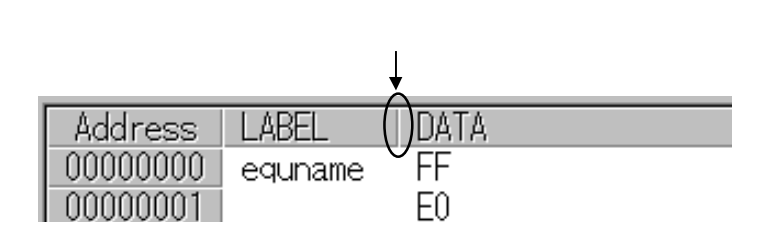

● ASM ウォッチウィンドウ 式表示領域 ( Expr )の広さの割合が調節できます。

|   |          |         | この音 | 『分を<br>、 | ドラック | ブ     |
|---|----------|---------|-----|----------|------|-------|
|   | Address  | Expr    |     | Sz       | Rdx  | Data  |
| I | 00000000 | equname | C   | B        | Hex  | •FF   |
| I | 00000010 | OM1     |     | В        | Bin  | 0001: |

● Trace ウィンドウ BUS 表示モードのときに、ラベル表示領域((Label))の広さの割合が調節できます。

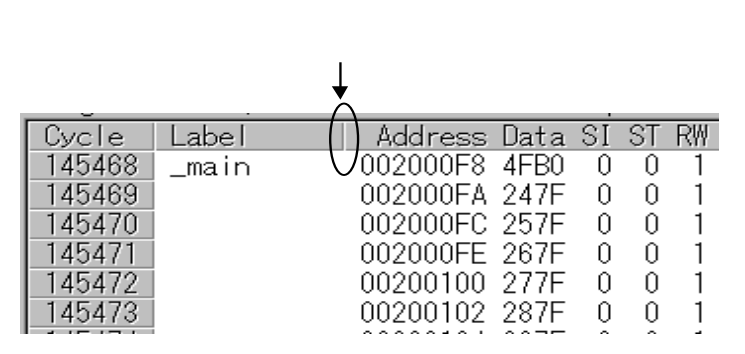

● MR ウィンドウ

タスク状態表示モード、周期起動ハンドラ状態表示モード、アラームハンドラ状態表示 モードのとき、タスク名表示領域((name))の広さの割合が調節できます(下図は、 タスク状態表示モード時の例を示しています)。

|   | この部分をドラック |         |          |        |              |           |         |    |
|---|-----------|---------|----------|--------|--------------|-----------|---------|----|
|   |           |         |          |        |              |           |         |    |
| ſ | ID        | StaAddr | (name)   | - (Ari | Status       | wup_count | timeout | fl |
|   | 1         | 0F0B54H | (        | V 1    | RUN          | 0000H     |         |    |
|   | 2         | OFOC9FH | (_task2) | 2      | RDY          | 0000H     |         |    |
|   | 3         | OFOCAFH | (_task3) | 2      | SUS          | 0000H     |         |    |
|   | 4         | OFOCBFH | (_task4) | 1      | WAI          | 0000H     |         |    |
|   | 5         | 0F0CD4H | (_task5) | 1      | WAI-SUS      | 0000H     |         |    |
| ł | ^         | 0500500 |          | 1      | IIIAT / THON | 000011    | 76500   |    |

## 9.5 アクティブウィンドウを切換えるには

PD32000では、操作対象となるウィンドウがアクティブになっている必要があります。マウ スでウィンドウをクリックしてアクティブウィンドウを切換える他に、キーボード操作でも切換 えることができます。

キーボードからアクティブウィンドウを切換えるには以下のように入力します。

[Ctrl] + [TAB]

Shift キーを押しながら上記操作を行うと、逆順にアクティブウィンドウが切換わります。

## **9.6** PD32000のバージョンを表示するには

PD32000ウィンドウのメニュー

[Help] [About...]

を選択してください。About ダイアログがオープンします。About ダイアログでは、PD32000 のバージョンを表示しています。

|            | PD32000                             | のバージョン                                                                           | ターク                       | 「ットエミュレータ名」                                                      |   |
|------------|-------------------------------------|----------------------------------------------------------------------------------|---------------------------|------------------------------------------------------------------|---|
| Version    |                                     |                                                                                  |                           |                                                                  | × |
| 89.<br>38. | PD3200<br>Target<br>Co<br>AN<br>All | M32000TB-2<br>: M32000TB-2<br>pyright 1999, M<br>ID MITSUBISHI<br>Rights Reserve | MB-E<br>MITSUBI<br>ELECTR | SHI ELECTRIC CORPORATION<br>NC SEMICONDUCTOR SYSTEMS CORPORATION |   |
|            |                                     |                                                                                  | Oł                        |                                                                  |   |

OK ボタンを押すと About ダイアログは、クローズします。

### 【 MEMO 】

# より高度なデバッグ編

## 1 区間時間限定

#### 1.1 概要

区間時間を測定するには、区間時間測定ウィンドウを使用します。 区間時間測定は指定された区間の最大、最小、平均実行時間、測定回数を測定する機能です。 エミュレータM32000Tでは、同時に最大 20 点の区間時間を測定することができます。

#### 1.2 測定条件の設定

測定条件を設定するには、Add ボタンをクリックします。

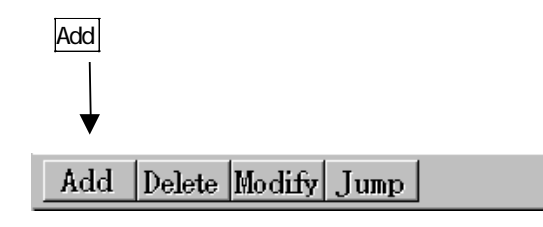

Add ボタンをクリックすると以下のダイアログがオープンします。このダイアログを区間設 定ダイアログと呼びます。

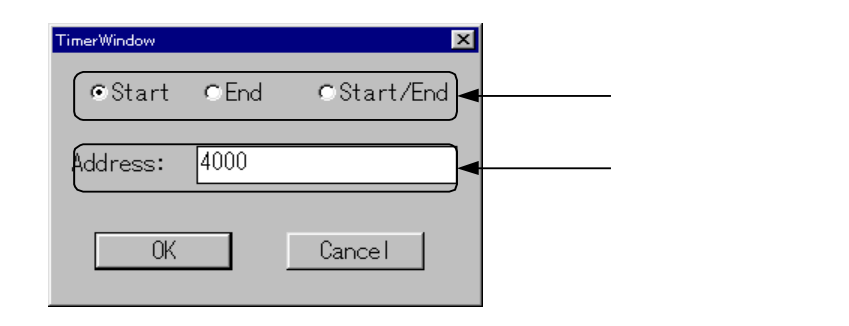

選択ボタンでは次の中から選択します。

- Start 測定開始を示します。
- End 測定終了を示します。
- Start/End 測定開始および測定終了を示します。

アドレス設定領域にアドレスを入力し、OK ボタンをクリックすると登録されます。

#### 1.3 測定条件の削除

測定条件を削除するには、測定区間設定状況表示領域の削除項目をクリックして、Delete ボタンを押します。

| D                    | elete 카              | <b>ドタン</b>                | 区間測況                                     | 定条件の選択                                   |         |                                          |
|----------------------|----------------------|---------------------------|------------------------------------------|------------------------------------------|---------|------------------------------------------|
|                      |                      |                           |                                          |                                          |         |                                          |
| na Timer Win         | dow -                |                           |                                          |                                          |         |                                          |
| Add 41               | velete Mod           | lify Jump                 |                                          |                                          |         |                                          |
| Address              | Conditio             | )n                        |                                          | 1                                        |         |                                          |
| 00004000             | START / E            | ND                        |                                          |                                          |         |                                          |
| 0000418C<br>000041BE | START/EI<br>END      | ND<br>ND                  |                                          |                                          |         |                                          |
|                      |                      | MC.                       | M                                        | 4                                        |         |                                          |
| Start                | End 00004144         | Min<br>000600m00c000m199u | Max<br>                                  | Average<br>000b00m00c000m199u            |         | 3um<br>100600m00c000m199u                |
| 00004144             | 00004144             | 000h00m00s000m000u        | 000h00m00s000m001u                       | 000h00m00s000m000u                       | 00015 0 | 100h00m00s000m002u                       |
| 00004144             | 00004180             | 000h00m00s000m000u        | 000h00m00s000m000u                       | 000h00m00s000m000u                       | 00001 0 | 100h00m00s000m000u                       |
| 00004180             | 0000418C<br>000041BE | 000h00m00s000m000u        | 000h00m00s000m222u<br>000h00m00s000m000u | 000h00m00s000m105u<br>000h00m00s000m000u | 00255 0 | 100h00m00s026m916u<br>100h00m00s000m000u |
|                      |                      |                           |                                          |                                          |         |                                          |

#### 1.4 測定条件の変更

区間時間測定ウィンドウにおいて、変更したい条件をクリックして、Modify ボタンを押します。

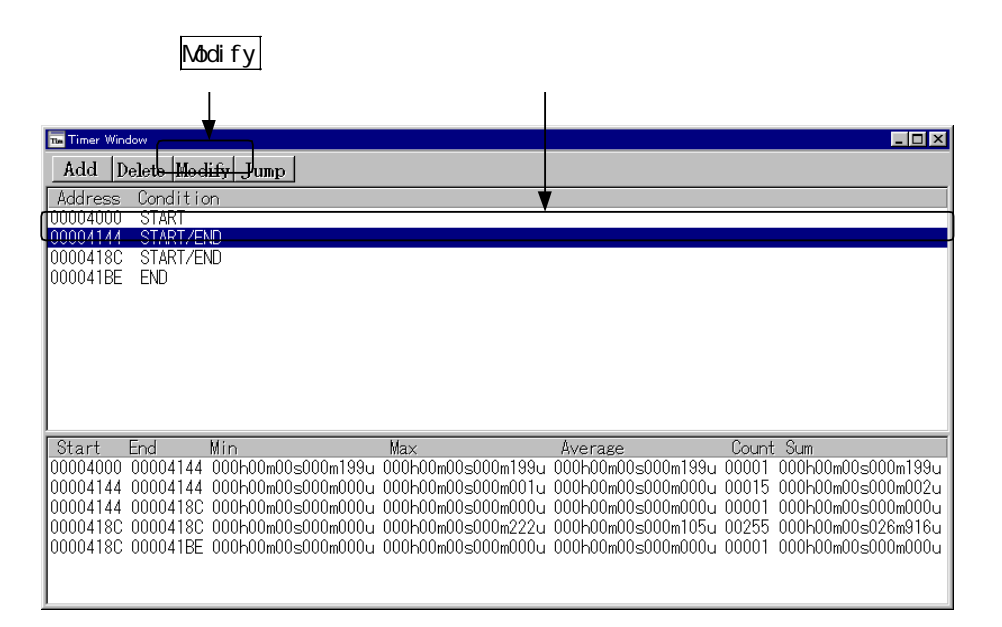

区間設定ダイアログがオープンしますので、ここで変更します。

#### 1.5 区間時間測定結果を参照するには

区間時間測定結果は、プログラムを実行、停止されることにより、測定結果表示領域に表示されます。

区間時間測定条件に対応した測定結果を参照するには・・・

区間時間測定条件に対応した測定結果を参照するには、参照したいアドレスを選択して、 Jump ボタンを押すことにより、参照結果が表示されます。

|                                  |                                  | Jumpボタン                                                        |                                                                      | 参照アド                                                      | レス                                |                                                                |
|----------------------------------|----------------------------------|----------------------------------------------------------------|----------------------------------------------------------------------|-----------------------------------------------------------|-----------------------------------|----------------------------------------------------------------|
|                                  |                                  |                                                                |                                                                      |                                                           |                                   |                                                                |
| Timer Win                        | <sup>dow</sup><br>Delete Mod     | lity Jump                                                      |                                                                      |                                                           |                                   |                                                                |
| Address<br>00004000              | Conditio<br>START                | <br>on                                                         |                                                                      | •                                                         | <b>V</b>                          |                                                                |
| 00004144<br>00004180<br>0000418E | STARTZEI<br>STARTZEI<br>END      |                                                                |                                                                      |                                                           |                                   |                                                                |
|                                  |                                  |                                                                |                                                                      |                                                           |                                   |                                                                |
|                                  |                                  |                                                                |                                                                      |                                                           |                                   |                                                                |
|                                  |                                  | 5.0 P                                                          |                                                                      |                                                           |                                   |                                                                |
| 00004000<br>00004144             | 00004144<br>00004144             | 000h00m00s000m199u<br>000h00m00s000m199u                       | Max<br>」000h00m00s000m199v<br>」000h00m00s000m001v                    |                                                           | Count<br>1994 00001<br>1004 00015 |                                                                |
| 00004144                         | 0000418C<br>0000418C<br>0000418E | 000h00m00s000m0000<br>000h00m00s000m0000<br>000h00m00s000m0000 | ⊥ 000h00m00s000m000u<br>⊥ 000h00m00s000m222u<br>↓ 000h00m00s000m222u | ↓ 000h00m00s000m(<br>↓ 000h00m00s000m<br>↓ 000h00m00s000m | 000 <u>u 00001</u><br>05u 00255   | 000h00m00s000m000u<br>000h00m00s026m916u<br>000h00m00s000m000u |
| 00004100                         | 00004102                         | 000110011005000110000                                          | 2 0001001100100000000000000000000000000                              |                                                           | 0000 00001                        | 000100110000000000000000000000000000000                        |
|                                  |                                  |                                                                |                                                                      |                                                           |                                   |                                                                |

参照結果

# 2 カスタマイズ機能

#### 2.1 カスタマイズ機能とは

カスタマイズ機能とは、**PD32000**にユーザ独自の機能を追加する機能です。**PD32000**にカス タムコマンドプログラムおよびカスタムウィンドウプログラムをロードすることにより、 **PD32000**の機能を拡張することが可能です。

カスタムコマンドプログラム/カスタムウィンドウプログラムを作成す るには・・・

カスタムコマンドプログラム/カスタムウィンドウプログラムは、**PD32000**に付属の CB32000 (Custom Builder for **PD32000**)を用いて作成します。CB32000 で作成したカスタ ムコマンドプログラムおよびカスタムウィンドウプログラムは、MACRO コマンドを用いて **PD32000**に登録することにより使用可能となります。カスタムコマンドプログラム/カスタ ムウィンドウプログラムの作成方法は、「CB32000 ユーザーズマニュアル」を参照ください。

カスタムウィンドウプログラムを使用するには・・・

CB32000 で作成したカスタムウィンドウプログラムを使用するには、以下に示す2つの方法があります。

1. カスタムウィンドウをメニューに登録し、メニューから起動する。

2. スクリプトウィンドウから MACRO コマンドで登録および起動する。

メニューへの登録方法および起動方法を以下に示します。MACRO コマンドでの登録および起動方法は、後述の「カスタムコマンドプログラム/カスタムウィンドウプログラムを使用するには・・・」を参照ください。

#### <u>メニューへの登録方法</u>

カスタムウィンドウをメニューに登録するには、メニュー [Optional Window] [Custom Window] [Option] を選択し、以下のダイアログをオープンします。

| Custom Window Option | ×                                                |                               |
|----------------------|--------------------------------------------------|-------------------------------|
| + LED8<br>+ animate  | Close<br>Run<br>Edit<br>Add<br>Delete<br>Up Down | - 1.カスタムウィンドウ登録<br>ダイアログのオープン |

カスタムウィンドウランチャー

| Custom Window Option                 | 2.カスタムウィンドウのプログラム                 |
|--------------------------------------|-----------------------------------|
| File path: <u>Refer</u> OK<br>Cancel | ファイル名(拡張子.p を含む)を絶<br>対パス付きで入力する。 |
| Title:                               | — 3.メニューに表示する名称を入力する。             |
| 🗹 Set menu bar 🗲                     |                                   |
|                                      | 5. <u>OK</u> ボタンをクリックする。          |

#### カスタムウィンドウ登録ダイアログ

注意

カスタムウィンドウをスクリプトウィンドウから起動する場合は、MACRO コマンドで カスタムウィンドウを登録してください。

#### 登録内容の変更

登録内容を変更するには、下記手順でカスタムウィンドウ登録ダイアログをオープンし、登録 内容を変更してください。

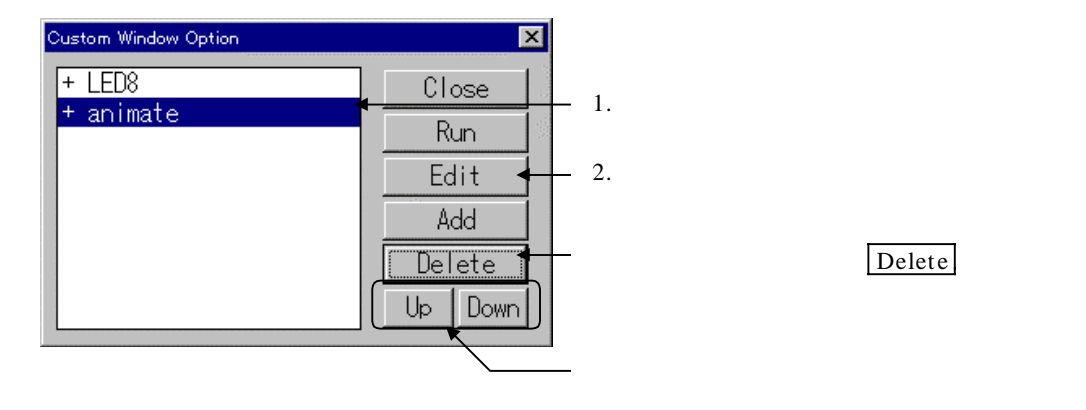

#### <u>カスタムウィンドウの起動</u>

カスタムウィンドウを登録すると、カスタムウィンドウを起動するためのメニューが追加されます。

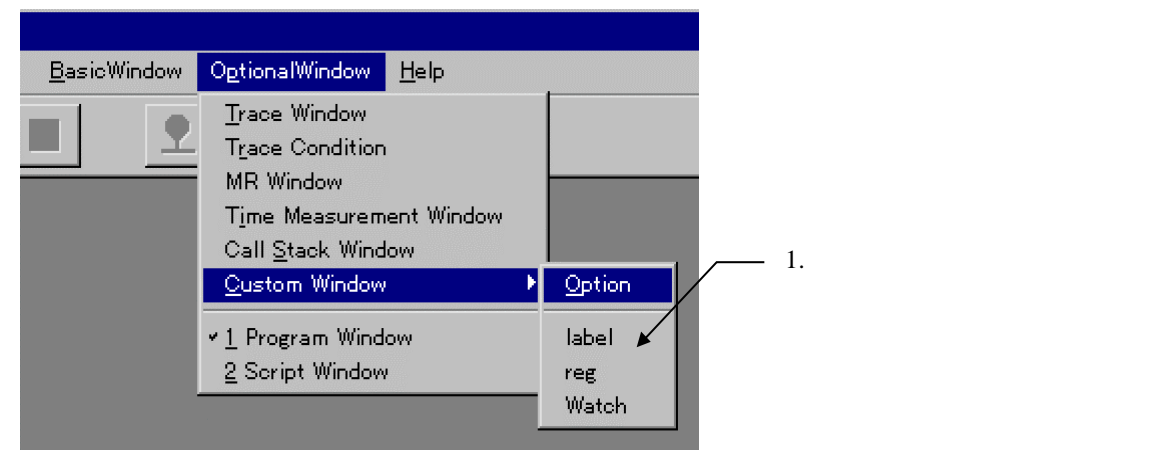

メニューを非表示にしているカスタムウィンドウを起動する場合は、カスタムウィンドウラン チャーで起動するカスタムウィンドウを選択して、Runボタンをクリックします。 カスタムコマンドプログラム/カスタムウィンドウプログラムを使用す るには・・・

CB32000 で作成したカスタムコマンドプログラム/カスタムウィンドウプログラムは、ス クリプトウィンドウから MACRO コマンドを使用して登録します。パラメータとしてカスタ ムコマンド/ウィンドウのプログラムファイル名(拡張子.p は省略する)を指定して**PD32000** に登録することにより使用可能となります。

(例) >MACRO custom<RET>

MACRO コマンドで登録した、カスタムコマンドプログラムの実行およびカスタムウィンドウプログラムのウィンドウオープンは、スクリプトコマンドの実行と同様の手続きで行えます。MACRO コマンドで登録したプログラムファイル名をコマンド名として実行します。

(例) >custom<RET>

MACRO コマンドで登録した、カスタムコマンドプログラムおよびカスタムウィンドウプ ログラムは、DELMACRO コマンドおよび DELMACROALL コマンドを用いて削除される まで、削除されません。(**PD32000**を終了しても、保持されます。)

なお、**PD32000**は、カスタムコマンドプログラム/カスタムウィンドウプログラムを **PD32000**のカレントディレクトリ(スクリプトコマンド CD で設定したディレクトリ)から 検索します。もし別ディレクトリに格納される場合は、後記の検索ディレクトリの説明に従って、カスタムコマンド/ウィンドウプログラムの格納ディレクトリを指定してください。

カスタムコマンドプログラム/カスタムウィンドウプログラムを削除す るには・・・

MACRO コマンドで登録した、カスタムコマンドプログラムおよびカスタムウィンドウプ ログラムの削除は、DELMACRO コマンドに MACRO コマンドで登録したファイル名(拡 張子は除く)を指定するか、DELMACROALL コマンドを用います。DELMACRO コマン ドでは、指定されたカスタムコマンドプログラムまたはカスタムウィンドウプログラムのみ を削除します。DELMACROALL コマンドでは、登録されている全カスタムコマンドプログ ラムおよびカスタムウィンドウプログラムを削除します。

(例) >DELMACRO custom<RET> >DELMACROALL<RET>

カスタムコマンドプログラム/カスタムウィンドウプログラムの検索デ ィレクトリを設定するには・・・

MACRO コマンドで登録した、カスタムコマンドプログラムおよびカスタムウィンドウプ ログラムは、実行される際に**PD32000**にロードされます。ロードするカスタムコマンドプロ グラムおよびカスタムウィンドウプログラムは、MACROPATH(MPATH)コマンドで設定さ れたディレクトリから検索されます。MACROPATH(MPATH)で指定可能なディレクトリは 1つです。

(例) >MACROPATH c:¥usr¥project¥custom<RET>

### 【 MEMO 】

# リアルタイム OS デバッグ編

# 1 リアルタイムOS 用のデバッグ機能

#### 1.1 リアルタイム OS の情報を参照するには

リアルタイム OS 情報を参照するには、MR ウィンドウをオープンするか、スクリプトウィン ドウから MR コマンドを実行します。スクリプトコマンドの使用方法については、本マニュアル 基本操作方法編の項目「7.1 スクリプトコマンドを実行するには」をご参照ください。 以下に MR ウィンドウの構成図を示します。

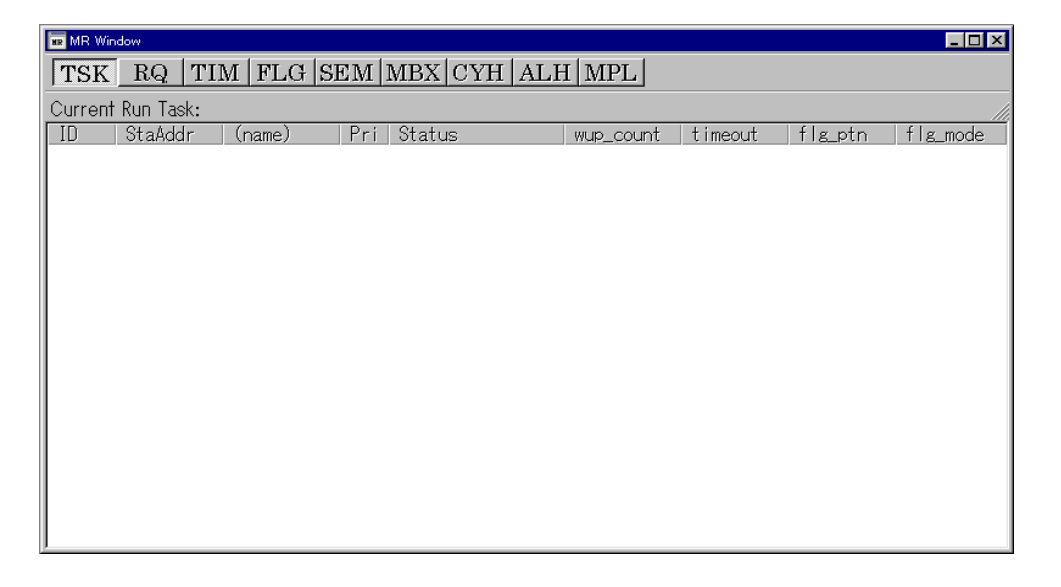

#### (--注意事項-- )

ターゲットプログラム作成の際、ご使用の MR32R のバージョンに対応したスタートアップ ファイル(CC32R用 crt0mr.ms/start.ms、TW32R 用 crt0mr.s/start.s)をご使用下さい。 スタートアップファイルの内容が MR32R のバージョンに対応していない場合、MR ウィン ドウ・MR コマンドは正常に動作しません。
#### タスクの状態を表示するには・・・

MR ウィンドウのツールバーから"TSK"ボタンをクリック、またはメニュー[Option] [Mode] [Task]を選択してください。

以下に MR ウィンドウのタスク状態表示モードの構成図を示します。

| 🗷 MR Wir | xx MR Window                       |           |     |              |           |           |           |          |   |
|----------|------------------------------------|-----------|-----|--------------|-----------|-----------|-----------|----------|---|
| TSK      | TSK RQ TIM FLG SEM MBX CYH ALH MPL |           |     |              |           |           |           |          |   |
| Current  | Current Run Task: [1] (TOP_P)      |           |     |              |           |           |           | 11.      |   |
| ID       | StaAddr                            | (name)    | Pri | Status       | wup_count | timeout   | flg_ptn   | flg_mode |   |
| 1        | 00066114H                          | (TOP_P)   | 1   | RUN          | 0000H     |           |           |          |   |
| 2        | 000666F4H                          | (_task2)  | 2   | RDY          | 0000H     |           |           |          |   |
| 3        | 000666FCH                          | (_task3)  | 2   | SUS          | 0000H     |           |           |          |   |
| 4        | 00066704H                          | (_task4)  | 1   | WAI(SLP)     | 0000H     |           |           |          |   |
| 5        | 00066718H                          | (_task5)  | 1   | WAI(SLP)-SUS | 0000H     |           |           |          |   |
| 6        | 0006672CH                          | (_task6)  | 1   | WAI(DLY)     | 0000H     | 00007528H |           |          |   |
| 7        | 0006674CH                          | (_task7)  | 1   | WAI(DLY)-SUS | 0000H     | 00007528H |           |          |   |
| 8        | 0006676CH                          | (_task8)  | 1   | WAI(FLG)     | 0000H     |           | 00001111H | TWF_ORW  |   |
| 9        | 0006679CH                          | (_task9)  | 1   | WAI(FLG)-SUS | 0000H     |           | 00001111H | TWF_ORW  |   |
| 10       | 000667CCH                          | (_task10) | 1   | WAI(SEM)     | 0000H     |           |           |          |   |
| 11       | 000667E8H                          | (_task11) | 1   | WAI(SEM)-SUS | 0000H     |           |           |          |   |
| 12       | 00066804H                          | (_task12) | 1   | WAI(MBX)     | 0000H     |           |           |          |   |
| 13       | 00066828H                          | (_task13) | 1   | WAI(MBX)-SUS | 0000H     |           |           |          |   |
| 14       | 0006684CH                          | (_task14) |     | DMT          |           |           |           |          | - |

TSK モードでは、以下に示した項目を表示します。コンフィグレーションで定義された全てのタスクについて、ID 番号順に表示します。

| ID        | タスクの ID 番号を表示します。             |
|-----------|-------------------------------|
| StaAddr   | タスクの開始アドレスを表示します。             |
| (name)    | タスク名を表示します。                   |
| Pri       | タスクの優先度を表示します。                |
| Status    | タスクの状態を表示します。                 |
| wup_count | タスクのウェイクアップカウント値を表示します。       |
| timeout   | タスクが時間待ち状態の場合、そのタイムアウト値を表示しま  |
|           | す。                            |
| flg_ptn   | タスクがイベントフラグ待ち状態の場合、その待ちビットパター |
|           | ンを表示します。                      |
| flg_mode  | タスクがイベントフラグ待ち状態の場合、その待ち解除条件を表 |
|           | 示します。                         |

TSK モードの場合、ステータスバーの表示内容は次のようになります。

Current Run Task------ 現在実行中のタスク ID とタスク名

(アイドル状態の時は"nothing..."と表示します。)

| Status           | 状態                       |
|------------------|--------------------------|
| RUN              | 実计態                      |
| RDY              | 美可能機                     |
| SUS              |                          |
| DMT              | 休止状態                     |
| WAI(SLP)         | スリープ状態                   |
| WAI(SLP)-SUS     | スリープ状態(二重待ち)             |
| WAI(DLY)         | dly_tsk による時間待ち状態        |
| WAI(DLY)-SUS     | dly_tsk による時間待ち状態(二重待ち)  |
| WAI(FLG)         | イベントフラグ待ち状態              |
| WAI(FLG)-SUS     | イベントフラグ待ち状態(二重待ち)        |
| WAI(SEM)         | セマフォ待ち状態                 |
| WAI(SEM)-SUS     | セマフォ待ち状態(二重待ち)           |
| WAI(MBX)         | メッセージ待ち状態                |
| WAI(MBX)-SUS     | メッセージ待ち状態(二重待ち)          |
| WAI(SLP-TMO)     | タイムアウト付スリープ状態            |
| WAI(SLP-TMO)-SUS | タイムアウト付スリープ状態(二重待ち)      |
| WAI(FLG-TMO)     | タイムアウト付イベントフラグ待ち状態2      |
| WAI(FLG-TMO)-SUS | タイムアウト付イベントフラグ待ち状態(二重待ち) |
| WAI(SEM-TMO)     | タイムアウト付セマフォ待ち状態2         |
| WAI(SEM-TMO)-SUS | タイムアウト付セマフォ待ち状態(二重待ち)    |
| WAI(MBX-TMO)     | タイムアウト付メッセージ待ち状態2        |
| WAI(MBX-TMO)-SUS | タイムアウト付メッセージ待ち状態(二重待ち)   |
| NON              | 未登剥栈                     |

Status 領域の表示内容には、以下の種類があります。

flg\_mode 領域の表示内容には、以下の種類があります。

| flg_mode  | 状態                            |
|-----------|-------------------------------|
| TWF_ANDW  | 待ちビットパターンで設定されているビットの全てが、イ    |
|           | ベントフラグにセットされるのを待ちます (AND 待ち)。 |
| TWF_ANDW+ | AND 待ちが発生し、タスクが待ち解除になった場合に、イ  |
| TWF_CLR   | ベントフラグの値を0クリアします。             |
| TWF_ORW   | 待ちビットパターンで設定されているビットのいずれか     |
|           | が、イベントフラグにセットされるのを待ちます (OR 待  |
|           | ち)。                           |
| TWF_ORW+  | OR 待ちが発生し、タスクが待ち解除になった場合に、イベ  |
| TWF_CLR   | ントフラグの値を0クリアします。              |

各表示領域は、マウスのドラッグ操作により表示幅を変更することができます。

TSK モードでは、水平スクロールバーは表示されません。

TSK モードの場合、リアルタイム OS 状態表示領域をマウスでダブルクリックすると、 Context ダイアログが表示されます。この時 Context ダイアログには、ダブルクリックした行のタスクのコンテキスト情報が表示されています。

Context ダイアログの詳細については、「タスクのコンテキストを表示するには…」を参照 してください。 レディキューの状態を表示するには・・・

MR ウィンドウのツールバーから"RQ"ボタンをクリック、またはメニュー[Option] [Mode] [Ready Q]を選択してください。

以下に MR ウィンドウのレディキュー状態表示モードの構成図を示します。

| I MR Window                                                                                                    |   |
|----------------------------------------------------------------------------------------------------|---|
| TSK RQ TIM FLG SEM MBX CYH ALH MPL                                                                               |   |
| Current Run Task: [1] (TOP_P) Number of Priority: 6                                                              |   |
| Pri RdyQ<br>1 1(_TOP_P)<br>4 2(_task2), 3(_task3), 4(_task4)<br>5 5(_task5)<br>6 6(_task6), 7(_task7), 8(_task8) | F |

RQ モードでは、以下に示した項目を表示します。コンフィグレーションで定義された優先 度のうちレディキューにタスクがつながっているものについてのみ、優先度の高い順に表示します。

| Pri  | 優先度を表示します。                        |
|------|-----------------------------------|
| RdyQ | レディキューに並んでいるタスク ID 番号とタスク名を表示します。 |

RQ モードの場合、ステータスバーの表示内容は次のようになります。

Current Run Task ------ 現在実行中のタスク ID とタスク名

(アイドル状態の時は"nothing..."と表示します。)

**Number of Priority**----- 最大優先度数

RdyQ 領域に表示されるタスク名の表示文字数は、最大8文字までです。タスク名が8文字 を超える場合、それ以降は省略されます。

RdyQ 領域に表示されたデータ位置にマウスを移動すると、以下の例のようなウィンドウが オープンし、そのタスクに関する情報(内容はTSK モードの情報と同じ)を表示します。

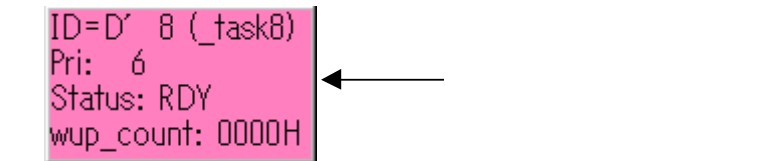

各表示領域は、マウスのドラッグ操作により表示幅を変更することができます。

RQ モードでは、データが表示されると同時に水平スクロールバーが表示されます。水平ス クロールバーで、RdyQ 領域のデータ内容をスクロールすることができます。 タイムアウトキューの状態を表示するには・・・

MR ウィンドウのツールバーから "TIM"ボタンをクリック、またはメニュー[Option] [Mode] [Timeout Q]を選択してください。

以下に MR ウィンドウのタイムアウトキュー状態表示モードの構成図を示します。

| 💌 MR Window                        | × |
|------------------------------------|---|
| TSK RQ TIM FLG SEM MBX CYH ALH MPL |   |
| Value ID(name)                     |   |
| 000058BAH 21(_task21)[dly]         |   |
| 000066BBH 24(_task24)[dly]         |   |
| 000066CAH 22(_task22)[d]y]         |   |
| 000067ABH 23(_task23)[d]y]         |   |
| 000067ACH 32(_task32)[mbx][s]      |   |
| 000067ACH 31(_task31)[mbx]         |   |
| 000067ACH 30(_task30)[sem][s]      |   |
| 000067ACH 29(_task29)[sem]         |   |
| 000067ACH 28(_task28)Lf1glLs]      |   |
| 000067ACH 27(_task27)[f1g]         |   |
| 000067ACH 26(_task26)Ls1plLs1      |   |
| 000067ACH 25(_task25)LsTpj         |   |
| 000067BAH 20(_task20)Ld1y]         |   |
| 000067BAH 7(_task7)[d]y]Ls]        |   |
| 000067BAH 6(_task6)Ldly]           |   |

TIM モードでは、以下に示した項目を表示します。現時点で時間待ち状態になっているタスク について、タイムアウト値の小さい順に表示します。

| Value    | 各タスクの現時点からのタイムアウト値を表示します。        |  |  |
|----------|----------------------------------|--|--|
| ID(name) | タイムアウトキューに並んでいるタスク ID 番号とタスク名、およ |  |  |
|          | び待ち状態の種類を表示します。                  |  |  |

なお、待ち状態の種類を示す文字列には、以下の種類があります。

| 文字列   | 待ち状態            |
|-------|-----------------|
| [slp] | tslp_tsk による待ち。 |
| [d1y] | dly_tsk による待ち。  |
| [flg] | twai_flg による待ち。 |
| [sem] | twai_sem による待ち。 |
| [mbx] | trcv_msg による待ち。 |

TIM モードの場合、ステータスバーは表示されません。

タイムアウトキューにつながったタスクが さらに強制待ち状態(二重待ち状態)の場合は、 ID(name)領域に表示される文字列の後ろに二重待ち状態を示す文字列 "[s]"が付加されま す。

> 普通の場合の表示 二重待ち状態の場合の表示

26(\_task26)[slp] 26(\_task26)[slp][s] ID(name)領域に表示されたデータ位置にマウスを移動すると、以下の例のようなウィンドウがオープンし、そのタスクに関する情報(内容はTSKモードの情報と同じ)を表示します。

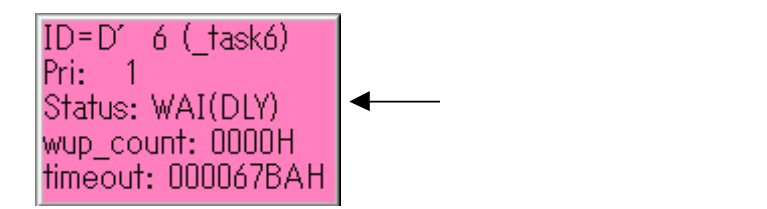

各表示領域は、マウスのドラッグ操作により表示幅を変更することができます。

TIM モードでは、水平スクロールバーは表示されません。

イベントフラグの状態を表示するには・・・

MR ウィンドウのツールバーから"FLG"ボタンをクリック、またはメニュー[Option] [ Mode ] [ Event Flag ]を選択してください。

以下に MR ウィンドウのイベントフラグ状態表示モードの構成図を示します。

| 💀 MR Win                                | dow                                                                                                    |                                                                                                    | - 🗆 × |
|-----------------------------------------|----------------------------------------------------------------------------------------------------|----------------------------------------------------------------------------------------------------|-------|
| TSK                                     | RQ TII                                                                                                    | M FLG SEM MBX CYH ALH MPL                                                                                        |       |
| TSK<br>10<br>2<br>3<br>4<br>5<br>6<br>7 | RQ         TII           00000000H         0000000H           00000000H         0000000H           00000000H         0000000H           00000000H         0000000H           00000000H         0000000H           00000000H         0000000H           00000000H         0000000H           00000000H         0000000H | M JFLG <u>SEM MBX CYH ALH MPL</u><br>flagQ<br>8(_task8)<br>9(_task9)[s]<br>27(_task27)[tmo], 28(_task28)[tmo][s] |       |
| •                                       |                                                                                                    |                                                                                                    | F     |

FLG モードでは、以下に示した項目を表示します。コンフィグレーションで定義された全てのイベントフラグについて、ID 番号順に表示します。

| ID      | イベントフラグの ID 番号を表示します。           |
|---------|---------------------------------|
| flg_ptn | イベントフラグの値(ビットパターン)を表示します。       |
| flagQ   | イベントフラグキューに並んでいるタスク ID 番号とタスク名を |
|         | 表示します。                          |

FLG モードの場合、ステータスバーは表示されません。

イベントフラグキューにつながったタスクが さらにタイムアウト有りの待ち状態 (twai\_flg による待ち状態)の場合は、flagQ 領域に表示される文字列の後ろにタイムアウト 有りの待ち状態を示す文字列 "[tmo]"が付加されます。

普通の場合の表示

27(\_task27)

タイムアウト有りの待ち状態の場合の表示 27(\_task27)[tmo] イベントフラグキューにつながったタスクが さらに強制待ち状態 (二重待ち状態)の場合

は、flagQ 領域に表示される文字列の後ろに二重待ち状態を示す文字列"[s]"が付加されます。

普通の場合の表示28(\_task28)二重待ち状態の場合の表示28(\_task28)[s]タイムアウト有りの待ち状態 + 二重待ち状態の場合の表示

#### 28(\_task28)[tmo][s]

flagQ 領域に表示されるタスク名の表示文字数は、最大 8 文字までです。タスク名が 8 文字 を超える場合、それ以降は省略されます。

flagQ 領域に表示されたデータ位置にマウスを移動すると、以下の例のようなウィンドウが オープンし、そのタスクに関する情報(内容はTSK モードの情報と同じ)を表示します。

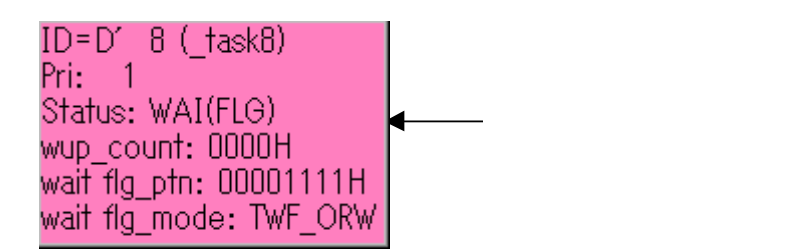

各表示領域は、マウスのドラッグ操作により表示幅を変更することができます。

FLG モードでは、データが表示されると同時に水平スクロールバーが表示されます。水平 スクロールバーで、flagQ 領域のデータ内容をスクロールすることができます。

#### セマフォの状態を表示するには・・・

MR ウィンドウのツールバーから"SEM"ボタンをクリック、またはメニュー[Option] [ Mode ] [ Semaphore ]を選択してください。

以下に MR ウィンドウのセマフォ状態表示モードの構成図を示します。

| 👿 MR Win | dow     |            |                                       | × |
|----------|---------|------------|---------------------------------------|---|
| TSK      | RQ      | TIM F      | LG SEM MBX CYH ALH MPL                |   |
| ID       | Def_cr  | nt   Count | semQ                                  |   |
| 1        | 0000H   | 0000H      | 10(_task10), 11(_task11)[s]           |   |
| 2        | 0003H   | 0003H      |                                       |   |
|          | 00050   | 0003H      |                                       |   |
| 4 5      | HCUUU   |            | 29( +ack20)[+ma] 20( +ack20)[+ma][a]  |   |
| ă II     | 0000011 | 000011     | 20(_(ask20)[(m0], 00(_(ask00)[(m0][s] |   |
| Ť        | 0003H   | 0003H      |                                       |   |
|          |         |            |                                       |   |
|          |         |            |                                       |   |
|          |         |            |                                       |   |
|          |         |            |                                       |   |
|          |         |            |                                       |   |
|          |         |            |                                       |   |
|          |         |            |                                       | _ |
| LT.      |         |            |                                       |   |

SEM モードでは、以下に示した項目を表示します。コンフィグレーションで定義された全

てのセマフォについて、ID 番号順に表示します。

| ID      | セマフォの ID 番号を表示します。                 |
|---------|------------------------------------|
| Def_cnt | セマフォカウンタの初期値を表示します。                |
| Count   | 現時点のセマフォカウンタを表示します。                |
| semQ    | セマフォキューに並んでいるタスク ID 番号とタスク名を表示します。 |

SEM モードの場合、ステータスバーは表示されません。

タイムアウト有りの待ち状態の場合の表示

セマフォキューにつながったタスクが さらにタイムアウト有りの待ち状態(twai\_sem によ る待ち状態)の場合は、semQ 領域に表示される文字列の後ろにタイムアウト有りの待ち状 態を示す文字列"[tmo]"が付加されます。

普通の場合の表示

29(\_task29) 29(\_task29)[tmo]

セマフォキューにつながったタスクが さらに強制待ち状態(二重待ち状態)の場合は、 semQ 領域に表示される文字列の後ろに二重待ち状態を示す文字列 "[s]"が付加されます。

普通の場合の表示
 30(\_task30)
 二重待ち状態の場合の表示
 30(\_task30)[s]
 タイムアウト有りの待ち状態 + 二重待ち状態の場合の表示
 30(\_task30)[tmo][s]

semQ 領域に表示されるタスク名の表示文字数は、最大8文字までです。タスク名が8文字 を超える場合、それ以降は省略されます。

semQ 領域に表示されたデータ位置にマウスを移動すると、以下の例のようなウィンドウがオープンし、そのタスクに関する情報(内容はTSK モードの情報と同じ)を表示します。

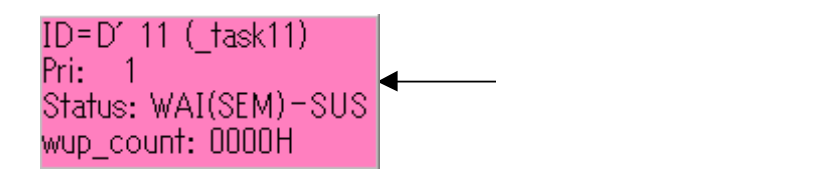

各表示領域は、マウスのドラッグ操作により表示幅を変更することができます。

SEM モードでは、データが表示されると同時に水平スクロールバーが表示されます。水平 スクロールバーで、 semQ 領域のデータ内容がスクロールできます。 メールボックスの状態を表示するには・・・

MR ウィンドウのツールバーから "MBX" ボタンをクリック、またはメニュー[Option] [ Mode ] [ Mailbox ]を選択してください。

以下に MR ウィンドウのメールボックス状態表示モードの構成図を示します。

| 😠 MR Win                              | dow                                                                     |                                                                                                   | <mark>-</mark>                                                                                                    |  |
|---------------------------------------|-------------------------------------------------------------------------|---------------------------------------------------------------------------------------------------|----------------------------------------------------------------------------------------------------|--|
| TSK                                   | RQ TIM                                                                  | A   FLG  S                                                                                        | EM MBX CYH ALH MPL                                                                                                    |  |
| ID<br>1<br>2<br>3<br>4<br>5<br>6<br>7 | Msg_cnt<br>00000000H<br>00000002H<br>00000000H<br>00000000H<br>00000000 | MAXmsg<br>0000000AH<br>00000014H<br>0000000AH<br>0000003CH<br>00000022H<br>0000000FH<br>00000028H | WaitQueue(Message)<br>Task 12(_task12)<br>Msg 00000033H, 00000055H<br>Task 13(_task13)[s]<br>Task 31(_task31)[tmo], 32(_task32)[tmo][s] |  |

MBX モードでは、以下に示した項目を表示します。コンフィグレーションで定義された全てのメールボックスについて、ID 番号順に表示します。

| ID             | メールボックスの ID 番号を表示します。          |
|----------------|--------------------------------|
| Msg_cnt        | メールボックスに格納されているメッセージ数を表示します。   |
| MAXmsg         | メールボックスに格納可能なメッセージ数を表示します。     |
| Wait           | メールボックスに格納されているメッセージ、またはメッセージ待 |
| Queue(Message) | ちのタスク ID 番号とタスク名を表示します。        |

MBX モードの場合、ステータスバーは表示されません。

WaitQueue(Message)領域の表示内容は、次のようになります。

- メッセージが格納されている場合(上記の Msg\_cnt が 0 以外の場合)には、文字列 "Msg"を表示し、続いて格納されているメッセージを表示します。
- メッセージが格納されていない場合(上記の Msg\_cnt が 0 の場合)で、メッセージ 待ちのタスクが存在している場合には、文字列"Task"を表示し、続いてメッセージ待ちのタスク ID 番号とタスク名を表示します。

メールボックスキューにつながったタスクが さらにタイムアウト有りの待ち状態 (trcv\_msg による待ち状態)の場合は、WaitQueue(Message)領域に表示される文字列 の後ろにタイムアウト有りの待ち状態を示す文字列"[tmo]"が付加されます。

| 普通の場合の表示            | 31(_task31)      |
|---------------------|------------------|
| タイムアウト有りの待ち状態の場合の表示 | 31(_task31)[tmo] |

メールボックスキューにつながったタスクが さらに強制待ち状態(二重待ち状態)の場合 は、WaitQueue(Message)領域に表示される文字列の後ろに二重待ち状態を示す文字列 "[s]"が付加されます。

普通の場合の表示
 32(\_task32)
 二重待ち状態の場合の表示
 タイムアウト有りの待ち状態 + 二重待ち状態の場合の表示
 32(\_task32)[s]
 32(\_task32)[tmo][s]

WaitQueue(Message)領域に表示されるタスク名の表示文字数は、最大8文字までです。 タスク名が8文字を超える場合、それ以降は省略されます。

WaitQueue(Message)領域に表示されたデータ位置にマウスを移動すると、以下の例の ようなウィンドウがオープンし、そのタスクに関する情報(内容はTSK モードの情報と同じ) を表示します。

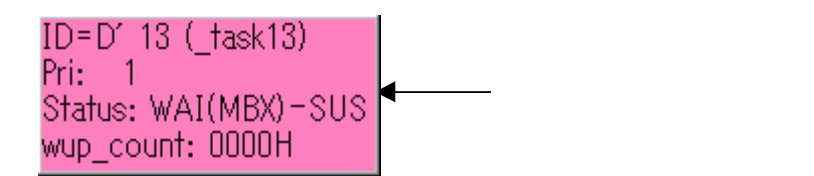

各表示領域は、マウスのドラッグ操作により表示幅を変更することができます。

MBX モードでは、データが表示されると同時に水平スクロールバーが表示されます。水平 スクロールバーで、WaitQueue(Message)領域のデータ内容をスクロールすることができ ます。

周期起動ハンドラの状態を表示するには・・・

MR ウィンドウのツールバーから"CYH"ボタンをクリック、またはメニュー[Option] [ Mode ] [ Cyclic Handler ]を選択してください。 以下に MR ウィンドウの周期起動ハンドラ状態表示モードの構成図を示します。

| 😠 MR Wir                                          | ndow                                                                                                    |                                                                                                    |                                                                                                    |                                                                                                  |                                                                                                  |  | _ 🗆 | × |
|---------------------------------------------------|----------------------------------------------------------------------------------------------------|----------------------------------------------------------------------------------------------------|----------------------------------------------------------------------------------------------------|--------------------------------------------------------------------------------------------------|--------------------------------------------------------------------------------------------------|--|-----|---|
| TSK                                               | RQ TI                                                                                                    | M   FLG   S                                                                                                    | EM   MBX                                                                                                    | CYH AL                                                                                           | H MPL                                                                                            |  |     |   |
| TSK<br>ID<br>1<br>2<br>3<br>4<br>5<br>6<br>7<br>8 | RQ TII<br>00066A6CH<br>00066A70H<br>00066A74H<br>00066A78H<br>00066A78H<br>00066A80H<br>00066A80H<br>00066A88H | M FLG S<br>(name)<br>(_cycle1)<br>(_cycle2)<br>(_cycle3)<br>(_cycle3)<br>(_cycle4)<br>(_cycle5)<br>(_cycle6)<br>(_cycle6)<br>(_cycle8) | EM MBX<br>interval<br>00000064H<br>000003E8H<br>000001F4H<br>00000258H<br>000000258H<br>000000258H<br>0000012CH<br>00000190H<br>0000015EH | CYH AL<br>00000056H<br>0000012H<br>00000182H<br>00000182H<br>0000008AH<br>00000056H<br>00000056H | H MPL<br>Status<br>TCY_ON<br>TCY_OFF<br>TCY_ON<br>TCY_ON<br>TCY_ON<br>TCY_ON<br>TCY_ON<br>TCY_ON |  |     |   |
|                                                   |                                                                                                    |                                                                                                    |                                                                                                    |                                                                                                  |                                                                                                  |  |     |   |

CYH モードでは、以下に示した項目を表示します。コンフィグレーションで定義された全ての周期起動ハンドラについて、ID 番号順に表示します。

| ID       | 周期起動ハンドラの ID 番号を表示します。         |
|----------|--------------------------------|
| StaAddr  | 周期起動ハンドラの開始アドレスを表示します。         |
| (name)   | 周期起動ハンドラ名を表示します。               |
| interval | 周期起動ハンドラの周期起動間隔を表示します。         |
| count    | 周期起動ハンドラが次に起動するまでの割り込み回数(残数)を表 |
|          | 示します。                          |
| Status   | 周期起動ハンドラの活性状態を表示します。           |

CYH モードの場合、ステータスバーは表示されません。

Status 領域の表示内容には、以下の種類があります。

| TCY_ON  | 周期起動ハンドラが有効です。 |
|---------|----------------|
| TCY_OFF | 周期起動ハンドラが無効です。 |

各表示領域は、マウスのドラッグ操作により表示幅を変更することができます。

CYH モードでは、水平スクロールバーは表示されません。

アラームハンドラの状態を表示するには・・・

MR ウィンドウのツールバーから"ALH"ボタンをクリック、またはメニュー[Option] [ Mode ] [ Alarm Handler ]を選択してください。

以下に MR ウィンドウのアラームハンドラ状態表示モードの構成図を示します。

| MR Window                                                                                                    |
|----------------------------------------------------------------------------------------------------|
| TSK RQ TIM FLG SEM MBX CYH ALH MPL                                                                                                    |
| Remain Handler: 7 ( Now System Clock Count = 0000H:0000H:1846H )                                                                                                    |
| ID         StaAddr         (name)         AlarmTime           2         00066A90H         (_alarm2)         0000H : 0000H : ABCDH           6         00066AA0H         (_alarm6)         0000H : 1000H : 0003H           1         00066A8CH         (_alarm1)         0000H : ABCDH : 1000H           7         00066A84H         (_alarm7)         000DH : 0013H : 1001H           3         00066A94H         (_alarm3)         00CDH : 0003H : 0003H           4         00066A98H         (_alarm4)         00CDH : 0003H : 0353H           5         00066A9CH         (_alarm5)         00CDH : 0AA3H : 0001H |

ALH モードでは、以下に示した項目を表示します。コンフィグレーションで定義された全てのアラームハンドラのうち現時点で未起動のものについてのみ、起動時刻の早い順に表示します。

| ID        | アラームハンドラの ID 番号を表示します。 |
|-----------|------------------------|
| StaAddr   | アラームハンドラの開始アドレスを表示します。 |
| (name)    | アラームハンドラ名を表示します。       |
| AlarmTime | アラームハンドラの起動時刻を表示します。   |

ALH モードの場合、ステータスバーの表示内容は次のようになります。 Remain Handler 起動待ちのアラームハンドラ数、および現在のシステムクロック カウント

各表示領域は、マウスのドラッグ操作により表示幅を変更することができます。 ALH モードでは、水平スクロールバーは表示されません。

メモリプールの状態を表示するには・・・

MR ウィンドウのツールバーから "MPL"ボタンをクリック、またはメニュー[Option] [ Mode ] [ Memory Pool ]を選択してください。 以下に MR ウィンドウのメモリプール状態表示モードの構成図を示します。

| 🔙 MR Wi                                                  | ndow             |                                               |                                                                          |       |                                          |       |                                   |                            |                                           |       |         |         |   |       |                           |                | _ 🗆 × |
|----------------------------------------------------------|------------------|-----------------------------------------------|--------------------------------------------------------------------------|-------|------------------------------------------|-------|-----------------------------------|----------------------------|-------------------------------------------|-------|---------|---------|---|-------|---------------------------|----------------|-------|
| TSK                                                      | F                | ξQ                                            | TIM                                                                      | FLG   | SEM                                      | MBX   | CYH                               | E   Z                      | ALH                                       | MP    | Ľ       |         |   |       |                           |                |       |
| ID<br>[F]<br>[F]<br>[V](1]<br>[V](2]<br>[V](3]<br>[V](4] | 1<br>2<br>3<br>) | Bas<br>000<br>000<br>000<br>000<br>000<br>000 | seAddr<br>15095CH<br>150A9CH<br>150B00H<br>160A04H<br>100000H<br>160C20H | BIK_s | 80<br>10<br>30<br>24<br>60<br>132<br>276 | Total | BIK_cn<br>11<br>11<br>-<br>-<br>- | t<br>4<br>0<br>6<br>-<br>- | Free<br>2 (<br>9 (<br>15 (<br>1<br>0<br>5 | BIk_c | <u></u> | (q)<br> | 1 | 11111 | <br>110<br>11111<br>11111 | 0)<br>0)<br>0) |       |

MPL モードでは、以下に示した項目を表示します。コンフィグレーションで定義された全てのメモリプールについて、(固定長・任意長の順で)ID 番号順に表示します。

| ID                | メモリプールの ID 番号を表示します。     |
|-------------------|--------------------------|
| BaseAddr          | メモリプールのベースアドレスを表示します。    |
| Blk_size          | メモリプールのブロックサイズを表示します。    |
| Total Blk_cnt     | メモリプールの全ブロック数を表示します。     |
| Free Blk_cnt(map) | 未使用のブロック数、およびメモリブロック情報(ビ |
|                   | ット情報)を表示します。             |

MPL モードの場合、ステータスバーは表示されません。

ID 領域は、固定長・任意長の違いにより以下のように表示内容が異なります。

- 固定長の場合、文字列"[F]"とメモリプールの ID 番号を表示します。
- 任意長の場合、文字列"[V]"とブロック ID 番号を表示します。この場合、ブロック ID はカッコ("()")で囲んで表示します。

任意長メモリプールの場合、Total Blk\_cnt 領域には何も表示されません("--"文字列を 表示します)。

任意長メモリプールの場合、Free Blk\_cnt(map)領域のビット情報は表示されません。

また固定長メモリプールの場合、Free Blk\_cnt(map)領域のメモリブロック情報の 各ビット の表示形式は次のようになります。

| ʻ0' | メモリブロック使用不可(使用中)。  |
|-----|--------------------|
| '1' | メモリブロック使用可能(未使用)。  |
| ·_' | もともとメモリブロックが存在しない。 |

各表示領域は、マウスのドラッグ操作により表示幅を変更することができます。

MPL モードでは、水平スクロールバーは表示されません。

タスクのコンテキストを表示するには・・・

メニュー[Option] [MR] [Context]を選択、または TSK モードのデータ表示部 分をマウスでダブルクリックすると、Context ダイアログがオープンします。Context ダイア ログは、指定タスクのコンテキスト情報を参照・設定するためのダイアログです。

以下に Context ダイアログの構成図を示します。

| Context                                                                                                    | × |
|----------------------------------------------------------------------------------------------------|---|
| Task ID: 16 View Set                                                                                                    |   |
| Context:                                                                                                    |   |
| Task ID = 16 (_task16)<br>Status = RDY<br>Priority = 10                                                                                                    |   |
| ACCH: FFFFFFF ACCL: 00000000                                                                                                    |   |
| R0:       FFFFFFFF       R8:       FFFFFFFF         R1:       00000000       R9:       00000000         R2:       00000001       R10:       FFFFFFF         R3:       00000000       R11:       00000000         R4:       00000001       R12:       00000000         R5:       FFFFFFFF       R13:       FFFFFFF         R6:       00000000       R14:       00000000         R7:       FFFFFFFF       FFFFFFFF |   |
| BSM BIE BC SM IE C<br>1 0 0 1 0 0                                                                                                    |   |
| PSW: 0000C080 BPC: 0006685C                                                                                                    |   |
| Close                                                                                                    |   |

Task ID:領域 にタスク ID 番号を入力し、<View>ボタンをクリック(または Enter キー入力)すると、 Context:領域 に指定タスクのコンテキストが表示されます。

<View>ボタンクリック時、Task ID:領域に入力したタスクが"RUN"または"DMT"状態の場合は、コンテキストは表示されません(Context:領域には、タスク ID とタスクの状態のみが表示されます)。

<View>ボタンクリック時、Task ID:領域に存在しないタスク ID 番号を入力した場合は、 エラーダイアログが表示されます。

Task ID:領域 にタスク ID 番号を入力し、<Set..>ボタンをクリックすると、Set Context ダイアログが表示されます。Set Context ダイアログでは 指定タスクのコンテキスト値を 設定できます。 Set Context ダイアログを閉じると、Set Context ダイアログで設定した 値を反映したコンテキスト情報が Context:領域に表示されます。Set Context ダイアログ の詳細については、「タスクのコンテキスト内容を変更するには...」を参照してください。

< Set..>ボタンクリック時、Task ID:領域に入力したタスクが"RUN"または"DMT"状態の場合、または存在しないタスク ID 番号を指定した場合は、エラーダイアログが表示されます。

<Close>ボタンをクリックすると、Context ダイアログはクローズします。

タスクのコンテキスト内容を変更するには・・・

Context ダイアログの Task ID:領域 にタスク ID 番号を入力し<Set..>ボタンをクリックすると、Set Context ダイアログがオープンします。

Set Context ダイアログは、指定タスクの指定コンテキストレジスタ値を設定するためのダイアログです。

以下に Set Context ダイアログの構成図を示します。

| Set Context Data |      |        | х |
|------------------|------|--------|---|
| Task ID =        | 16   |        |   |
| Register:        | R1   | •      |   |
| Value:           | 1324 |        |   |
| OK               |      | Cancel |   |

Task ID:領域 には、Context ダイアログの Task ID:領域で入力したタスク ID 番号が、 本ダイアログオープン時に既に表示されています。

Register:領域に、値を設定するレジスタ名を指定します。コンボボックスのリストには、 指定タスクが保持するコンテキストレジスタ名が表示されますので、この中から選択してくだ さい。

Value:領域に、コンテキストレジスタに設定する値を入力します。

各領域に必要事項を設定の上 <OK >ボタンをクリック(または Enter キー入力)する と、指定タスクの指定コンテキストレジスタに 指定したデータが設定され、同時に Set Context ダイアログはクローズします。

Value:領域に設定した式の記述に誤りがあった場合、指定レジスタに設定できる値の範囲を超えた場合などには、エラーダイアログが表示されます。

<Cancel >ボタンをクリックすると、Set Context ダイアログの各領域に設定されたデー タは無効となり、Set Context ダイアログはクローズします。

# 【 MEMO 】

# リファレンス編

# 1 スクリプトコマンド一覧

# 1.1 入力書式

- PD32000のスクリプトコマンドの入力形式
  - 1. コマンド名とパラメータの間には、1文字以上の空白文字またはタブが必要です。
  - 2. コマンド名は、大小の英数字が使用できます。
- コマンド書式の記号説明

| パラメータ              | コマンド書式                           |
|--------------------|----------------------------------|
| XXXX               | XXXX を入力する必要があります。               |
| [XXXX]             | 入力を省略するか、又は XXXX が入力可能です。        |
| { X1   X2   X3 }   | X1,X2,X3の内、いずれか1つを入力する必要があります。   |
| [{ X1   X2   X3 }] | 入力を省略するか、X1,X2,X3 の内、いずれか1つが入力可能 |
|                    | です。                              |

# 1.2 コマンド一覧

以下にコマンド一覧を示します。網掛けがされているコマンドはランタイム実行可能です。 コマンド名欄の()内はコマンド名の省略形です。

なお、各コマンドの詳細な説明は、PD32000のヘルプをご参照下さい。ヘルプを表示するには、 PD32000ウィンドウのメニュー

[Help] [Index] を選択してください。

# 1.2.1 実行関連

| コマンド名                | [書式] [注書]                  | 機能概要                         |
|----------------------|----------------------------|------------------------------|
| Go(G)                | Go [開始アドレス]                | ターゲットプログラムを実行します。            |
| GoFree(GF)           | GoFree [開始アドレス]            | ターゲットプログラムをフリーラン実行します。       |
| ResetGo(RG)          | ResetGo                    | ターゲット MCU のリセット検知後、ターゲットプログラ |
|                      |                            | ムを実行します。                     |
| STOP                 | STOP                       | ターゲットプログラムを停止します。            |
| STATUS               | STATUS                     | ターゲットプログラムの実行状態を表示します。       |
| Step(S)              | Step [ 実行回数 ]              | ソースレベルでステップ実行します。            |
| StepInstruction(SI)  | StepInstruction [実行回数]     | 機械語レベルでステップ実行します。            |
| OverStep(0)          | OverStep [ 実行回数 ]          | ソースレベルでオーバステップ実行します。         |
| OverStepInstruaction | OverStepInstruction [実行回数] | 機械語レベルでオーバーステップ実行します。        |
| (01)                 |                            |                              |
| RETurn(RET)          | RETurn                     | ソースレベルでリターン実行します。            |
| RETurnInstruction    | RETurnInstruction          | 機械語レベルでリターン実行します。            |
| (RETI)               |                            |                              |
| RESET                | RESET                      | ターゲットプログラムをリセットします。          |

# 1.2.2 ファイル操作関連

| コマンド名          | 書式                               | 機能概要                    |
|----------------|----------------------------------|-------------------------|
| Load(L)        | Load ファイル名[.x, .exe, .abs]       | ロードモジュールファイルをダウンロードし    |
|                |                                  | ます。                     |
| LoadMot(LM)    | LoadMot ファイル名[.mot]              | S3 ファイルをダウンロードします。      |
| LoadBin(LB)    | LoadBin ファイル名[.bin]              | バイナリファイルをダウンロードします。     |
| LoadSymbol(LS) | LoadSymbol ファイル名[.x, .exe, .abs] | デバッグ情報のみをダウンロードします。     |
| UploadBin(UB)  | UploadBin 開始アドレス,終了アドレス,ファイル名    | 指定範囲のメモリ内容をバイナリファイルに    |
|                |                                  | 出力します。                  |
| UploadMot(UM)  | UploadMot 開始アドレス,終了アドレス,ファイル名    | 指定範囲のメモリ内容を mot ファイルに出力 |
|                |                                  | します。                    |

# 1.2.3 レジスタ操作関連

| コマンド名       | 書式                 | 機能概要            |
|-------------|--------------------|-----------------|
| Register(R) | Register[レジスタ名]    | 指定レジスタの値を参照します。 |
|             | Register レジスタ名,設定値 | 指定レジスタに値を設定します。 |

# 1.2.4 メモリ操作関連

| コマンド名                         | 書式                               | 機能概要                     |
|-------------------------------|----------------------------------|--------------------------|
| DumpByte(DB)                  | DumpByte [開始アドレス[,終了アドレス]]       | メモリ内容を1バイト単位で表示します。      |
| DumpHword(DH)                 | DumpHword [開始アドレス[,終了アドレス]]      | メモリ内容を2バイト単位で表示します。      |
| DumpWord(DW)                  | DumpWord [開始アドレス [ ,終了アドレス ] ]   | メモリ内容を4バイト単位で表示します。      |
| setMemoryByte(MB)             | setMemoryByte アドレス[ ,データ[ , ] ]  | 指定アドレスのメモリ内容を1バイト単位で変更   |
|                               |                                  | します。終了するには、"."を入力してください。 |
| <pre>setMemoryHword(MH)</pre> | setMemoryHword アドレス[ ,データ[ , ] ] | 指定アドレスのメモリ内容を2 バイト単位で変更  |
|                               |                                  | します。終了するには、"."を入力してください。 |
| <pre>setMemoryWord(MW)</pre>  | setMemoryWord アドレス[ ,データ[ , ]]   | 指定アドレスのメモリ内容を4 バイト単位で変更  |
|                               |                                  | します。終了するには、"."を入力してください。 |
| FillByte(FB)                  | FillByte 開始アドレス, 終了アドレス, データ     | 指定したアドレス範囲に指定したデータを1バイ   |
|                               |                                  | ト単位で書き込みます。              |
| FillHword(FH)                 | FillHword 開始アドレス,終了アドレス,データ      | 指定したアドレス範囲に指定したデータを2バイ   |
|                               |                                  | ト単位で書き込みます。              |
| FillWord(FW)                  | FillWord 開始アドレス, 終了アドレス, データ     | 指定したアドレス範囲に指定したデータを4バイ   |
|                               |                                  | ト単位で書き込みます。              |
| MOVeByte(MOVB)                | MOVeByte 開始アドレス,終了アドレス,転送先ア      | 指定範囲のメモリ内容を転送先アドレス以降に    |
|                               | ドレス                              | 1バイト単位で転送します。            |
| MOVeHword(MOVH)               | MOVeHword 開始アドレス,終了アドレス,転送先ア     | 指定範囲のメモリ内容を転送先アドレス以降に    |
|                               | ドレス                              | 2バイト単位で転送します。            |
| MOVeWord(MOVW)                | MOVeWord 開始アドレス, 終了アドレス, 転送先ア    | 指定範囲のメモリ内容を転送先アドレス以降に 4  |
|                               | ドレス                              | バイト単位で転送します。             |

# 1.2.5 アセンブル/逆アセンブル関連

| コマンド名           | 書式                               | 機能概要                     |
|-----------------|----------------------------------|--------------------------|
| Assemble(A)     | Assemble [アドレス]                  | 指定したアドレスから1行単位でアセンブルします。 |
| DisAssemble(DA) | DisAssemble [開始アドレス[,終了アドレス]]    | 指定した範囲の逆アセンブル結果を表示します。   |
| MODule(MOD)     | MODule                           | 全モジュール(オブジェクト名)を表示します。   |
| SCOPE           | SCOPE                            | 現在のスコープを表示します。           |
|                 | SCOPE モジュール名                     | 指定モジュールにスコープを設定します。      |
| SECtion(SEC)    | SECtion                          | セクション情報を表示します。           |
| SYMbol(SYM)     | SYMbo I                          | 全シンボルを表示します。             |
|                 | SYMbol { GLOBAL   G } [, シンボル名 ] | グローバルシンボルを表示します。         |
|                 | SYMbol { LOCAL   L } [, シンボル名 ]  | ローカルシンボルを表示します。          |
| LABel(LAB)      | LABel                            | 全ラベルを表示します。              |
|                 | LABel { GLOBAL   G } [, ラベル名 ]   | グローバルラベルを表示します。          |
|                 | LABel { LOCAL   L } [, ラベル名 ]    | ローカルラベルを表示します。           |
| EXPress(EXP)    | EXPress アセンブラ式                   | 指定したアセンブラ式の値を表示します。      |

# 1.2.6 ソフトウェアブレーク設定関連

|                               | 1                         |                         |
|-------------------------------|---------------------------|-------------------------|
| コマンド名                         | 書式                        | 機能概要                    |
| SoftwareBreak(SB)             | SoftwareBreak             | 現在設定されているソフトウェアブレークポイン  |
|                               |                           | トを表示します。                |
|                               | SoftwareBreak アドレス        | 指定したアドレスにソフトウェアブレークポイン  |
|                               |                           | トを設定します。                |
| SoftwareBreakClear(SBC)       | SoftwareBreakClear アドレス   | 指定アドレスのソフトウェアブレークポイントを削 |
|                               |                           | 除します。                   |
| SoftwareBreakClearAll(SBCA)   | SoftwareBreakClearAll     | 全ソフトウェアブレークポイントを削除します。  |
| SoftwareBreakDisable(SBD)     | SoftwareBreakDisable アドレス | 指定アドレスのソフトウェアブレークポイントを無 |
|                               |                           | 効にします。                  |
| SoftwareBreakDisableAll(SBDA) | SoftwareBreakDisableAll   | 全ソフトウェアブレークポイントを無効にします。 |
| SoftwareBreakEnable(SBE)      | SoftwareBreakEnable アドレス  | 指定アドレスのソフトウェアブレークポイントを有 |
|                               |                           | 効にします。                  |
| SoftwareBreakEnableAll(SBEA)  | SoftwareBreakEnableAll    | 全ソフトウェアブレークポイントを有効にします。 |
| BREAKAT                       | BREAKAT 行番号 [,ソースファイル名]   | 指定した行番号にソフトウェアブレークポイントを |
|                               |                           | 設定します。                  |
| BREAKIN                       | BREAKIN 関数名[,モジュール名]      | 指定した関数の先頭にソフトウェアブレークポイン |
|                               |                           | トを設定します。                |

# 1.2.7 トレース関連

| コマンド名          | 書式                                                                                     | 機能概要                    |
|----------------|----------------------------------------------------------------------------------------|-------------------------|
| TracePoint(TP) | TracePoint                                                                             | トレースポイントを参照します。         |
|                | TracePoint {0~7[:{0~3}] Filter Reset}                                                  | ~                       |
|                | TracePoint $\{0 \sim 7[: \{0 \sim 3\}]   Filter   Reset\}$ , Addr $[, \mathcal{P}   F$ | トレースポイントを設定します。         |
|                | レス(8桁)[:アドレスマスク(8桁)]]                                                                  | ~                       |
|                | TracePoint $\{0 \sim 7[: \{0 \sim 3\}]   Filter   Reset\},\$                           | トレースポイントのモードを設定します。     |
|                | Data [,アドレス(8桁)[:アドレスマスク(8桁)]                                                          |                         |
|                | [,比較データ(4桁)[:データマスク(4桁)]                                                               |                         |
|                | [, {Read WriteHword WriteByte}]]]                                                      |                         |
|                | TracePoint {0~7[:{0~3}] Filter Reset}, Signal                                          |                         |
|                | [,アドレス(6桁)[:アドレスマスク(6桁)]                                                               |                         |
|                | [,比較データ(4桁)[:データマスク(4桁)]                                                               |                         |
|                | [, 信号線]]]                                                                              |                         |
|                | TracePoint {0~7[:{0~3}] Filter Reset}, {ON OFF}                                        |                         |
|                | TracePoint Mode,{No Pc Signal}                                                         |                         |
|                | TracePoint Sample,{Clock Bus}                                                          |                         |
|                | TracePoint Break,{ON OFF}                                                              |                         |
|                | TracePoint Size, {1~256K}                                                              |                         |
| TraceData(TD)  | TraceData [開始サイクル] [,終了サイクル]                                                           | トレースメモリの内容をバス信号形式で表示しま  |
|                |                                                                                        | す。表示内容は、トレースウィンドウのバス表示モ |
|                |                                                                                        | ードと同じです。(SIGNAL モード時)   |
| TraceList(TL)  | TraceList [開始サイクル] [,終了サイクル]                                                           | トレースメモリの内容を逆アセンブルリスト形式  |
|                |                                                                                        | で表示します。(PC モード時)        |

# 1.2.8 スクリプト/ログファイル関連

| コマンド名  | 書式                         | 機能概要                             |
|--------|----------------------------|----------------------------------|
| SCRIPT | SCRIPT ファイル名               | スクリプトファイルをオープンします。               |
| EXIT   | EXIT                       | スクリプトファイルをクローズします。               |
| WAIT   | WAIT [BREAK]               | ターゲットが停止するまでコマンド入力を待機します。        |
| PAUSE  | PAUSE "メッセージ"              | 指定したメッセージを Pause ダイアログに表示し、ユーザーの |
|        |                            | ボタン入力待ちになります。                    |
| SLEEP  | SLEEP 秒数                   | 指定した秒数だけコマンド入力を待機します。            |
| LOGON  | LOGON [ ファイル名 [ .ファイル属性 ]] | ログファイルをオープンします。                  |
| LOGOFF | LOGGOFF                    | ログファイルをクローズします。                  |

# 1.2.9 プログラムウィンドウ制御関連

| コマンド名 | 書式                         | 機能概要                  |
|-------|----------------------------|-----------------------|
| PATH  | PATH [ サーチパス [ ;サーチパス ; ]] | ソースファイルが存在するパスを設定します。 |
| FILE  | FILE                       | ソースファイルの一覧を表示します。     |
|       | FILE ソースファイル名              | 指定したソースファイルを表示します。    |
| FUNC  | FUNC                       | 関数一覧を表示します。           |
|       | FUNC 関数名 [, モジュール名 ]       | 指定した関数を表示します。         |
| UP    | UP                         | 呼び出し元の関数を表示します。       |
| DOWN  | DOWN                       | 呼び出し先の関数を表示します。       |
| WHERE | WHERE                      | 関数の呼び出し状態を表示します。      |

# 1.2.10 マップ関連

| コマンド名               | 書式                                     | 機能概要                    |
|---------------------|----------------------------------------|-------------------------|
| EmulationMemory(EM) | EmulationMemory                        | エミュレーションメモリの状態を表示します。   |
|                     | EmulationMemory {0 1}, {0N 0FF}        | エミュレーションメモリのブロックを設定します。 |
|                     | EmulationMemory {0 1}, アドレス,           | エミュレーションメモリのエリアの使用有無を設定 |
|                     | $\{0 \sim F   CLEAR   SET\}$           | します。                    |
|                     | EmulationMemory {0 1}, WAIT, {2 3 4 5} | エミュレーションメモリのウェイトタイマを設定し |
|                     |                                        | ます。                     |

# 1.2.11 C言語デバッグ関連

| コマンド名 | 書式           | 機能概要                     |
|-------|--------------|--------------------------|
| PRINT | PRINT 変数式    | 指定したC言語変数式の値を参照します。      |
| SET   | SET 変数式, データ | 指定したC言語の変数式に指定データを設定します。 |

# 1.2.12 リアルタイム OS 関連

| コマンド名 | 書式                     | 機能概要                    |
|-------|------------------------|-------------------------|
| MR    | MR [TSK]               | 指定したタスクの状態を表示します。       |
|       | MR { RQ   R }          | レディーキューの状態を表示します。       |
|       | MR { TIM   TOUT   T }  | タイムアウトキューの状態を表示します。     |
|       | MR { FLG   FLAG   F }  | イベントフラグの状態を表示します。       |
|       | MR { SEM   S }         | セマフォの状態を表示します。          |
|       | MR { MBX   M }         | メイルボックスの状態を表示します。       |
|       | MR { CYH   CYC   C }   | 周期ハンドラの状態を表示します。        |
|       | MR { ALH   ALM   A }   | アラームハンドラの状態を表示します。      |
|       | MR { RTSK   RT }       | 実行中のタスクを表示します。          |
|       | MR { STIM   ST }       | システムクロックカウントを表示します。     |
|       | MR { CTX   CT }, タスク番号 | 指定されたタスク番号のタスクのコンテキストを表 |
|       |                        | 示します。                   |
|       | MR MPL                 | メモリプールを表示します。           |

# 1.2.13 タイマ関連

| コマンド名        | 書式                                                                                         | 機能概要                                                    |
|--------------|--------------------------------------------------------------------------------------------|---------------------------------------------------------|
| TimerSet(TS) | TimerSet<br>TimerSet {Start End StartEnd}, アドレス<br>TimerSet Clear, アドレス<br>TimerSet Popult | タイマの状態を表示します。<br>タイマを設定します。<br>タイマを削除します。<br>タイマの削除します。 |

# 1.2.14 ユーティリティ関連

| コマンド名        | 書式                         | 機能概要                      |
|--------------|----------------------------|---------------------------|
| RADIX        | RADIX                      | 定数入力の既定値を参照します。           |
|              | RADIX { 2   8   10   16 }  | 定数入力の既定値を設定します。           |
| ALIAS        | ALIAS                      | コマンドの別名定義を参照します。          |
|              | ALIAS 別名 , コマンド名           | コマンドに別名を定義します。            |
| UNALIAS      | UNALIAS 別名                 | 指定した別名定義を削除します。           |
| UNALIASALL   | UNALIASALL                 | すべての別名定義を削除します。           |
| HELP(H)      | HELP                       | スクリプトコマンド一覧を表示します。        |
|              | HELP コマンド名                 | 指定したコマンドの説明を表示します。        |
| VERsion(VER) | VERsion                    | PD32000 のバージョンを表示します。     |
| DATE         | DATE                       | 現在の日時(年月日、曜日、時間)を表示します。   |
| ECHO         | ECHO"メッセージ"                | 指定したパラメータを表示します。          |
| QUIT         | QUIT                       | PD32000 を終了する。            |
| CD           | CD                         | 現在のカレントディレクトリを参照します。      |
|              | CD ディレクトリ名                 | カレントディレクトリを設定します。         |
| MACRO        | MACRO                      | 登録しているカスタムウィンドウ/コマンド名を参照  |
|              |                            | します。                      |
|              | MACRO カスタムウィンドウ/コマンドのプロ    | カスタムウィンドウ/コマンド名を登録します。    |
|              | グラムファイル名                   |                           |
| DELMACRO     | DELMACRO カスタムウィンドウ/コマンドのプロ | 指定したカスタムウィンドウ/コマンドの登録を削除し |
|              | グラムファイル名                   | ます。                       |
| DELMACROALL  | DELMACROALL                | カスタムウィンドウ/コマンドの登録をすべて削除しま |
|              |                            | す。                        |
| MacroPATH    | MacroPATH [ サーチパス [ ; サーチパ | カスタムウィンドウ/コマンドのプログラムファイルが |
| (MPATH)      | ス : 11                     | 存在するパスを設定します。             |

# 2 スクリプトファイルの記述方法

PD32000では、スクリプトウィンドウでスクリプトファイルを実行することができます。スク リプトファイルは、スクリプトコマンドを自動実行するために、その制御などを記述したファイ ルです。

# 2.1 スクリプトファイルの構成要素

スクリプトファイルに以下の文が記述できます。

- スクリプトコマンド
- 代入文
- 判断文(if,else,endi)
   式の結果を判断して、実行する文を分岐します。
- 繰り返し文 (while, endw)
   ゴの結果を判断して 文を繰り返しまたします
- 式の結果を判断して、文を繰り返し実行します。
- break 文 最も内側の繰り返し実行から抜けます。
- コメント文 スクリプトファイルにコメント(注釈)を記述できます。スクリプトコマンド実行の際、コメント文は無視されます。

スクリプトファイルには、一行につき1文を記述してください。一行に複数の文を記述したり、 1つの文を複数行にまたがって記述することはできません。

# 2.1.1 スクリプトコマンド

スクリプトウィンドウで入力するコマンドを、そのまま記述することができます。またスクリ プトファイルからスクリプトファイルを呼び出すこともできます(ネストは5段まで)。

# 2.1.2 代入文

代入文は、マクロ変数の定義や初期化、および代入を行います。以下に記述書式を示します。

**%マクロ変数名 = 式** 

- マクロ変数名には、英数字と'\_'が使用できます。ただし、マクロ変数名の先頭には、数 字を記述することはできません。
- マクロ変数に代入する式が扱える値の範囲は、0<sub>16</sub>から FFFFFFF<sub>16</sub>までの整数です。負の数を指定した場合は2の補数として扱います。
- マクロ変数は、式の中で使用することができます。
- マクロ変数は、先頭に%'を付加して使用します。

# 2.1.3 判断文 (if,endi,else)

判断文は、式の結果を判断し、実行する文を分岐します。以下に記述書式を示します。

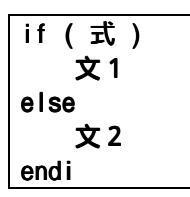

- 式が真(0以外)のとき文1を実行します。式が偽(0)のとき文2を実行します。
- else 文は省略することができます。else 文を省略時に式が偽の場合、endi 文の次の行 から実行します。
- if 文は、32 段までネストすることができます。

# 2.1.4 繰り返し文 (while,endw)と break 文

繰り返し文は、式の結果を判断し、文を繰り返し実行します。以下に記述書式を示します。

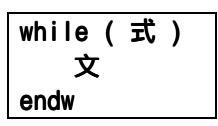

- 式が真の場合、文を繰り返し実行します。式が偽の場合、ループから抜けます(endw の次の文から実行します)。
- while 文は、32 段までネストすることができます。
- while 文を強制的の抜ける場合は、break 文を使用します。while 文がネストしている 場合は、最も内側のループから抜けます。

### 2.1.5 コメント文

コメント文は、スクリプトファイルにコメント(注釈)を記述する場合に使用します。以下に 記述書式を示します。

;文字列

- セミコロン(';')から文を記述します。セミコロンの前には、空白文字とタブのみ記述可能です。
- コメント文の行は、スクリプトファイル実行時に無視されます。

注意事項

- スクリプトコマンドのコメントとして同一行に記述することはできません。
- スクリプトファイルのネストは5段までです。
- if 文と while 文のネストはそれぞれ 32 段までです。
- 一つのスクリプトファイルで if と endi 文、while と endw が対になっていなければい けません。
- スクリプトファイルに記述する式は、unsigned 型で計算します。したがって、if 文、 while 文の式で負の値を比較した場合の動作は不定になります。
- 1行に記述できる文字数は、4096 文字までです。これを越える行を実行した場合、エ ラーになります。
- 不適当な記述のあるスクリプトファイルを自動実行した場合(スクリプトウィンドウ でスクリプトファイルをオープン後メニュー[Option] [Script] [Run](また はスクリプトウィンドウの Run ボタン)を選択した場合)、スクリプト行自身が読 み込めない場合を除いて、エラー検出後もスクリプトファイルの終わりまで実行処理 は続けられます。

ただしこの場合、エラー検出後の動作は不定であり、したがってエラー検出後の実行 結果は信頼性がありません。

# 2.2 式の記述方法

PD32000では、アドレス、データ、通過回数などの指定に式を記述することができます。以下 に式を使用したコマンド例を示します。

>DB TABLE1

>DB TABLE1+20

# 2.2.1 式の構成要素

式の構成要素として、以下のものが使用できます。

- 定数
- シンボル、ラベル
- マクロ変数
- レジスタ変数
- メモリ変数
- 行番号
- 文字定数
- 演算子
- 以下に、各構成要素について説明します。

### 2.2.2 定数

2進数、8進数、10進数、16進数が入力可能です。数値の基数は、数値の先頭または、未 尾に基数を示す記号を付けて区別します。

|    | 16 進数  | 10 進数 | 8進数   | 2進数 1  |
|----|--------|-------|-------|--------|
| 先頭 | 0x,0X  | 0     | なし    | %      |
| 末尾 | h,H    | なし    | о,0   | b,B    |
| 例  | 0xAB24 | @1234 | 12340 | %10010 |
|    | AB24h  |       |       | 10010b |

1 基数の既定値が 16 進数のときは、'%'のみ指定可能

- 既定値と同じ基数で入力する場合は、基数を示す記号は省略可能です(2進数は除く)
- 基数の既定値は、RADIX コマンドで設定します。ただし、以下のデータに関する入力を 行う場合は、RADIX コマンドの設定に関係なく、基数は固定です。

| 種別          | 基数   |
|-------------|------|
| アドレス        | 16 進 |
| 行番号<br>実行回数 | 10 進 |
| 通過回数        |      |
| 限定回数        |      |

# 2.2.3 シンボル、ラベル

ターゲットプログラムで定義しているシンボル / ラベル、および Assemble コマンドで定義したシンボル / ラベルが使用できます。

- シンボル / ラベル名には、英数字、アンダスコア('\_')、ピリオド('.')、クエスチョ ンマーク('?')が使用可能です。ただし、先頭文字に数字は使用できません。
- シンボル / ラベル名は、255 文字まで記述できます。
- 大文字 / 小文字は区別します。
- アセンブラ as32R の構造化命令、擬似命令、マクロ命令、オペコード予約語は使用できません(.SECTION, .BYTE, switch, if など)。
- "..."で始まる文字列は、シンボル / ラベル名には使用できません。

# [参照1]ローカルラベルシンボルとスコープ

PD32000では、CC32Rを使用した場合、プログラムの全領域から参照可能なグローバルラベルシンボルと、宣言したファイル内でのみ参照可能なローカルラベルシンボルの2種類をサポートしています。

ローカルラベルシンボルの有効範囲をスコープといいます。スコープの単位は、オブジェクトファイル(".o"ファイル)です。PD32000では、下記の場合に応じて、スコープを切り替えます。

コマンド入力時
 プログラムカウンタがデオマドレ

プログラムカウンタが示すアドレスを含むオブジェクトファイルが、現在のスコープ となります。また SCOPE コマンドでスコープを設定した場合、設定したスコープが有 効になります。

 コマンド実行中 コマンドが扱うプログラムアドレスによって現在のスコープを自動的に切り替えます。

### [参照2]ラベル/シンボルの優先順位

値からラベル / シンボルへの変換、ラベル / シンボルから値への変換は、下記の優先順位 で行います。

- アドレス値を変換する場合
  - 1. ローカルラベル
  - 2. グローバルラベル
  - 3. ローカルシンボル
  - 4. グローバルシンボル
  - 5. スコープ範囲外のローカルラベル
  - 6. スコープ範囲外のローカルシンボル
- データ値を変換する場合
  - 1. ローカルシンボル
  - 2. グローバルシンボル
  - 3. ローカルラベル
  - 4. グローバルラベル
  - 5. スコープ範囲外のローカルシンボル
  - 6. スコープ範囲外のローカルラベル

### 2.2.4 マクロ変数

マクロ変数は、スクリプトファイル中の代入文で定義します。詳細については、本マニュアルリファレンス編の項目「2.1 スクリプトファイルの構成要素」をご参照下さい。

- マクロ変数は、変数名の先頭に'% 'を付加して使用します。
  - パーセント文字('%')の後の変数名には、英数字と'\_'が使用可能です。ただし、マクロ変数名の先頭には、数字を記述することはできません。
  - 変数名には、レジスタ名は使用できません。
  - 変数名の大文字 / 小文字を区別します。
  - マクロ変数は、32 個まで定義できます。一度定義したマクロ変数は、PD32000が終了す るまで有効です。

while 文の繰り返し回数を指定する際に、マクロ変数を利用すると便利です。

### 2.2.5 レジスタ変数

レジスタの値を式中で利用する場合に使用します。レジスタ変数は、レジスタ名の前に%'を付加します。以下に記述形式を示します。

#### %レジスタ名

使用できるレジスタ名を以下に示します。

PC, SPU, SPI, PSW, BPC, ACCH, ACCL, RO, R1, R2, R3, R4, R5, R6, R7, R8, R9, R10, R11, R12, R13, R14, R15

レジスタ名の大文字 / 小文字は区別しません。どちらで指定しても結果は同じです。

### 2.2.6 メモリ変数

メモリの値を式中で利用する際に使用します。メモリ変数の書式を以下に示します。

[アドレス].データサイズ

- アドレスには、式が記述できます(メモリ変数も指定可能)。
- データサイズは、以下のように指定します。

| バイト長の場合             | Bまたはb  |
|---------------------|--------|
| ハーフワード (2 バイト) 長の場合 | Hまたはh  |
| ワード(4バイト)長の場合       | ∦または w |

- データサイズの指定を省略した場合、ハーフワード長を指定したことになります。
   例1:8000,6番地のメモリ内容をバイトで参照する場合
  - [8000h].B 例 2 : 8000<sub>16</sub>番地のメモリ内容をハーフワードで参照する場合 [8000h].H
  - 例3:8000<sub>16</sub>番地のメモリ内容をワードで参照する場合 [8000h].₩

# 2.2.7 行番号

ソースファイルの行番号です。行番号の書式を以下に示します。

#### #行番号 #行<mark>番号</mark>."ソースファイル名"

- 行番号は、10 進数で指定します。
- 行番号に指定できるのは、ソフトウェアブレークが設定できる行だけです。
   コメント行や空白行などのアセンブラの命令が生成されない行を指定することはできません。
- ソースファイル名を省略した場合、プログラムウィンドウに表示しているソースファイルの行番号になります。
- ソースファイル名は、ファイル属性も指定してください。
- 行番号とソースファイル名の間に空白文字を挿入することはできません。

#### 2.2.8 文字定数

指定された文字または文字列を ASCII コードに変換し、定数として扱います。

- 文字は、シングルクォーテーションで囲みます。
- 文字列は、ダブルクォーテーションで囲みます。
- 文字列は2文字以内(16ビット長)でなければなりません。
   2文字を越えた場合も、記述した文字列の最後の2文字が処理の対象となります。例えば、"ABCD"と記入した場合、文字列の最後の2文字 "CD"が処理対象となり、値は 4344<sub>16</sub>となります。

#### 2.2.9 演算子

式に記述可能な演算子を以下に示します。

● 演算子の優先度は、レベル1が最も高く、レベル8が最も低くなります。
 優先順位が同じ場合は、式の左から順番に計算します。

| 演算子                  | 意味             | 優先度  |
|----------------------|----------------|------|
| ( )                  | 括弧             | レベル1 |
| +, =, ~              | 単項正、単項負、単項論理否定 | レベル2 |
| *, /                 | 二項乗算、二項除算      | レベル3 |
| +, -                 | 二項加算、二項減算      | レベル4 |
| >>, <<               | 右シフト、左シフト      | レベル5 |
| &                    | 二項論理積          | レベル6 |
| , ^                  | 二項論理和、二項排他的論理和 | レベル7 |
| <, <=, >, >=, ==, != | 二項比較           | レベル8 |

# 3 C 詰転について

# 3.1 C言語式の記述方法

Cウォッチポイントの登録、およびCウォッチポイントに代入する値の指定には、以下の字句(トークン)で構成された式(C言語式)が使用できます。

| 字句(トークン)           | 例                                  |
|--------------------|------------------------------------|
| 即値                 | 10, 0x0a, 012                      |
| 四則演算子              | +, -, *, /                         |
| ポインタ               | * **                               |
| 参照                 | &                                  |
| 符号反転               | -                                  |
| コンマによるメンバ参照        | Struct.Member                      |
| 矢印によるメンバ参照         | Struct->Member                     |
| 括弧                 | (, )                               |
| 配列                 | Array[2], DArray[2][3],            |
| 基本型へのキャスト          | (int), (char*), (unsigned long *), |
| typedef された型へのキャスト | (DWORD), (ENUM),                   |
| 変数名および関数名          | var, i, j, func,                   |
| 文字定数               | 'A', 'b',                          |
| 文字列リテラル            | "abcdef", "I am a boy.",           |

#### 3.1.1 即值

即値としては、16進数、10進数、および8進数が使用できます。0xで始まれば16進数、0 で始まれば8進数として認識します。それ以外の数値は、10進数として認識します。

注意事項

- 即値のみの C ウォッチポイントへの登録はできません。
- 即値は、Cウォッチポイントを指定するC言語式の中に用いる場合、および代入する値 を指定する場合にのみ有効です。

### 3.1.2 四則演算子

四則演算子は、加算(+),減算(-),乗算(\*),除算(/)が使用できます。以下に、計 算の優先順位を示します。

(\*), (/) > (+), (-)

注意事項

● 浮動小数点に対する四則計算は、現在サポートしておりません。

3.1.3 ポインタ

ポインタは、\* で表され、ポインタのポインタ \*\*、ポインタのポインタのポインタ \*\*\*、・・・ が使用できます。

「\*変数名」、「\*\*変数名」、・・・という記述で使用します。

注意事項

● 即値をポインタとして扱うことはできません。つまり、\*0xE000 などは、使用すること ができません。

#### 3.1.4 参照

参照は、&で表され、「&変数名」のみが使用できます。 「&&変数名」等は使用することができません。

### 3.1.5 符号反転

};

符号反転は、 - で表され、「-即値」、「-変数名」のみが使用できます。 - を2つ以上偶数個続けた場合には、符号反転は行なわれません。

#### 注意事項

● 浮動小数点に対する符号反転は、現在サポートしておりません。

#### 3.1.6 コンマによるメンバ参照

コンマによる構造体、共用体のメンバ参照は、「変数名.メンバ名」のみが使用できます。 (例)

```
struct S{
       int
                member1;
       char
               member2;
```

struct S STRUCT; struct S \*STRUCT\_P;

この場合、STRUCT.member1、(\*STRUCT\_P).member2 は、正しくメンバを参照すること ができます。

# 3.1.7 矢印によるメンバ参照

矢印による構造体、共用体のメンバ参照は、「変数名->メンバ名」のみが使用できます。 (例)

```
struct S{
int member1;
char member2;
```

};

struct S STRUCT;
struct S \*STRUCT\_P;

この場合、(&STRUCT)->member1、STRUCT\_P->member2 は、正しくメンバを参照することができます。

### 3.1.8 括弧

式の途中に、計算の優先順位を指定する括弧として、 '('と')'を使用することができます。

#### 3.1.9 配列

配列の要素を指定する表現に '[' と']' を使用することができます。 配列は、「 変数名[(要素番号または変数)]」、「 変数名[(要素番号または変数)][(要 素番号または変数)]」、・・・という記述で使用します。

### 3.1.10 基本型へのキャスト

Cの基本型のうち、char型、short型、int型、long型へのキャスト、およびこれらの基本型 へのポインタ型へのキャスト演算が使用できます。ポインタ型へのキャストは、ポインタのポイ ンタ、ポインタのポインタのポインタ、・・・なども使用できます。

なお、signed、unsigned の指定がない場合のデフォルトは、以下のとおりです。

| 基本型   | デフォルト  |
|-------|--------|
| char  | signed |
| short | signed |
| int   | signed |
| long  | signed |

注意事項

- Cの基本型のうち、浮動小数点型(float、double型)へのキャストは使用できません。
- レジスタ変数に対するキャストは使用できません。

### 3.1.11 typedef された型へのキャスト

typedef された型(Cの基本型以外の型)、およびそれらへのポインタ型へのキャスト演算が使用できます。ポインタ型へのキャストは、ポインタのポインタ、ポインタのポインタのポインタ、・・・なども使用できます。

#### 注意事項

● struct型、union型、およびそれらのポインタ型へのキャストは使用できません。

#### 3.1.12 変数名および関数名

変数名および関数名は、Cの規約通りアルファベットで始まる文字列が使用できます。最大文字数は、255文字です。

#### 3.1.13 文字定数

文字定数として、シングルクォーテーション(\*)で囲まれた文字が使用できます。 例えば、\*A\*、\*b\*等です。これらは、ASCIIコードに変換され、1バイトの即値として使用されます。

注意事項

- 文字定数のみの C ウォッチポイントへの登録はできません。
- C ウォッチポイントを指定する C 言語式の中に用いる場合、および代入する値を指定す る場合にのみ有効です(文字定数は即値と同じ扱いになります)。

#### 3.1.14 文字列リテラル

文字列リテラルとして、ダブルクォーテーション (") で囲まれた文字列が使用できます。 例えば、"abcde"、"I am a boy." 等です。

注意事項

 文字列リテラルは、右辺式(代入演算子の右辺)にのみ記述することができ、左辺式 (代入演算子の左辺)が char 配列、または char ポインタ型の場合にのみ使用することができます。
 ろわりめの場合には、立法エラーとなります。

それ以外の場合には、文法エラーとなります。

# 3.2 C言語式の表示形式

Cウォッチ、ファイル、ファイルローカル、及びグローバルウィンドウのデータ表示領域にお けるC言語式の表示は、以下に示すように、その型名、C言語式(変数名)、計算結果(値)か ら構成されています。

| C Watch Window           |                                   |
|--------------------------|-----------------------------------|
| Add Add* I               | Del Set Cancel Radix              |
| (unsigned char *) *(fun  | cnametable) = 0xF00FA             |
| -(struct gsc) gsc = 0x62 | 1                                 |
| (unsigned char) c =      | UXU<br>- 0.0                      |
| (signed int) gi = 0x0    | - 6x0                             |
| (char *) gpn near schar  | = 0x615                           |
| (long) gl = 0x1          |                                   |
| (unsigned char) *(gpn_n  | ear_char) = <u>0x0</u>            |
| I <b>≜</b> ·             |                                   |
|                          |                                   |
|                          |                                   |
|                          |                                   |
| 型                        | 計昇結果(11)                          |
| —                        |                                   |
| く主部                      | 「「「「「「」」「「」」「「」」「」」「「」」「「」」「」」「」」 |
| して記                      | いし女奴石ノ                            |

以下に、型別に表示形式を説明します。

#### 3.2.1 列挙型の場合

- 計算結果の値が定義されているものであれば、その名前で表示します。 (DATE) date = Sunday
   (全 Radix)
- 計算結果の値が定義されているものでなかった場合には、以下のように表示します。 (DATE) date = 16
   (Radix が初期状態の場合)

(Radix が 16 進数の場合)

(Radix が2進数の場合)

- (DATE) date = 0x10
- (DATE) date = 000000000000000B

### 3.2.2 基本型の場合

計算結果が char 型および浮動小数点以外の基本型の場合には、以下のように表示します。 (unsigned int) i = 65280(Radix が初期状態の場合) (unsigned int) i = 0xFF00(Radix が 16 進数の場合) (unsigned int) i = 111111110000000B(Radix が2進数の場合) 計算結果が char 型の場合には、以下のように表示します。 (unsigned char) c = 'J'(Radix が初期状態の場合) (unsigned char) c = 0x4A(Radix が 16 進数の場合) (unsigned char) c = 10100100B(Radix が2進数の場合) 計算結果が浮動小数点の場合には、以下のように表示します。 (double) d = 8.207880399131839E-304(Radix が初期状態の場合) (double) d = 0x10203045060708(Radix が 16 進数の場合) (double) d = 000000010....1000B(Radix が2進数の場合) (...は省略を表す)

# 3.2.3 ポインタ型の場合

● 計算結果が char\*型以外のポインタ型の場合には、以下のように内容を 16 進数表示します。

(unsigned int \*) p = 0x1234

(全Radix)

 ● 計算結果が char\*型の場合には、以下のように表示します。 (unsigned char \*) str = 0x1234 "Japan" (全 Radix)

文字列の終わりを表すコード(0)までに、文字表示できないコードが格納されていた場合には、以下のように、閉じ(")を出力しません。

(unsigned char \*) str = 0x1234 "Jap (全Radix)

また、文字列の長さが80文字を越えた場合も同様に、閉じ(")を出力しません。

# 3.2.4 配列型の場合

- 計算結果が char []型以外の配列型の場合には、以下のように先頭アドレスを 16 進数表示します。
  - (signed int [10]) z = 0x1234
- (全Radix)
- 計算結果が char[]型の場合には、以下のように表示します。 (unsigned char [10]) str = 0x1234 "Japan" (全 Radix)

文字列の終わりを表すコード(0)までに、文字表示できないコードが格納されていた場合には、以下のように、閉じ(")を出力しません。

(unsigned char [10]) str = 0x1234 "Jap (全 Radix) また、文字列の長さが 80 文字を越えた場合も同様に、閉じ(")を出力しません。

# 3.2.5 関数型の場合

 ● 計算結果が関数型の場合には、以下のように関数の開始アドレスを 16 進数表示します。 (void()) main = 0xF000
 (全 Radix)

### 3.2.6 参照型の場合

 ● 計算結果が参照型の場合には、以下のように参照するアドレスを 16 進数表示します。 (signed int &) ref = 0xD038
 (全 Radix)

### 3.2.7 ビットフィールド型の場合

● 計算結果がビットフィールド型の場合には、以下のように表示します。

 (unsigned int :13) s.f = 8191
 (Radix が初期状態の場合)
 (unsigned int :13) s.f = 0x1FFF
 (Radix が 16 進数の場合)
 (Radix が 2 進数の場合)
#### 3.2.8 Cシンボルが見つからなかった場合

計算した式の中に発見できなかったCシンボルがあった場合には、以下のように表示します。
 () x = <not active> (全 Radix)

#### 3.2.9 文法エラーの場合

● 計算した式が文法的に間違っていた場合には、以下のように表示します。

 () str\*(p = <syntax error>
 (全 Radix)
 (str\*(p は間違った記述))

#### 3.2.10 構造体・共用体型の場合

 計算結果が構造体・共用体型の場合には、以下のようにアドレスを 16 進数表示します。 (Data) v = 0x1234 (全 Radix)

なお、C言語式が構造体・共用体型のようにメンバを持つ場合は、以下に示すように、型 名(タグ名)の左側に '+'マークが現れます。

構造体・共用体を示す '+ 'マーク

| C Watch Window                                        | ×   |
|-------------------------------------------------------|-----|
| Add Add* Del Set Cancel Radix                         |     |
| (+)struct c) str2 = 0x41E                             |     |
| -(struct a) str1 = 0x40E                              |     |
| (unsigned long) b = 15                                |     |
| (signed int) c = 10                                   |     |
| (unsigned char L10]) d = 0x414 ~aaaaaaaaaa            |     |
| (signed int) h = l                                    |     |
| (signed int) ≭(z) = - <br>  (signed int) ≭(z) = 10051 |     |
| (signed int) K = 1885 <br>   (signed int) K = 18      |     |
| (signed int) j = 10                                   | - 1 |
| (signed int) i - iu                                   |     |
|                                                       |     |
| र 🗌                                                   | E   |

この '+'マークが表示されている行をダブルクリックすると、その構造体 (または共用体)のメンバが現れます。メンバを表示すると、 '+'マークは '-'マークにかわります。 なお、 '-'マークが表示されている行をダブルクリックすると、もとの状態に戻ります。 このようにして、メンバを参照することができます。

#### 3.2.11 レジスタ変数の場合

● 計算結果がレジスタ変数の場合には、以下のように型名の先頭に"register"と表示します。

(register signed int) j = 100

# 4 エラーメッセージ一覧

以下に、**PD32000**のエラーメッセージ一覧を示します。

| 番号  | エラーメッセージ                                    | 補足・対応                                                                            |
|-----|---------------------------------------------|----------------------------------------------------------------------------------|
| 150 | これ以上 ( name ) Window はオープンできません。            | 指定したウィンドウは既に最大枚数オープンし<br>ています。                                                   |
| 151 | ( name ) Window のオープンに失敗しました。               | 指定したウィンドウを開くことができません。メ<br>モリ不足が原因と考えられます。 他のアプリケー<br>ションを終了するか、メモリを増設してくださ<br>い。 |
| 152 | ターゲット実行中のため ( name ) window はオ<br>ープンできません。 | ターゲットプログラムを停止してからウィンド<br>ウをオープンしてください。                                           |
| 153 | 指定した値が範囲外です。                                | 指定したアドレスが MCU の最大アドレス<br>0xFFFFFFFF を越えています。                                     |
| 154 | 既に PD32000 は起動しています。                        |                                                                                  |
| 156 | 指定されたファイル ( filename )が見つかりま<br>せん。         |                                                                                  |
| 157 | 指定されたパス ( path ) が見つかりません。                  |                                                                                  |
| 158 | メモリが不足しているため実行できませんでし<br>た。                 |                                                                                  |
| 159 | 実行できませんでした。                                 |                                                                                  |

| 番号  | エラーメッセージ                                   | 補足・対応                                                                                        |
|-----|--------------------------------------------|----------------------------------------------------------------------------------------------|
| 200 | 表示モードを切り替えることができません。                       | 表示開始アドレスがソースの行頭アドレスと一<br>致していない、または該当するソースファイルが<br>見つかりません。                                  |
| 201 | ソースファイル ( filename ) が見つかりませ<br>ん。         | 指定されたソースファイルが見つかりません。<br>PATH コマンドまたは、メニュー[Environ]<br>[Path]でソースファイルがあるディレクトリを<br>指定してください。 |
| 202 | 検索文字列 ( name ) が見つかりません。                   | 検索開始位置から最後まで指定文字列を検索し<br>ましたが見つかりませんでした。                                                     |
| 203 | ソースファイル (filename)の行数が (line)<br>行を超えています。 | ソースファイルが表示可能な行数を越えている<br>ために、ソース表示できません。表示モードを逆<br>アセンブル表示モードに切り替えて表示しま<br>す。                |

| 番号  | エラーメッセージ                                      | 補足・対応                    |
|-----|-----------------------------------------------|--------------------------|
| 300 | endi が多すぎます ( filename line) 。                | endi に対応する if がありません。    |
| 301 | endw が多すぎます ( filename line)。                 | endw に対応する while がありません。 |
| 302 | 既にスクリプトファイルの最終行まで読みだし<br>ました。                 |                          |
| 303 | 既にスクリプトファイルは起動しています。                          |                          |
| 304 | endi が足りません ( filename line ) 。               | if に対応する endi がありません。    |
| 305 | ー行が長すぎます( filename line )。                    | 一行に記述できる文字数の制限を超えました。    |
| 306 | スクリプトファイルのネストが制限 ( filename<br>line ) を越えました。 |                          |
| 307 | スクリプトファイルが見つかりません<br>( filename ) 。           |                          |
| 308 | スクリプトファイルが読み込めません<br>( filename ) 。           | スクリプトファイルの続きが読み込めません。    |
| 309 | スクリプト文法エラー ( filename line ) 。                |                          |
| 310 | endw が見つかりません ( filename line ) 。             | while に対応する endw がありません。 |
| 311 | スクリプトファイルのネストが制限 ( num ) を<br>越えました。          |                          |

| 番号  | エラーメッセージ                   | 補足・対応 |
|-----|----------------------------|-------|
| 400 | スクロール範囲外のアドレスが指定されまし<br>た。 |       |

| 番号  | エラーメッセージ                                   | 補足・対応 |
|-----|--------------------------------------------|-------|
| 600 | ウォッチポイントの個数が制限数 ( num ) を超<br>えるので追加できません。 |       |
| 601 | 指定したアドレスが範囲外です。                            |       |
| 602 | 指定した値が範囲外です。                               |       |
| 603 | 指定したビット値が範囲外です。                            |       |

| 番号  | エラーメッセージ           | 補足・対応                        |
|-----|--------------------|------------------------------|
| 650 | シンボル情報がロードされていません。 | ロードモジュールファイルがロードされていま<br>せん。 |
| 651 | 文字列が長すぎます。         |                              |

| 番号  | エラーメッセージ                          | 補足・対応                                          |
|-----|-----------------------------------|------------------------------------------------|
| 900 | シンボルファイルフォーマットが異常です。              | ロードモジュールファイルのフォーマットに誤<br>りがあります。               |
| 901 | シンボルファイルのロードを中断しました。              |                                                |
| 902 | シンボルファイル (filename )が見つかりませ<br>ん。 | ロードモジュールファイルが存在しません。                           |
| 903 | 必要なメモリが確保できません。                   | メモリが不足しています。他のアプリケーション<br>を終了するか、メモリを増設してください。 |
| 904 | テンポラリファイルがオープンできません。              | オンデマンド方式でダウンロードする際のテン<br>ポラリファイルがオープンできません。。   |

| 番号   | エラーメッセージ                              | 補足・対応                            |
|------|---------------------------------------|----------------------------------|
| 1001 | シンボルが見つかりません。                         | 指定したシンボルは、存在しません。                |
| 1002 | 指定した式は、ウォッチポイントとして登録でき<br>ません。        |                                  |
| 1004 | 文法エラーです。                              | 式の記述に誤りがあります。                    |
| 1005 | スコープが見つかりません。                         | 指定された変数は、スコープ内にありません。            |
| 1006 | シンボルが見つかりません。                         |                                  |
| 1007 | 関数が見つかりません。                           | 指定された関数はありません。                   |
| 1008 | 右辺式が不適切です。                            |                                  |
| 1009 | 型の異なる構造体 ( 共用体 ) をコピーしようと<br>しました。    |                                  |
| 1010 | 代入できません。                              |                                  |
| 1011 | 型が見つかりません。                            | 指定された型はありません。                    |
| 1012 | 浮動小数点型の演算はサポートしておりませ<br>ん。            |                                  |
| 1013 | 指定の演算はポインタ型同士に対してはできま<br>せん。          |                                  |
| 1014 | 指定の演算はポインタ型に対してはできません。                |                                  |
| 1015 | ポインタ変数によって減算しようとしました。                 |                                  |
| 1016 | 0 で除算しようとしました。                        |                                  |
| 1017 | 不正な演算子を用いています。                        |                                  |
| 1018 | 型情報が壊れています。                           | ロードモジュールファイルのシンボル情報に誤<br>りがあります。 |
| 1019 | 左辺値は、ポインタ変数でなければなりません。                |                                  |
| 1020 | 左辺値は、構造体 ( 共用体 ) 型でなければなり<br>ません。     |                                  |
| 1021 | メンバが見つかりません。                          |                                  |
| 1022 | 左辺値は、構造体 ( 共用体 ) 型への参照でなけ<br>ればなりません。 |                                  |
| 1023 | 左辺値が不適切です。                            |                                  |

| 番号   | エラーメッセージ                          | 補足・対応 |
|------|-----------------------------------|-------|
| 1024 | 被演算子は数値でなければなりません。                |       |
| 1025 | 指定の被演算子は符号反転できません。                |       |
| 1026 | アドレス値を求めることができません。                |       |
| 1027 | 配列変数が不適切です。                       |       |
| 1028 | 配列の要素番号が不適切です。                    |       |
| 1029 | 被演算子がアドレスではありません。                 |       |
| 1030 | レジスタ変数に対するキャスト演算はサポート<br>しておりません。 |       |
| 1031 | キャストする型の指定が不適切です。                 |       |
| 1032 | 指定の型に対するキャスト演算はサポートして<br>おりません。   |       |

| 番号   | エラーメッセージ                            | 補足・対応                                        |
|------|-------------------------------------|----------------------------------------------|
| 1100 | 指定したアドレス値が範囲外です。                    | 指定したアドレスが MCU の扱える最大値<br>OxFFFFFFFF を越えています。 |
| 1101 | アセンブリ言語の記述に誤りがあります。                 |                                              |
| 1102 | ジャンプ先のアドレスが範囲外です。                   |                                              |
| 1103 | 指定したオペランドの値が範囲外です。                  |                                              |
| 1104 | 式の記述に誤りがあります。                       |                                              |
| 1105 | アドレッシングモード指定子の記述に間違いが<br>あります。      |                                              |
| 1107 | オペランドの値が未定義です。                      |                                              |
| 1108 | 式中にビットシンボルがあります。                    |                                              |
| 1109 | 無効なビットシンボルがあります。                    |                                              |
| 1110 | 値がアセンブル時確定値ではありません。                 |                                              |
| 1111 | オペランドの同一項目を複数指定しています。               |                                              |
| 1112 | オペランドの同種の項目を複数指定していま<br>す。          |                                              |
| 1113 | 命令または式中に余分な文字があります。                 |                                              |
| 1114 | フォーマット指定子の記述に間違いがありま<br>す。          |                                              |
| 1115 | シンボルの定義に間違いがあります。                   |                                              |
| 1116 | オペランド中に予約語が記述されています。                |                                              |
| 1118 | 予約語の記述がありません。                       |                                              |
| 1119 | ニーモニック、アセンブル指示命令の直後に空白<br>文字がありません。 |                                              |
| 1123 | オペランドの値が未定義です。                      |                                              |
| 1124 | オペランドのサイズが間違っています。                  |                                              |
| 1125 | オペランドの種類が間違っています。                   |                                              |
| 1131 | サイズ指定子、又はフォーマット指定子の記述に<br>間違いがあります。 |                                              |

| 番号   | エラーメッセージ                                    | 補足・対応 |
|------|---------------------------------------------|-------|
| 1132 | サイズ指定子がありません。                               |       |
| 1133 | 式中に文字列式が記述されています。                           |       |
| 1134 | シンボルの記述がありません。                              |       |
| 1135 | シンボルはすでに定義されています。                           |       |
| 1136 | '.EQU '、'.BTEQU ' で定義されるシンボル名の記<br>述がありません。 |       |
| 1137 | シンボルはすでに定義されています。                           |       |
| 1138 | 命令に無効なオペランドがあります。                           |       |
| 1139 | 式の記述に間違いがあります。                              |       |
| 1140 | 命令に無効なオペランドがあります。                           |       |
| 1141 | オペランド記述に不足があります。                            |       |
| 1142 | オペランドが余分にあります。                              |       |
| 1143 | オペランドのデータが多すぎます。                            |       |
| 1144 | 未定義のシンボルがあります。                              |       |
| 1145 | 値が範囲外です。                                    |       |
| 1146 | 0除算が行われています。                                |       |
| 1148 | '#'の記述がありません。                               |       |
| 1149 | ' , ' の記述がありません。                            |       |
| 1150 | ' ] ' の記述がありません。                            |       |
| 1151 | ' ) ' の記述がありません。                            |       |
| 1153 | 命令に無効なオペランドがあります。                           |       |
| 1154 | 文字列に対する引用符の記述がありません。                        |       |
| 1155 | 右側の引用符がありません。                               |       |
| 1156 | メモリの獲得ができません。                               |       |
| 1157 | 奇数アドレスは指定できません。                             |       |

| 番号   | エラーメッセージ                               | 補足・対応                                                             |
|------|----------------------------------------|-------------------------------------------------------------------|
| 1200 | <br>コマンド行の文法エラーです。                     |                                                                   |
| 1201 | コマンド名に誤りがあります。                         |                                                                   |
| 1202 | alias の登録が多すぎます。                       | alias の最大登録数は、256 個です。                                            |
| 1203 | alias にはコマンド名のみ登録できます。                 |                                                                   |
| 1204 | ターゲットプログラム実行中のため、指定したコマ<br>ンドは使用できません。 | 指定されたコマンドは、プログラムを実行して<br>いるときには使用できません。                           |
| 1205 | これ以上 up できません。                         |                                                                   |
| 1206 | これ以上 down できません。                       |                                                                   |
| 1207 | この関数にブレークをかけることはできません。                 |                                                                   |
| 1208 | すでにハードウェアブレークポイントが設定され<br>ています。        |                                                                   |
| 1209 | 現在このコマンドはサポートされていません。                  |                                                                   |
| 1210 | 開始アドレスが終了アドレスよりも大きいアドレ<br>ス値になっています。   |                                                                   |
| 1211 | 別名にコマンド名および予約語は指定できません。                |                                                                   |
| 1212 | セーブファイル名 ( filename ) が不正です。           | 指定したファイルを保存することができませ<br>ん。                                        |
| 1214 | ターゲットのタイプが異なるため、本コマンドは実<br>行できません。     |                                                                   |
| 1215 | 開始サイクルが終了サイクルよりも大きいサイク<br>ル値になっています。   |                                                                   |
| 1216 | MR32Rのシンボル情報 ( symbol ) が見つかりませ<br>ん。  | リアルタイム OS ( MR32R ) のシンボルが見つ<br>かりません。                            |
| 1218 | MR32Rの初期化ルーチンが実行されていません。               | リアルタイム OS ( MR32R ) の初期化ルーチン<br>が実行されていない時には、MR コマンドは実行<br>できません。 |
| 1219 | 指定されたタスク番号のタスクが見つかりません。                |                                                                   |

| 番号   | エラーメッセージ                  | 補足・対応                   |
|------|---------------------------|-------------------------|
| 1220 | 優先度が範囲外です。                | 指定した優先度が範囲外です。          |
| 1221 | タスク ID が範囲外です。            | 指定したタスク ID が範囲外です。      |
| 1222 | フラグ ID が範囲外です。            | 指定したフラグ ID が範囲外です。      |
| 1223 | セマフォ ID が範囲外です。           | 指定したセマフォ ID が範囲外です。     |
| 1224 | メールボックス ID が範囲外です。        | 指定したメールボックス ID が範囲外です。  |
| 1225 | メモリプール ID が範囲外です。         | 指定したメモリプール ID が範囲外です。   |
| 1226 | 周期起動ハンドラ ID が範囲外です。       | 指定した周期起動ハンドラ ID が範囲外です。 |
| 1227 | アドレスが範囲外です。               | 指定したアドレスが範囲外です。         |
| 1228 | システムコール発行できません。           |                         |
| 1229 | システムコール発行されていません。         |                         |
| 1230 | システムコール発行が終了していません。       |                         |
| 1232 | 逆アセンブル表示できないトレースデータ       |                         |
|      | です。                       |                         |
| 1234 | ターゲットの停止はできません。           |                         |
| 1235 | 奇数アドレスは指定できません。           |                         |
| 1236 | ファイル( filename )が見つかりません。 |                         |
| 1237 | MR のデータが壊れています。           |                         |
| 1238 | 必要なメモリが確保できませんでした。        |                         |

| 番号   | エラーメッセージ                           | 補足・対応 |
|------|------------------------------------|-------|
| 1300 | 行番号の指定に誤りがあります。                    |       |
| 1301 | 右括弧 ' ) ' が見つかりません。                |       |
| 1302 | マクロ定数の個数が制限数( limit ) を越えて<br>います。 |       |
| 1303 | 指定した定数値が範囲外です。                     |       |
| 1304 | 定数の基数を示すプレフィクスの記述に誤りが<br>あります。     |       |
| 1305 | 間接参照の記述に誤りがあります。                   |       |
| 1306 | 文字列の終わりを示す ( str ) が見つかりませ<br>ん。   |       |
| 1307 | 式の記述に誤りがあります。                      |       |
| 1308 | マクロ定数 ( macro ) が定義されていません。        |       |
| 1309 | シンボル ( symbol ) が定義されていません。        |       |
| 1310 | 定数値の記述に誤りがあります。                    |       |
| 1311 | 0 で除算を行いました。                       |       |
| 1313 | 解析結果がMCUの扱える最大値を越えています。            |       |
| 1314 | マクロ変数名にレジスタ名を使用しています。              |       |

| 番号   | エラーメッセージ                                 | 補足・対応                                        |
|------|------------------------------------------|----------------------------------------------|
| 1400 | 指定したアドレス値が範囲外です。                         | 指定したアドレスが MCU の扱える最大値<br>0xFFFFFFFF を越えています。 |
| 1402 | ブレークポイントの個数が制限数( limit )を超<br>えています。     |                                              |
| 1403 | ブレークポイントが設定されていません。                      |                                              |
| 1404 | 指定したデータ値が範囲外です。                          |                                              |
| 1406 | 指定した領域にメモリがないので、参照/書き込<br>みができません。       | メモリの存在しないアドレスに対しての参照/<br>書き込みは行なえません。        |
| 1408 | 指定したレジスタ値が範囲外です。                         |                                              |
| 1409 | ターゲットプログラム実行中のため、指定したコ<br>マンドは使用できません。   |                                              |
| 1410 | 開始アドレスが終了アドレスよりも大きいアド<br>レス値になっています。     |                                              |
| 1411 | 実行を中断しました。                               |                                              |
| 1417 | これ以上のスタックの検索はできません。                      |                                              |
| 1418 | 指定回数が 65535 回を越えています。                    |                                              |
| 1420 | メモリマップ情報(.mpu File)が不正です。                |                                              |
| 1421 | 転送元(先)のメモリサイズがMPUファイルで規定<br>したサイズと異なります。 |                                              |
| 1422 | アライメントの設定が不正です。                          |                                              |
| 1423 | 奇数値は指定できません。                             |                                              |

| 番号   | エラーメッセージ                              | 補足・対応                                          |
|------|---------------------------------------|------------------------------------------------|
| 1552 | ファイル( filename )が壊れています。              |                                                |
| 1553 | ファイル( filename )が見つかりません。             |                                                |
| 1554 | 関数/サブルーチン情報が見つかりません。                  | デバッグ情報を出力するオプションをつけて、タ<br>ーゲットプログラムを再度作成して下さい。 |
| 1555 | シンボル / ラベルとして記述できない文字が文<br>字列中にあります。  |                                                |
| 1557 | 指定した行番号が見つかりません。                      |                                                |
| 1558 | 既に同名のシンボル/ラベルが登録されていま<br>す。           |                                                |
| 1560 | 必要なメモリが確保できません。                       |                                                |
| 1561 | スコープが見つかりません。                         |                                                |
| 1562 | セクション情報が見つかりません。                      | デバッグ情報を出力するオプションをつけて、タ<br>ーゲットプログラムを再度作成して下さい。 |
| 1563 | 指定したアドレスに該当するソース行が見つか<br>りません。        |                                                |
| 1564 | シンボル( symbol )が見つかりません。               |                                                |
| 1565 | 指定したアドレスを含むスコープが見つかりま<br>せん。          |                                                |
| 1566 | ロードが中断されました。                          |                                                |
| 1569 | レジスタ名に誤りがあります。                        |                                                |
| 1570 | これはELF/DWARF形式のオブジェクトファイルで<br>はありません。 |                                                |

| 番号   | エラーメッセージ                             | 補足・対応                             |
|------|--------------------------------------|-----------------------------------|
| 1704 | ターゲットと接続されていません。                     |                                   |
| 1705 | ターゲットに接続できません。                       |                                   |
| 1707 | タイムアウトエラーが発生しました。                    | ターゲットとの通信中にタイムアウトエラーが<br>発生しました。  |
| 1712 | 通信エラーが発生しました。ターゲットとの接続<br>が切断されました。  | ターゲットとの通信中にターゲットとの接続が<br>切断されました。 |
| 1713 | 通信エラーが発生しました。ターゲットにデータ<br>を転送できません。  | ターゲットへのデータ転送中に通信エラーが発<br>生しました。   |
| 1714 | 通信エラーが発生しました。ターゲットよりデー<br>タを受信できません。 | ターゲットからのデータ受信中に通信エラーが<br>発生しました。  |
| 1715 | 既にターゲットは使用されています。                    |                                   |

| 番号   | エラーメッセージ                   | 補足・対応                            |
|------|----------------------------|----------------------------------|
| 2400 | 指定したアドレスが不正です。             |                                  |
| 2401 | 範囲外のデータ値が指定されました。          |                                  |
| 2402 | 指定したアドレスが不正です。             | 開始アドレスより小さい値を終了アドレスに指<br>定しています。 |
| 2403 | 指定回数は ( num ) 以上を指定してください。 | num 以上の値を指定してください。               |
| 2404 | 範囲外の値が指定されました。             |                                  |

| 番号   | エラーメッセージ                                   | 補足・対応                                   |
|------|--------------------------------------------|-----------------------------------------|
| 5200 | ブレークポイントが制限数まで設定されている<br>ため、Come 実行ができません。 | いずれかのプレークポイントを削除してから、<br>Come 実行してください。 |

| 番号   | エラーメッセージ     | 補足・対応 |
|------|--------------|-------|
| 5500 | 指定した値が範囲外です。 |       |

| 番号   | エラーメッセージ                   | 補足・対応                                               |
|------|----------------------------|-----------------------------------------------------|
| 5700 | 範囲外のデータ値が指定されました。          |                                                     |
| 5701 | 指定したアドレスが不正です。             |                                                     |
| 5702 | スクロール範囲外のアドレスが指定されまし<br>た。 | スクロール範囲に指定したアドレスが、MCUの最<br>大アドレス 0xFFFFFFF を越えています。 |

| 番号   | エラーメッセージ                                      | 補足・対応 |
|------|-----------------------------------------------|-------|
| 5900 | 指定されたスクリプトファイル (filename )が<br>オープンできません。     |       |
| 5901 | 指定されたスクリプトファイル (filename ) は<br>既にオープンされています。 |       |
| 5902 | スクリプトファイルがオープンされていませ<br>ん。                    |       |
| 5903 | 指定されたログファイル (filename ) がオープ<br>ンできません。       |       |
| 5904 | これ以上ログファイルをオープンすることがで<br>きません。                |       |
| 5905 | ログファイルがオープンされていません。                           |       |
| 5906 | 指定されたログファイル (filename ) は既にオ<br>ープンされています。    |       |
| 5907 | ビューファイル (filename )がオープンできま<br>せん。            |       |

| 番号   | エラーメッセージ                       | 補足・対応                                                       |
|------|--------------------------------|-------------------------------------------------------------|
| 7000 | 指定されたタスク番号のタスクが見つかりません。        | 指定したタスクは存在しません。                                             |
| 7001 | 指定されたタスク番号のコンテキストが見つか<br>りません。 | 指定したタスクのコンテキストは存在しませ<br>ん。                                  |
| 7002 | MR のデータが壊れています。                | MR データの一部が壊れています。このため MR ウ<br>ィンドウに正しいデータを表示することができ<br>ません。 |
| 7003 | 必要なメモリが確保できません。                | メモリが不足しています。他のアプリケーション<br>を終了するか、メモリを増設してください。              |

| 番号   | エラーメッセージ                     | 補足・対応 |
|------|------------------------------|-------|
| 8000 | ファイル( filename )の内容に誤りがあります。 |       |
| 8001 | ファイル( filename )が見つかりません。    |       |
| 8002 | ファイル( filename )がオープンできません。  |       |

| 番号    | エラーメッセージ                                 | 補足・対応 |
|-------|------------------------------------------|-------|
| 10000 | トレースデータが不足もしくは異常のためBUSモ<br>ード以外に変更できません。 |       |

| 番号    | エラーメッセージ           | 補足・対応 |
|-------|--------------------|-------|
| 10022 | これ以上 Come 検索できません。 |       |
| 10024 | これ以上 Step 検索できません。 |       |
| 10025 | 指定したサイクル値が範囲外です。   |       |
| 10026 | 指定したアドレス値が見つかりません。 |       |

| 番号    | エラーメッセージ                    | 補足・対応                             |
|-------|-----------------------------|-----------------------------------|
| 11450 | 指定したアドレス値が範囲外です。            |                                   |
| 11452 | 指定したビット番号が範囲外です。            |                                   |
| 11453 | 実行を中断しました。                  |                                   |
| 11454 | 指定したデータ値が範囲外です。             |                                   |
| 11456 | ファイル ( filename ) が見つかりません。 |                                   |
| 11457 | ターゲットシステムが正しく構成されていませ       | PD32000, M32000T, と POD の組合せが正しくあ |
|       | h.                          | りません。                             |
| 11459 | 指定したマスク値が範囲外です。             |                                   |

| 番号    | エラーメッセージ                               | 補足・対応 |
|-------|----------------------------------------|-------|
| 11462 | 指定したパスカウント値が範囲外です。                     |       |
| 11463 | ターゲットプログラム実行中のため、指定したコ<br>マンドは使用できません。 |       |
| 11473 | 参照可能なトレースデータが見つかりません。                  |       |
| 11474 | 指定したサイクル値が範囲外です。                       |       |

| 番号    | エラーメッセージ                                  | 補足・対応                            |
|-------|-------------------------------------------|----------------------------------|
| 11500 | エミュレータから未定義のステータスが送信さ<br>れました。            |                                  |
| 11501 | Parallel NOP 命令へのブレークポイント設定は<br>できません。    |                                  |
| 11502 | 時間計測ポイントの個数が制限数( limit )を超<br>えています。      |                                  |
| 11503 | 時間計測ポイントが設定されていません。                       |                                  |
| 11504 | 時間測ポイントが定てきません。                           | トレースモードをNO にして下さい。               |
| 11508 | アドレス例外処理が発生しました。                          |                                  |
| 11509 | 予約命令例外処理が発生しました。                          |                                  |
| 11510 | システム保護空間への不正アクセスが発生しま<br>した。              |                                  |
| 11511 | プログラムの最後まで実行しました。                         |                                  |
| 11512 | M32R/D が暴走しているなどの理由で、エミュレー<br>タの応答がありません。 | リセットボタンを押すか、Reset コマンドを実行してください。 |
| 11513 | リセット後、エミュレータの応答がありません。                    | エミュレータシステムの電源を再投入してください。         |
| 11514 | 受信データの形式が異常です。                            | リセットボタンを押すか、Reset コマンドを実行してください。 |
| 11515 | 指定したイベント番号(:OR 番号)が範囲外です。                 |                                  |
| 11516 | 指定したデータタイプは設定できません。                       |                                  |
| 11517 | データタイプとアドレス値が異なっています。                     |                                  |
| 11518 | 指定したパラメータが間違っています。                        |                                  |
| 11519 | トレースデータが見つかりません。                          |                                  |

# 索引

# Α

ASM ウォッチウィンドウ......38, 39 **B** 

| break 文 |   | 157, | 158 |
|---------|---|------|-----|
|         | C |      |     |

| C ウォッチウィンドウ40,41       |
|------------------------|
| C ウォッチポイント40           |
| C ウォッチポイント情報格納ファイル 7   |
| C 言語式40, 106, 164, 168 |
|                        |

# Ε

| else文15  | 7, | 158 |
|----------|----|-----|
| endi 文15 | 7, | 158 |
| endw 文15 | 7, | 158 |
|          |    |     |

# Ι

|            | 157, | 158 |
|------------|------|-----|
| Init ダイアロク | .14, | 112 |
| L          |      |     |

# LAN 通信.....15

#### М

| Make      | 116 |
|-----------|-----|
| MPU ファイル  | 15  |
| MIX 表示モード | 78  |
| MR ウィンドウ  | 66  |
| Р         |     |

| PC トレースモード    | . 51 |
|---------------|------|
| PD32000 ウィンドウ | . 21 |

# 5

| S/W ブ  | ゚レークポイン | ント設定ダイ | アログ |
|--------|---------|--------|-----|
|        |         |        | 21  |
| signal | トレースモ・  | ード     |     |

#### W

while文.....157,158

#### க

| <b>アップロード</b> 73            |
|-----------------------------|
| <b>アブソリュート</b> 形式ファイル 6, 71 |
| 61                          |
| インストール13                    |

# う

| ウォッチウィンドウ |         |
|-----------|---------|
| ウォッチポイント  | 38, 100 |
| ウォッチ機能    |         |

# え

| エミュレーションメモリ | ダイアログ50  |
|-------------|----------|
| エミュレーションメモリ | リ状態保存ファイ |
| ル           | 7, 9     |
| 演算子         |          |

# お

| オーバーステップ実行 | 82 |
|------------|----|
| オンデマンド方式6, | 16 |
| オンメモリ方式6,  | 16 |

# か

| カスタマイズ機能1       | 26 |
|-----------------|----|
| カスタムウィンドウプログラム1 | 26 |
| カスタムコマンドプログラム1  | 26 |
| カム実行            | 83 |
| 環境設定            | 24 |
| 環境設定ファイル        | 6  |
| 関数内ローカル変数       | 42 |
|                 |    |

## き

| 起動         | 13  |
|------------|-----|
| 逆アセンブルファイル | 8   |
| 逆アセンブル結果保存 | 73  |
| 行番号        | 163 |

# <

| グローバルウィンドウ45           |
|------------------------|
| グローバルラベルシンボル163        |
| グローバル変数45              |
| 区間時間測定ウィンドウ 63, 64,123 |
| 繰り返し文159,160           |
|                        |

# Ξ

| コールスタックウィン | ンドウ65 |
|------------|-------|
| コメント文      |       |

# L

シンボル......161

# す

| スクリプトウィンドウ           | 46, 47   |
|----------------------|----------|
| スクリプトコマンド46,107,     | 151, 157 |
| スクリプトファイル 6, 15, 46, | 110,157  |
| スコープ                 | 161      |
| ステップ実行               |          |
|                      |          |

# Ł

| ソースウィンドウ   |              |
|------------|--------------|
| ソフトウェアブレーク |              |
| ソフトウェアブレーク | ポイント.4,48,85 |
| ソフトウェアブレーク | ポイント保存ファ     |
| イル         |              |

# た

| 代入文      |        |
|----------|--------|
| ダウンロード   | 71     |
| ダンプウィンドウ | 36, 37 |

#### τ

| 定数        | . 160 |
|-----------|-------|
| テンポラリファイル | 9, 17 |

# と

| 動作環境            | 14 |
|-----------------|----|
| トレース            | 90 |
| トレースウィンドウ56,62, | 90 |

# は

| バイナリファイル | 6,     | 73 |
|----------|--------|----|
| 判断文      | 157, 1 | 58 |

## ひ

| ビュ- | -バッファ |   | 46, 109 |
|-----|-------|---|---------|
| ビュ- | -ファイル | , | 8,46    |

#### ßi

| ファイルローカルウィンドウ | 44  |
|---------------|-----|
| ファイル内ローカル変数   | .44 |
| プログラムウィンドウ    | 14  |

#### へ

| ヘルプファイル |  | 6 |
|---------|--|---|
|---------|--|---|

#### ŧ

#### め

| メモリウィンドウ | .34, | 35 |
|----------|------|----|
| メモリ変数    | 1    | 62 |

#### €

文字定数......163 モトローラ S フォーマットファイル6, 8, 71, 73

#### 5

| ラインアセンブル11    | 4, | 115 |
|---------------|----|-----|
| ラインアセンブルダイアログ |    | 114 |
| ラベル3          | 4, | 161 |

IJ

| リアルタイム OS |  |
|-----------|--|
| リセット      |  |
| リターン実行    |  |
| n         |  |

| レジスタウィンドウ | 33    |
|-----------|-------|
| レジスタ変数    | . 162 |

## 3

ローカルウィンドウ......42,43 ローカルラベルシンボル......161 ロギング機能.......108 ログファイル......8,46

# 【 MEMO 】

# 技術サポー b連絡書

# 年月日(合計 枚)

# 三菱電機セミコンダクタシステム株式会社 マイコンソフトツール部 開発ツールサポート窓口行

| [電子メール] | support@tool.mesc.co.jp |
|---------|-------------------------|
| [大阪地区]  | FAX: 06-6338-4471       |
| [東京地区]  | FAX: 03-5403-0414       |
| [中部地区]  | FAX: 052-221-7318       |
| [九州地区]  | FAX: 092-452-1427       |

インストーラが生成する以下のテキストファイルもサポート連絡書としてご利用できます。 Windows 98/95/Windows NT 4.0版の場合 \*SUPPORT¥製品名¥SUPPORT.TXT EWS版の場合 :/support/製品名/toolinfo.txt

| ご連絡先       | 製品情報       |  |  |  |
|------------|------------|--|--|--|
| 会社名:       | ソフトウェア名:   |  |  |  |
| 部署名:       | バージョン番号 ₩. |  |  |  |
| 担当者名:      | ライセンスID:   |  |  |  |
| 電話番号:      |            |  |  |  |
| FAX番号:     | ホストマシン名:   |  |  |  |
| 電子メールアドレス: | OS名: V.    |  |  |  |
| · 活/ 亡 烟 , |            |  |  |  |

通信欄:

太枠内の項目にご記入ください。

| 受付日:  | 年 月 | B | 回答日: | 年月 | 月日 |          |
|-------|-----|---|------|----|----|----------|
| 担当名:  |     |   |      |    |    |          |
| MEMO: |     |   |      |    |    |          |
|       |     |   |      |    |    |          |
|       |     |   |      |    |    |          |
|       |     |   |      |    |    | 整理番号 No. |

お問い合わせ内容(リスト等がある場合は、添付してください。)

#### 三菱電機セミコンダクタシステム株式会社 マイコンソフトソール部

| [ 電子メール ] | support@tool.mesc.co.jp |
|-----------|-------------------------|
| [大阪地区]    | FAX: 06-6338-4471       |
| [東京地区]    | FAX: 03-5403-0414       |
| [中部地区]    | FAX: 052-221-7318       |
| [九州地区]    | FAX: 092-452-1427       |

**PD32000 V.1.00**ユーザーズマニュアル 第1版 :1999年4月16日発行 資料番号 **MSD-PD32000-U-990416** 

 Copyright ©1999 三菱電機株式会社

 ©1999 三菱電機セミコンダクタシステム株式会社

三菱電機株式会社

三菱電機セミコンダクタシステム株式会社

# M32R/D シリーズ用 エミュレータデバッガ PD32000 V.1.00 ユーザーズマニュアル

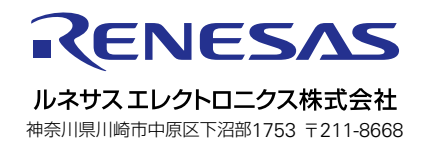